## **TASKI Service Tool**

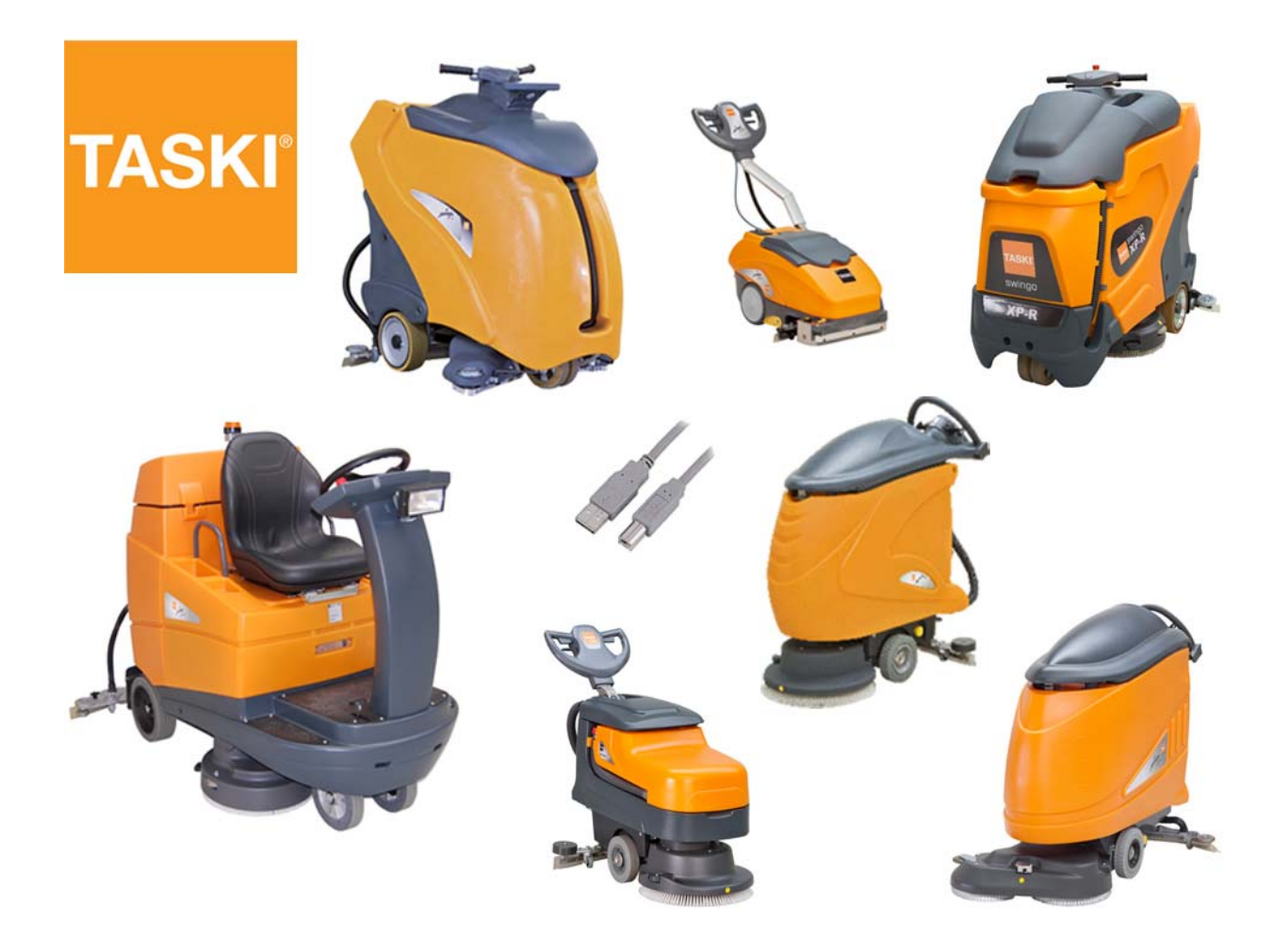

# TASKI swingo350/455/755/8551255/1650/1850/XP/4000/5000

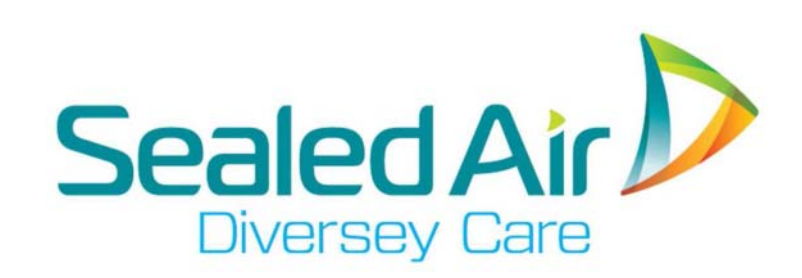

Edition: V5.10/2014

## Index

GTS

| ]<br>1.1<br>1.1.1<br>1.1.2<br>1.1.3<br>1.1.4<br>1.2<br>1.2.1<br>1.2.2 | General<br>General information<br>Part reference<br>Consumable supplies<br>Direction description<br>Power source<br>Required material<br>Tools<br>Material | 1<br>1<br>1<br>1<br>2<br>2<br>2 |
|-----------------------------------------------------------------------|----------------------------------------------------------------------------------------------------|---------------------------------|
| 2                                                                     | Overall                                                                                                    |                                 |
| 2.1                                                                   | Overall                                                                                                    | 1                               |
| 2.1.1                                                                 | For which machines                                                                                                    | 1                               |
| 2.2                                                                   | Tools, requirements                                                                                                    | 2                               |
| 2.2.1                                                                 | Tools                                                                                                    | 2                               |
| 2.2.2                                                                 | Computer/laptop requirements                                                                                                    | 2                               |
| 2.2.3                                                                 | USB cable specification                                                                                                    | 2                               |
| 2.3                                                                   | Service Tool                                                                                                    | 3                               |
| 2.3.1                                                                 | USB driver                                                                                                    | 3                               |
| 2.3.2                                                                 | Firmware                                                                                                    | 3                               |
| 2.3.3                                                                 | Exchange of electronic components                                                                                                    | 4                               |
| 2.3.4                                                                 | Install Service Tool                                                                                                    | 4                               |
| 2.3.5                                                                 | Start communication                                                                                                    | 4                               |
| 2.4                                                                   | Service I ool overview                                                                                                    | 5                               |
| 2.4.1                                                                 | Service Tool overview                                                                                                    | 5                               |
| 2.5                                                                   | Information bars                                                                                                    | 6                               |
| 2.5.1                                                                 | Information menu bar                                                                                                    | 6                               |
| 2.5.2                                                                 | Pull down menu File                                                                                                    | 6                               |
| 2.5.3                                                                 | Pull down menu Help                                                                                                    | 7                               |
| 2.5.4                                                                 | Download firmware                                                                                                    | 0                               |
| 2.0                                                                   | Download fillinwale                                                                                                    | 0                               |
| 2.0.1                                                                 | Download folder                                                                                                    | 8                               |
| 2.0.2                                                                 | Start download                                                                                                    | 9                               |
| 2.0.3                                                                 | Download finished                                                                                                    | 10                              |
| 2.6.5                                                                 | Download for TASKI swingo XP/4000/5000                                                                                                    | 11                              |
| 2.7                                                                   | Parameter file                                                                                                    | 12                              |
| 271                                                                   | Unload parameter file                                                                                                    | 12                              |
| 2.7.2                                                                 | Save parameter file                                                                                                    | 12                              |
| 2.8                                                                   | Frrors                                                                                                    | 14                              |
| 2.8.1                                                                 | Errors folder                                                                                                    | 14                              |
| 2.8.2                                                                 | Save error file                                                                                                    | 15                              |
| 2.8.3                                                                 | Values in error file                                                                                                    | 16                              |
| 2.9                                                                   | Install USB driver                                                                                                    | 17                              |
| 2.9.1                                                                 | USB driver TASKI swingo 350B/455B/755B eco/XP                                                                                                    | 17                              |
| 2.9.2                                                                 | USB driver TASKI swingo 755B power/855B/1255B/1650/1850/4000/5000                                                                                          | 19                              |
|                                                                       |                                                                                                    |                                 |

#### 3 TASKI swingo 350B/455B/755B eco

| 3.1   | System Overview        | I |
|-------|------------------------|---|
| 3.1.1 | System Overview folder | 1 |
|       |                        |   |

| 3.2<br>3.2.1<br>3.2.2<br>3.2.3<br>3.3<br>3.3<br>3.3.1<br>3.3.2<br>3.3.3                                                                                                    | Counter file<br>Load counter file<br>Save counter file<br>Values in counter file<br>Dashboard service menu<br>Reset service hour counter<br>Reset service hour counter<br>Reset service hour counter                                                                                                    | 3<br>3<br>4<br>5<br>6<br>7<br>8                                                                                              |
|----------------------------------------------------------------------------------------------------|----------------------------------------------------------------------------------------------------|----------------------------------------------------------------------------------------------------|
| 4<br>4.1<br>4.1.1<br>4.2<br>4.2.1<br>4.2.2<br>4.2.3<br>4.3<br>4.3<br>4.3.1<br>4.4<br>4.4.1                                                                                                    | TASKI swingo 755B power/855B power/1255B<br>System Overview<br>System Overview folder<br>Counter file<br>Load counter file<br>Save counter file<br>Values in counter file<br>Error codes<br>Error codes<br>Error codes overview<br>Dashboard service menu<br>Reset service hour counter                                                                                                    | 1<br>1<br>3<br>3<br>4<br>4<br>6<br>6<br>8<br>8                                                                               |
| 5<br>5.1<br>5.1.1<br>5.2<br>5.2.1                                                                                                    | TASKI swingo 1650B/1850B<br>System Overview<br>System Overview folder<br>Dashboard service menu<br>Reset service hour counter                                                                                                    | 2<br>2<br>4<br>4                                                                                                    |
| $\begin{array}{c} 6\\ 6.1\\ 6.1.1\\ 6.1.2\\ 6.2\\ 6.2.1\\ 6.3\\ 6.3.1\\ 6.3.2\\ 6.4\\ 6.4.1\\ 6.4.2\\ 6.4.3\\ 6.4.4\\ 6.5\\ 6.5.1\\ 6.6\\ 6.6.1\\ 6.6.2\\ 6.6.3\\ 6.6.4\\ 6.6.5\\ 6.6.6\\ 6.6.7\\ 6.6.8\\ 6.6.7\\ 6.6.8\\ \end{array}$ | TASKI swingo XP/XP-M/XP-R<br>System Overview<br>System Overview folder<br>System Overview - Online<br>Service<br>Counter, machine configuration<br>Teach-In<br>Teach-In overview<br>Teach-In overview<br>Teach-In guidance and throttle<br>Self test<br>Self test<br>Self test<br>Start complete self test<br>Start complete self test<br>Start complete self test<br>Error codes<br>Error codes<br>Error codes overview<br>Dashboard service menu<br>Dashboard service menu<br>Dashboard overview<br>Menu navigation<br>Enter service mode<br>Navigation menu up/down<br>Enter menu or parameter/confirm<br>Change parameter up/down<br>Reset value<br>Leave without change | 1<br>3<br>4<br>4<br>7<br>7<br>7<br>9<br>9<br>9<br>10<br>10<br>10<br>10<br>10<br>10<br>10<br>10<br>10<br>10<br>10<br>10<br>10 |
| 6.6.9<br>6.7                                                                                                    | Exit service mode<br>Parameter settings – S100                                                                                                    | 20<br>21                                                                                                    |

| 6.7.1                              | Parameter settings overview           | 21     |
|------------------------------------|---------------------------------------|--------|
| 6.8                                | Teach-In guidance and throttle - S200 | 23     |
| 6.8.1                              | Teach-In guidance hall sensor – S201  | 23     |
| 6.8.2                              | Teach-In throttle hall sensor - S202  | 24     |
| 6.9                                | Self test – S300                      | 25     |
| 6.9.1                              | Start the self test – \$301           | 25     |
| 6.10                               | Error buffer – S400                   | 26     |
| 6.10.1                             | Error buffer philosophy               | 26     |
| 6 10 3                             | Reset error buffer                    | 20     |
| 6.11                               | Dashboard service menu                | 20     |
| 6.11.1                             | Reset service hour counter            | 27     |
| 6.11.2                             | Configure machine type                | 30     |
| 7                                  | TASKI swingo 4000/5000                |        |
| ይ <b>7.</b> 1                      | System Overview                       | 1      |
| ∑ 7.1.1                            | System Overview folder                | 1      |
| <sup>e</sup> . 7.1.2               | System Overview – Online              | 2      |
| ິຈ 7.2                             | Service                               | 3      |
| န္ဌ 7.2.1                          | Counter, machine configuration        | 3      |
| g' 7.3                             | Counter file                          | 6      |
| ₹ 7.3.1                            | Load counter file                     | 6      |
| × 7.3.2                            | Save counter file                     | /      |
| 58 7.3.3<br>57 <b>7 4</b>          | Frror codes                           | 0<br>Q |
| 50 741                             | Error codes overview                  | 9      |
| <u>∽</u> 7.5                       | Dashboard service menu                | 12     |
| ∑ 7.5.1                            | Settings                              | 12     |
| ິສ 7.5.2                           | Set throttle                          | 16     |
| <sup>3</sup> - <sub>52</sub> 7.5.3 | Reset service hour counter            | 18     |
| 350_455.<br><b>8</b>               | Revision                              |        |
| I Manual                           | Appendix                              |        |
| زد<br>10 نو                        | Notes                                 |        |
| SKI Sen                            | -                                     |        |
| TA                                 |                                       |        |

## **TASKI Service Tool**

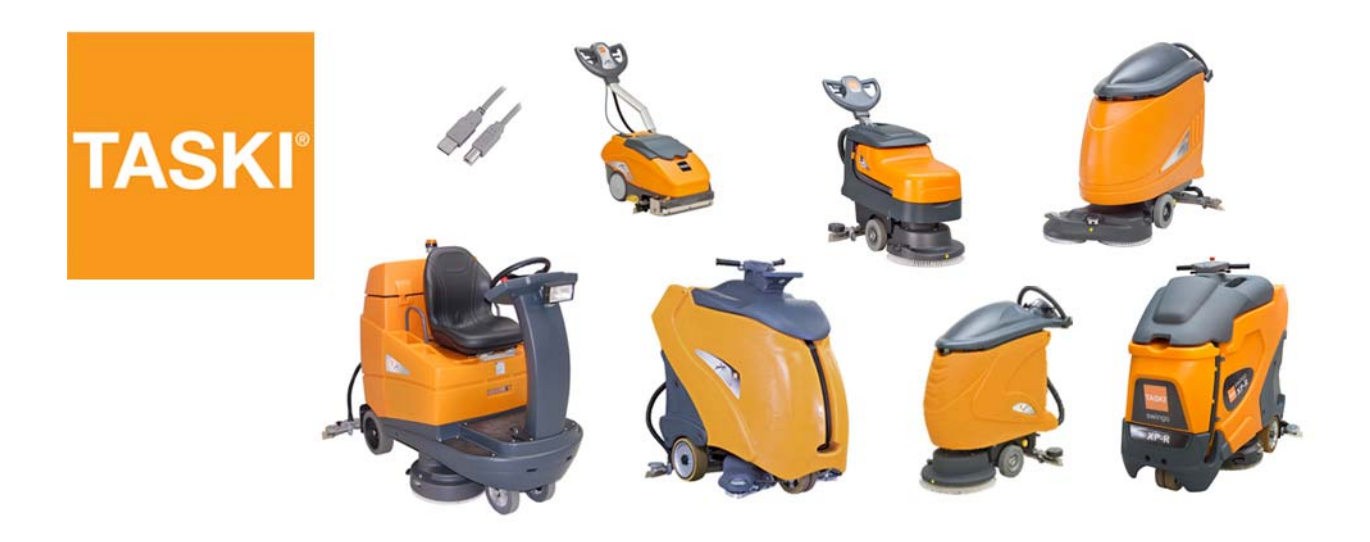

## 1 General

## 1 General

## 1.1 General information

#### 1.1.1 Part reference

#### **A**CAUTION

*Explicitly mentioned parts are defined by references corresponding to the e-spares spare parts list.* 

*E.g.* Tank axle (02/118) corresponds to the parts list on e-spares, sub assembly 2, position 118.

#### 1.1.2 Consumable supplies

If you have to remove cable ties then position the new ones at the original place.

*If you have to remove self locking nuts, you should replace them by new ones.* 

#### 1.1.3 Direction description

#### **A**CAUTION

On the "RH" always means on the right hand side of the machine in working direction (when you are standing behind the machine).

On the "LH" always means on the left hand side of the machine in working direction (when you are standing behind the machine).

#### 1.1.4 Power source

Depending on the work it might be required to remove the power source (mains/batteries) from the machine.

The in here mentioned sequences (mechanical and electrical) are based on the assumption that the power source (mains/batteries) were removed from the machine before.

## 1.2 Required material

.

#### 1.2.1 Tools

- A standard range of tools is required e.g.
  - Fork spanners.
  - Allen keys.
  - Torx keys.

#### 1.2.2 Material

• No special tools are required.

*The above listings are only a recommendation for the technical training.* 

## **TASKI Service Tool**

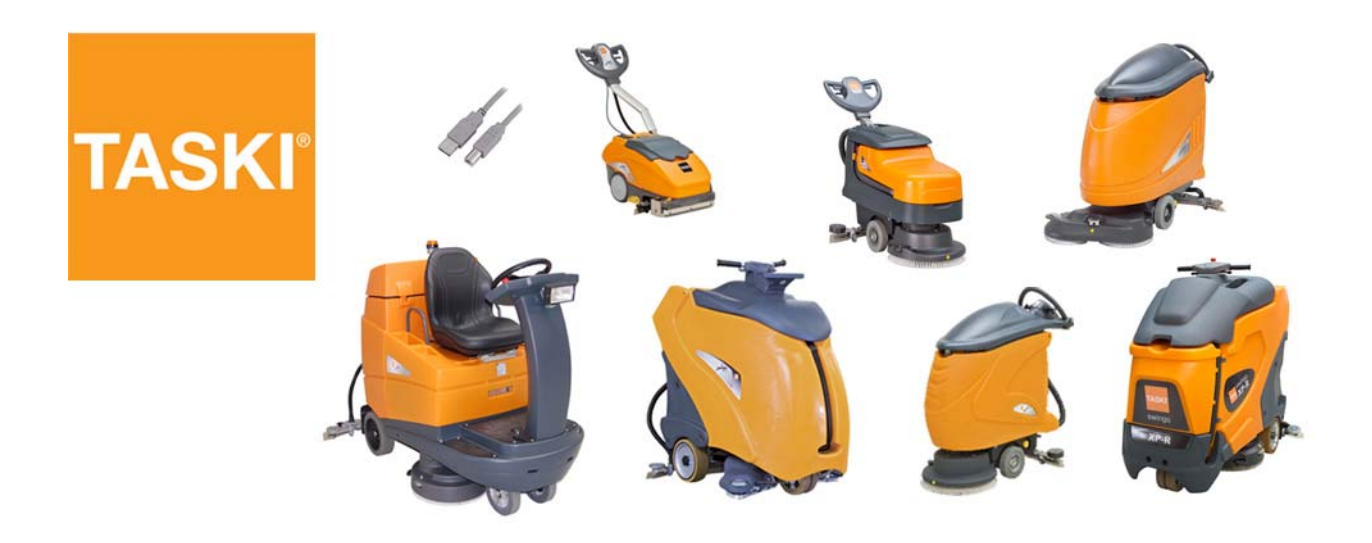

2 Overall

## 2.1 Overall

#### 2.1.1 For which machines

Following you find information to the Service Tool for machine types:

- TASKI swingo 350B.
- TASKI swingo 455B.
- TASKI swingo 755B Eco.
- TASKI swingo 755B Power.
- TASKI swingo 855B Power.
- TASKI swingo 1255B.
- TASKI swingo 1650B.
- TASKI swingo 1850B.
- TASKI swingo XP.
- TASKI swingo XP-M.
- TASKI swingo XP–R.
- TASKI swingo 4000.
- TASKI swingo 5000.

## 2.2 Tools, requirements

#### 2.2.1 Tools

GTS

- PC/Laptop.
- USB cable.
- Service Tool.
- Firmware.
- Tools to remove the electronics.

#### 2.2.2 Computer/laptop requirements

- USB interface.
- Windows XP/7/8.

ST.02.11 overall - tools, requirements\_V1.01.fm

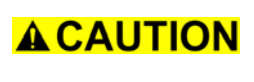

*Contact your IT department if you find any problems and report it to your GTS contact.* 

#### 2.2.3 USB cable specification

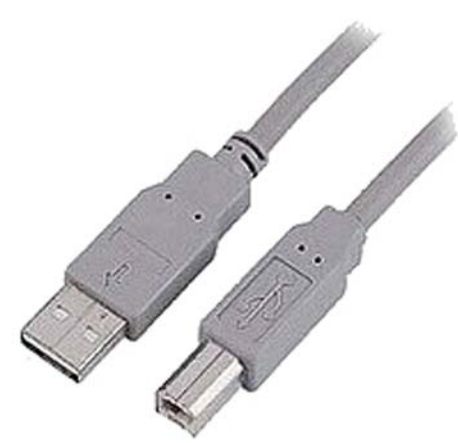

Picture 1: USB cable

- Plug 1: USB Type A.
- Plug 2: USB Type B.
- Length: max. 1.5m.

#### **A**CAUTION

*Contact your IT department if you find any problems and report it to your GTS contact.* 

## 2.3 Service Tool

The Service Tool is designed for several, newer scrubber driers of the TASKI swingo range. It consists of the following files:

- USB driver:
  - Depending on machine types.
- Firmware:

•

- Depending on machine types.
- Service Tool:
  - Swingo Service Tool Service Version vX\_XX.exe.
    - \_temp.xml.

#### 2.3.1 USB driver

- The USB driver enables the communication between the machine and the computer.
- To communicate you need to install the driver on your computer.
- According to which machine type you connect you need the appropriate driver.

#### Remarks

*To check how to install the drivers, please refer to the corresponding chapter.* 

#### 2.3.2 Firmware

- The firmware is stored on the electronics or electronics and dashboard (TASKI swingo XP/4000/5000).
  - It is responsible for the control of the components activities.
- An update or installation of the firmware can be done with the Service Tool.
- The firmware can be updated on machines without exchanging the electronic components.

#### Remarks

To check how to update the firmware, please refer to the corresponding chapter.

• The firmware contains several software elements. These software elements are packed together in a "\*.7z" file format.

#### 2.3.3 Exchange of electronic components

• Before changing the electronics, please ensure that you use the same firmware family. The first number of the firmware version shows the firmware family.

```
ACAUTION
```

As the firmware is stored on the electronics, the exchange of the components is not critical.

An update of the firmware is not necessary but recommended if newer versions are available. Please refer to the advice in the GTS Newsletters.

#### 2.3.4 Install Service Tool

- Download the Service Tool from e-spares.
- Copy the unzipped Service Tool folder onto your Computer/ Laptop.
- The folders for the firmware of the different types of machines are empty.
  - Download the firmware from e-spares.
  - Copy the unzipped firmware into the appropriate folders.
- The USB drivers you find in the appropriate folders.

#### Remarks

No installation is required, you only need to copy it.

We advise to delete the older versions.

#### 2.3.5 Start communication

- Connect the machine with the Computer/Laptop via the USB cable (always use the same USB port if possible).
- Switch ON the machine.
- Open the Service Tool.
- Swingo Service Tool Service Version vX.XX.exe.

#### **A**CAUTION

Follow this procedure: Connect machine with USB cable --> switch ON the machine --> open the Service Tool --> press "Connect".

## 2.4 Service Tool overview

#### 2.4.1 Service Tool overview

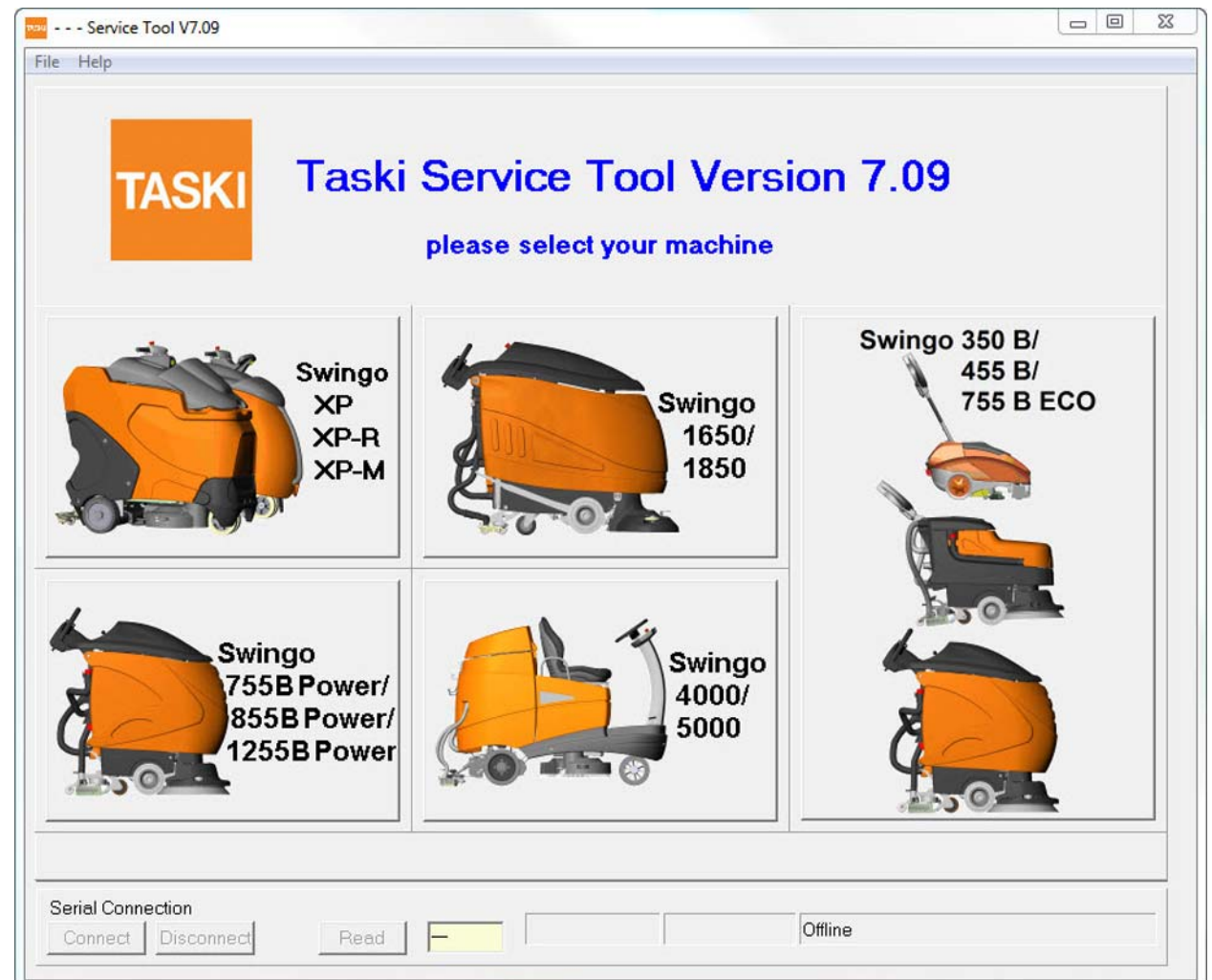

Picture 2: Service Tool overview

- After opening the Service Tool a system overview appears. Here you can select the required machine type.
  - The Service Tool consist of 2 information bars:
    - Information menu bar (File and Menu).
    - Information bar bottom (Serial Connection).

## 2.5 Information bars

#### 2.5.1 Information menu bar

| 🚾 Service Tool V7.09 1 | - 0 | 23 |
|------------------------|-----|----|
| File Help              | 4   |    |
| 2 3                    |     | 1  |

Picture 3: Information menu bar

| Pos. | Name              | Description                                                           |
|------|-------------------|-----------------------------------------------------------------------|
| 1    | Service tool name | Name and version of Service Tool.                                     |
| 2    | File              | Pull down menu.                                                       |
| 3    | Help              | Pull down menu.                                                       |
| 4    | Window options    | Minimize window.<br>Full or customized window size.<br>Exit software. |

Table 1: Information menu bar

## 2.5.2 Pull down menu File

| File Help          |           |      |  |  |   |
|--------------------|-----------|------|--|--|---|
| select machine     | : 1       |      |  |  | 1 |
| Exit               | 2         |      |  |  |   |
| Picture 4: Pull of | down menu | File |  |  |   |

| Pos. | Name           | Description                                                                           |
|------|----------------|---------------------------------------------------------------------------------------|
| 1    | select machine | With "select machine" you can return to the first page and choose a new machine type. |
| 2    | Exit           | With "Exit" you can close the Service Tool.                                           |

Table 2: Pull down menu File

### 2.5.3 Pull down menu Help

| File ( | Help          |  |
|--------|---------------|--|
|        | Info <b>1</b> |  |

Picture 5: Pull down menu Help

| Pos. | Name | Description                                                               |  |  |
|------|------|---------------------------------------------------------------------------|--|--|
| 1    | Info | With "Help" you open a window where it shows the<br>Service Tool version. |  |  |

Table 3: Pull down menu Help

**A**CAUTION

## 2.5.4 Information bar at the bottom

*Please note that the machine is operational even though a PC/Laptop is connected.* 

While the machine is "Online" it will not shut down automatically.

| Serial Conn | <b>1</b><br>ection SWVe | ers.Sw | inao 755B/ | 855B/1255B |        |                     |          |  |
|-------------|-------------------------|--------|------------|------------|--------|---------------------|----------|--|
| Connect     | Disconnect              | 2      | Read       | 1.16       | COM6 3 | 57600 Baud <b>4</b> | Online 5 |  |

Picture 6: Information bar at the bottom

| Pos. | Name                 | Description                                                                                                    |
|------|----------------------|----------------------------------------------------------------------------------------------------|
| 1    | Serial Connection    | Press "Connect" button to start communication<br>between machine and Computer/Laptop.<br>Communication with machine will be initialized.<br>When pressing the "Disconnect" button the com-<br>munication will be interrupted. |
| 2    | Read                 | Press "Read" button to read out the actual machine firmware version.                                                                                                    |
| 3    | Port information     | Displays which computer port is used to commu-<br>nicate with the machine.                                                                                                    |
| 4    | Baud rate            | Shows the transmission speed of the communica-<br>tion.                                                                                                    |
| 5    | Communication status | Shows the status of the communication.                                                                                                    |

Table 4: Information bar at the bottom

## 2.6 Download firmware

#### 2.6.1 Download folder

#### **A**CAUTION

This description is meant for all machine types. Be aware that the naming can vary according to the machine type.

SystemOverview Download Errors Searching for Swingo 755B Power/ 855B Power/ 1255B Power... 1 1 1 1 0% Download Start 2 Upload Start 2 Upload Start 2 1 3 4 5

Following pictures are based on the TASKI swingo 755B power.

| Picture | 7: | Download | folder, | example | 755 |
|---------|----|----------|---------|---------|-----|

| Pos. | Name                    | Description                                                                                                  |
|------|-------------------------|----------------------------------------------------------------------------------------------------|
| 1    | Communication window    | Communication output window.<br>Information related to the status of process.<br>Status of download bar (%). |
| 2    | "Download Start" button | Starts the download.<br>From Computer/Laptop onto electronics.                                               |
| 3    | "Upload Start" button   | Starts the upload of parameter file.<br>From electronics onto Computer/Laptop.                               |

Table 5: Download

| Pos. | Name                    | Description                                                                                           |
|------|-------------------------|----------------------------------------------------------------------------------------------------|
| 4    | "Upload Stop" button    | Interrupts the upload of parameter file.                                                              |
| 5    | "Save Para File" button | Saves upload of parameters into file with *.XML<br>format.<br>Can be used to trouble shooting issues. |

Table 5: Download

#### 2.6.2 Chose firmware

- Make sure that the machine and Service Tool communicate.
- Press the "Download Start" button.
- Select the appropriate firmware.

**ACAUTION** Be aware to select the correct firmware for the machine type.

- The firmware folder is normally in the same folder as the "Swingo Service Tool Service Version vX\_XX.exe" file.
- The name of the file starts with the machine type.

#### Remarks

File name examples: SW\_Swingo\_350\_455\_755\_v3.04, SW\_Swingo\_755B\_1255B\_855B\_v1.16, SW\_Swingo\_1650\_1850\_V1.09, etc.

The file format is for all machine types "\*.7z".

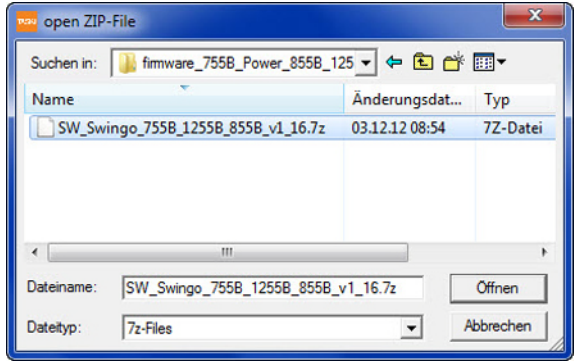

Picture 8: Select firmware, example 755

**ACAUTION** If no file exists in the folder which corresponds to these rules a window pops up and you can select the file you want to download.

#### 2.6.3 Start download

After selecting the firmware, your are asked to confirm the download.

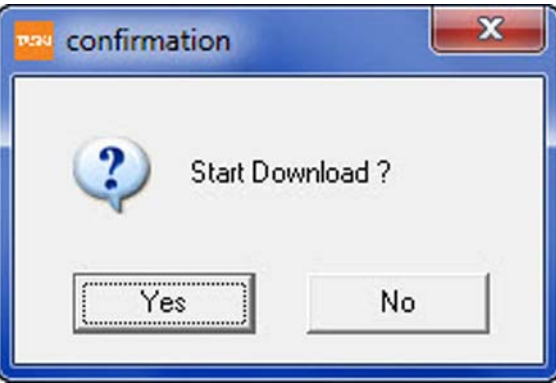

Picture 9: Start download

**ACAUTION** The download starts automatically if:

- The firmware is in the same folder as the "Swingo Service Tool Service Version vX\_XX.exe" file.
- The name of the file starts with: "SW\_Swingo\_350\_455\_755"
   "SW\_Swingo\_755B\_1255B\_855B", SW\_Swingo\_1650\_1850",
   "SW\_Swingo\_XP" or "SW\_Swingo\_4000\_5000".
- The file format is "\*.7z".

**ACAUTION** Do not interrupt the firmware download.

*If an interruption of the download happens, try to restart download again.* 

*If it is not possible to restart the download you might need to replace the power electronics.* 

#### 2.6.4 Download finished

- When the download is finished a window appears.
- The communication to the electronics is now interrupted.

| Swingo | service tool - service ve |
|--------|---------------------------|
|        | Download finished !       |
|        |                           |
|        | UK                        |

Picture 10: Download finished

**ACAUTION** Only now the download is finished!

After the download is completed the machine will switch OFF automatically.

To continue to work with the Service Tool the machine has to be connected again.

#### 2.6.5 Download for TASKI swingo XP/4000/5000

- Before the Service Tool starts to download the firmware to the machine it automatically checks the firmware version of the swingo XP/4000/5000.
- If an old firmware is on the swingo XP/4000/5000 electronics the download tool will read out the counters (hours, cycles, parameters).
- After the download of the firmware the counters will be written back into the electronics again.

## **ACAUTION** After the download is completed the machine will switch OFF automatically.

To continue to work with the Service Tool the machine has to be connected again.

Always Teach–In (TASKI swingo XP) the values after a download to ensure the correct function.

## 2.7 Parameter file

GTS

#### 2.7.1 Upload parameter file

- Press the "Upload Start" button.
- The Service Tool reads out the parameters from the electronics.
- You see the upload status in the progress bar (takes approximately 10 –15 minutes).

#### Remarks

When the upload is finished no window opens. You only see the message "Parameter Upload finished" in the communication window.

| Searching for Swingo 755B Power/ 855B Power/<br>1255B Power<br>Swingo 755B Power/ 855B Power/ 1255B Power<br>connected<br>Request Selectors<br>Selectors received<br>Parameter Deload Start<br>Parameter Upload finished |    |
|----------------------------------------------------------------------------------------------------|----|
| - Download Start                                                                                                    | 0% |
| Upload Parameter                                                                                                    |    |

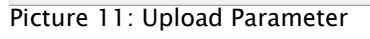

#### 2.7.2 Save parameter file

- After the upload is finished the parameters can be saved as
   \*.XML file by pressing the "Save Para File" button.
- The parameter file can be sent per email or viewed with the internet explorer.
- With the "Upload Stop" button the upload of the parameter file can be interrupted.

| SystemOverview Download Errors | Searching for Swingo 755B Power/ 855B Po<br>1255B Power<br>Swingo 755B Power/ 855B Power/ 1255B Pow<br>connected<br>Request Selectors<br>Selectors received<br>Parameter Upload Start<br>Parameter Upload finished | wer/ A         |
|--------------------------------|----------------------------------------------------------------------------------------------------|----------------|
|                                | Parameterdatei speichern<br>Speichem fimware_7558_Power_8558_125 • + • • • • • • • • • • • • • • • • •                                                                                                    | 0%             |
|                                | Dateiname     Parameter file 755     Speichem     Dateityp: XML-Dateien     Upload Start     Upload Stop                                                                                                    | Save Para File |

Picture 12: Save parameter file

ST.02.16 overall - parameter file\_V1.00.fm

### 2.8 Errors

#### 2.8.1 Errors folder

## **A**CAUTION

*This description is meant for all types, which have the possibility of visualising the errors.* 

On the TASKI swingo 350/455/1650/1850 it is not available.

*Be aware that the naming can vary according to the machine type, following pictures are based on the TASKI swingo 755.* 

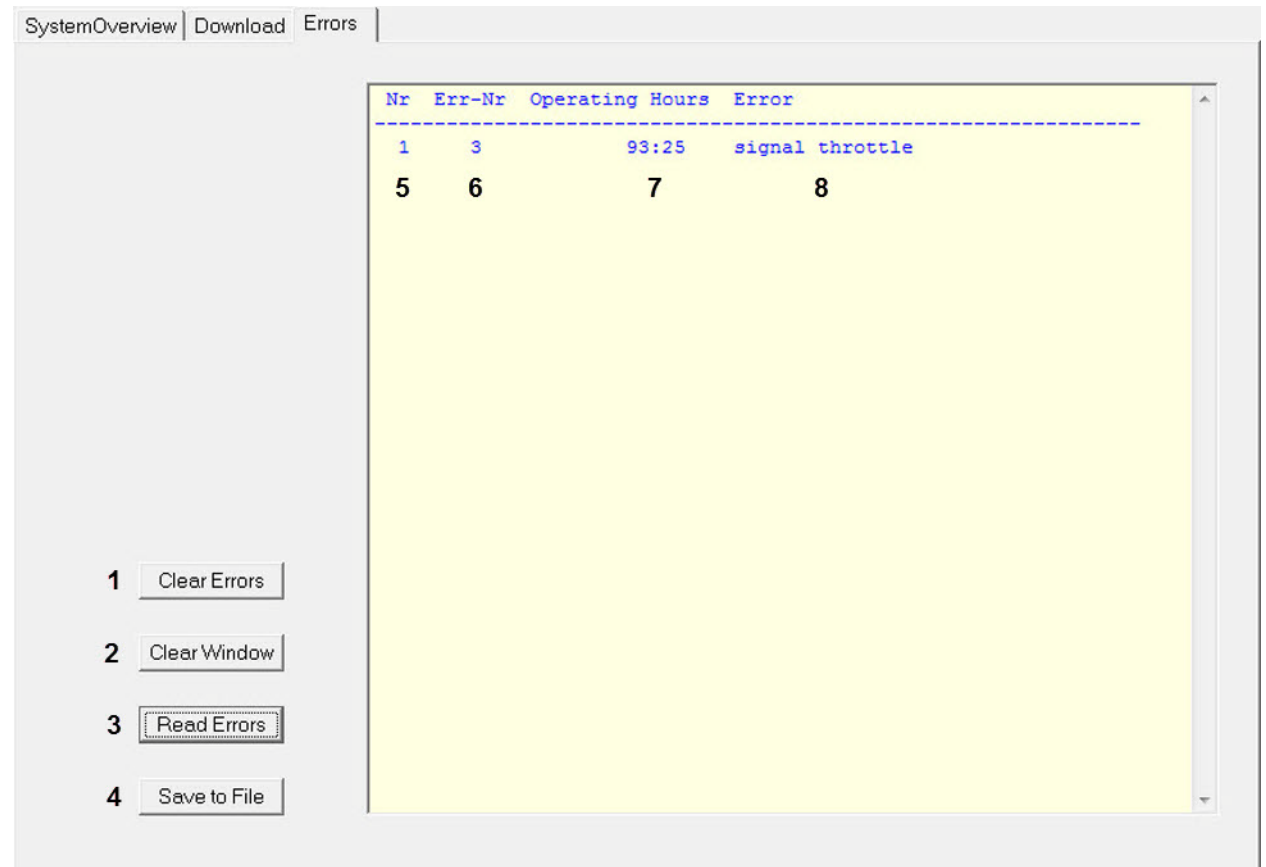

Picture 13: Errors, example 755

| Pos. | Name                  | Description                        | Remarks                                   |
|------|-----------------------|------------------------------------|-------------------------------------------|
| 1    | "Clear Errors" button | Clears errors                      | Can not be reversed                       |
| 2    | "Clear Window" button | Clears the online window           | Clears all information                    |
| 3    | "Read Errors" button  | Reads errors from elec-<br>tronics | Inserts the error list into online window |

Table 6: Errors

| Pos. | Name                  | Description                                         | Remarks                        |
|------|-----------------------|-----------------------------------------------------|--------------------------------|
| 4    | "Save to File" button | Allows to save information in online window to file | Will be save into a "txt" file |
| 5    | Nr                    | Line number                                         | Sequential up to 1024          |
| 6    | Err-Nr                | Error code                                          | Error code according to list   |
| 7    | Operating Hours       | Operating hours [hh.mm]                             | Same as on display             |
| 8    | Error                 | Error description                                   | Short description of error     |

Table 6: Errors

**A** CAUTION A reset of the error buffer is definitive and can not be reversed.

The error list you find in the chapter of each machine type.

#### 2.8.2 Save error file

**A**CAUTION

- You can save the visualised errors of the online window into a file.
- The file format is "\*.txt".

You can only "Save to File" after you had communication between PC/ Laptop and the electronics and after pressed the "Read Errors" button.

- After pressing the button ",Save to File" a window opens. Here you can select the location and choose a name for the file.
- When you are finished, the file is saved at its location (e.g. errors 755.txt).

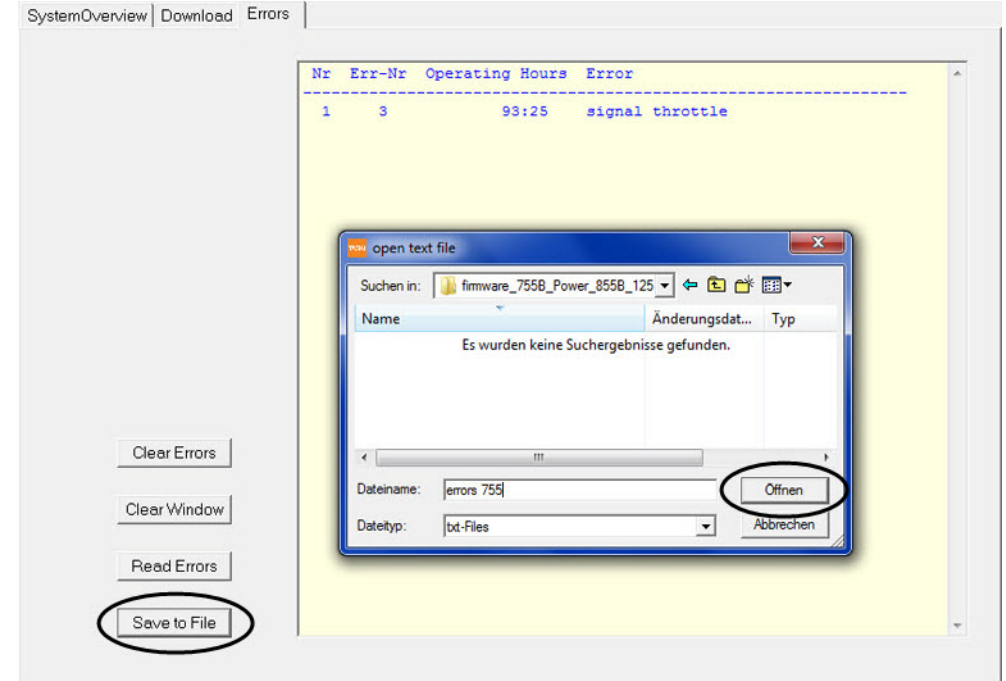

Picture 14: Errors save to file, example 755

#### 2.8.3 Values in error file

GTS

• When you open up the value file then a text editor window opens.

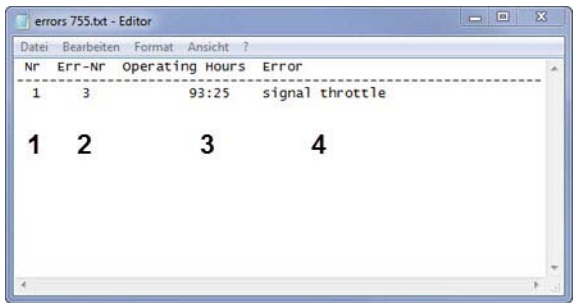

Picture 15: Values in error file, example 755

| Pos. | Name            | Description             |
|------|-----------------|-------------------------|
| 1    | Nr              | Line number             |
| 2    | Err-Nr          | Error code              |
| 3    | Operating Hours | Operating hours [hh.mm] |
| 4    | Error           | Error description       |

Table 7: Information to error file

### 2.9 Install USB driver

#### 2.9.1 USB driver TASKI swingo 350B/455B/755B eco/XP

Following you find the description to install the driver of the upper mentioned machine types.

*This procedure can vary as there are a lot of different PC/Laptop configurations.* 

*Contact your IT department if you find any problems and report it to your GTS contact.* 

• Open the required USB driver folder to the machine type.

#### Remarks

*You find these folders in the main Service Tool folder (e.g. "Swingo\_Service\_Tool\_Version\_v7\_08").* 

- Select ".exe" file in the folder (e.g. "CDM v2.10.00 WHQL Certified.exe").
- Run the file or double click the selection.
- Press the button "Extract".

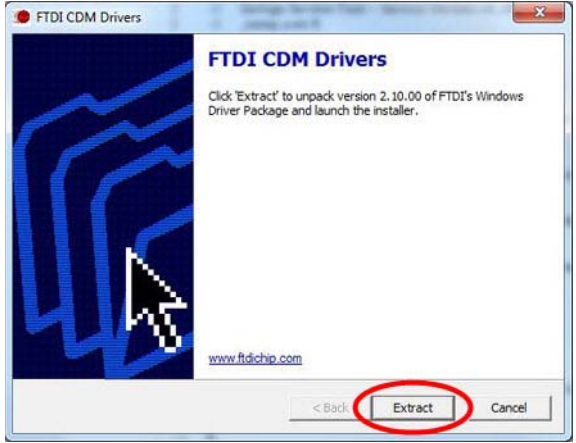

Picture 16: Install driver extract

Press the button "Next".

Copyright © 2014, Diversey Care

**A**CAUTION

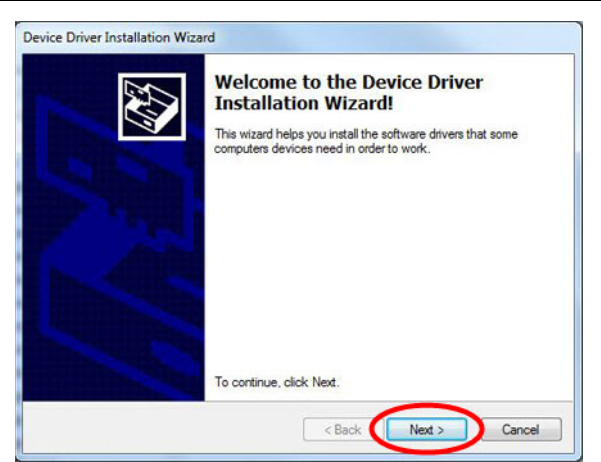

Picture 17: Install driver next

- The driver will be now installed.
- When it is installed you will get a message that it is successfully installed.
- Press the button "Finish".

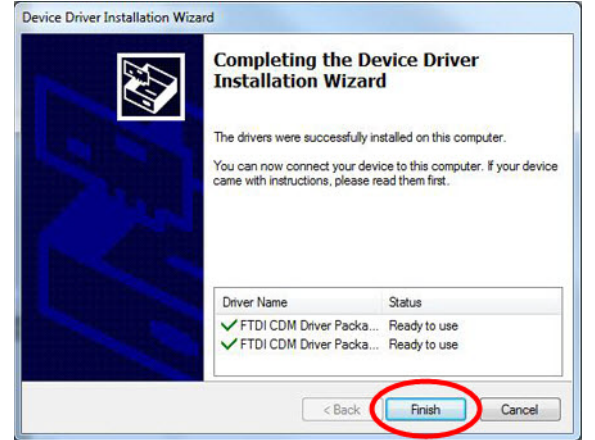

Picture 18: Install driver finish

• Now you are ready to connect to the appropriate machine types.

#### Remarks

For de-installation please contact your IT department.

GTS

## 2.9 Install USB driver

GTS

#### 2.9.2 USB driver TASKI swingo 755B power/855B/1255B/1650/ 1850/4000/5000

Following you find the description to install the driver of the upper mentioned machine types.

**A**CAUTION This procedure can vary as there are a lot of different PC/Laptop configurations. Contact your IT department if you find any problems and report it to your GTS contact. Open the required USB driver folder to the machine type. Remarks You find these folders in the main Service Tool folder (e.g. "Swingo\_Service\_Tool\_Version\_v7\_08"). Select ".exe" file in the folder (e.g. "Install Driver.exe"). Run the file or double click the selection. Press the button "Run". Open File - Security Warning The publisher could not be verified. Are you sure you want to run this software Name: ...B\_1255B\_1650\_1850\_4000\_5000\Install Driver.exe Publisher: Unknown Publisher Type: Application From: Z:\ServiceCo\54\_GTS\Taski\_Range\Scrubber\_Drie... Run Cancel Always ask before opening this file This file does not have a valid digital signature that verifies its

Picture 19: Install driver security

Press the button "Next".

publisher. You should only run software from publishers you trust. How can I decide what software to run?

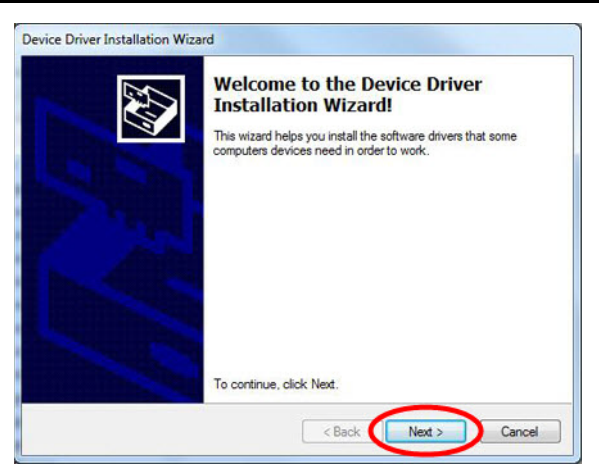

Picture 20: Install driver next

- Another window opens and asks for conformation of device software.
  - Press button "Install".

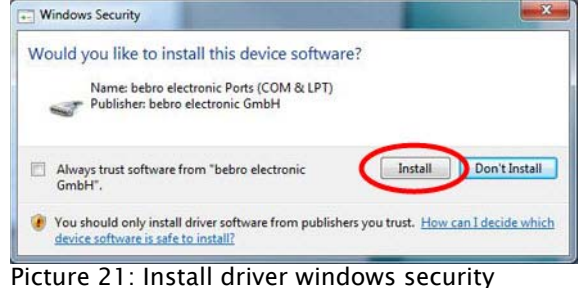

Picture 21: Install driver windows security

- The driver will be now installed.
- When it is installed you will get a message that it is successfully installed.
- Press the button "Finish".

.

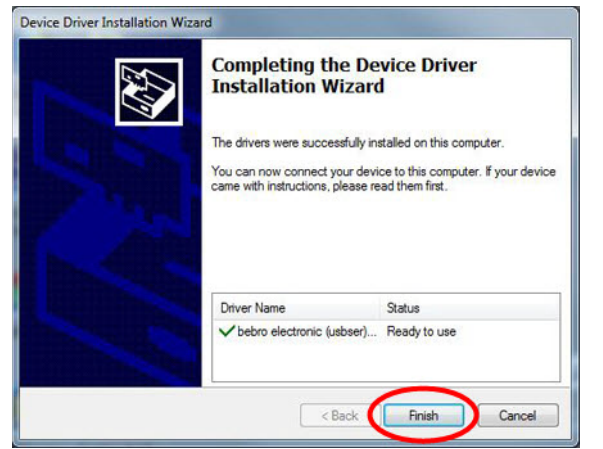

Picture 22: Install driver finish

- After this a further window opens and informs that it is finished.
- Press the button "OK".

GTS

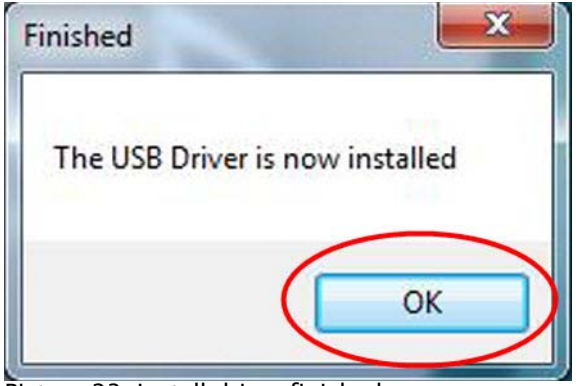

Picture 23: Install driver finished

• Now you are ready to connect to the appropriate machine types.

#### Remarks

For de-installation please contact your IT department.

GTS

Copyright © 2014, Diversey Care

## **TASKI Service Tool**

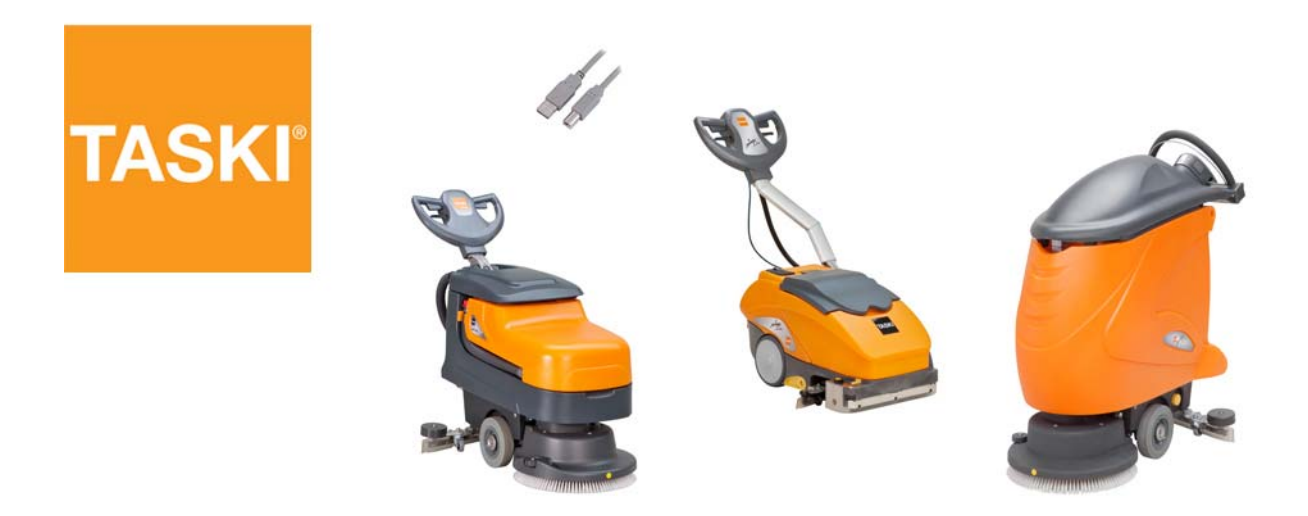

## 3 TASKI swingo 350B/455B/755B eco

### 3.1 System Overview

#### 3.1.1 System Overview folder

## **A**CAUTION

ST.03.10 system overview - 350B\_455B\_755B eco\_V1.00.fm

GTS

*The following information is only for TASKI swingo 350B/455B/755B eco.* 

Be aware that this refers only to 755B eco as of s/n 25357.

- The system overview enable to check:
  - Hours counters.
  - Load and save the counter file.
  - Battery type.

| Po<br>s. | Name                    | Description     | Remarks | Read | Reset | Write | Save<br>required |
|----------|-------------------------|-----------------|---------|------|-------|-------|------------------|
| 1        | Operating hours chassis | Operating hours |         | Х    |       | Х     |                  |

Table 1: SystemOverview

| Po<br>s. | Name                            | Description                         | Remarks                | Read | Reset | Write | Save<br>required |
|----------|---------------------------------|-------------------------------------|------------------------|------|-------|-------|------------------|
| 2        | Service hour coun-<br>ter       | Service hour coun-<br>ter           |                        | Х    | X     |       |                  |
| 3        | Service interval                | Service interval                    | Default [250]          | Х    |       | Х     | Yes              |
| 4        | Battery type                    | Battery type dis-<br>charging curve |                        |      |       |       | Yes              |
| 5        | Operating hours<br>general      | Operating hours<br>general          |                        | Х    | Х     |       | Yes              |
| 6        | Operating hours electronics     | Operating hours electronics         |                        | х    | Х     |       | Yes              |
| 7        | Operating hours<br>vacuum motor | Operating hours<br>vacuum motor     |                        | х    | Х     |       | Yes              |
| 8        | Operating hours<br>brush motor  | Operating hours<br>brush motor      |                        | х    | Х     |       | Yes              |
| 9        | Operation hours pumps           | Operation hours pumps               |                        | х    | Х     |       | Yes              |
| 10       | "Read All" button               | Read all counters from electronics  | Pos. 1 to 9            | Х    |       |       |                  |
| 11       | "Write All" button              | Write all counters onto electronics | Pos. 1 to 9            |      |       | Х     | Yes              |
| 12       | "Save" button                   | Save values to elec-<br>tronics     |                        |      |       |       | Yes              |
| 13       | "Load" button                   | Load counter file                   | Load values into cache |      |       |       |                  |
| 14       | "Save" button                   | Save counter file                   | Save values into file  |      |       |       |                  |

ST.03.10 system overview - 3508\_4558\_7558 eco\_V1.00.fm

Table 1: SystemOverview

#### Adjustment

Following additional information to upper table:

*Pos. 3, Service hour counter: Service interval between 200 and 900 in steps of 50 hours.* 

*Pos. 4, Battery type: Gel Sonnenschein, XFC Enersys, AGM (Discover), Wet.* 

#### 3.2 Counter file

The counter file can be used to store the values of the actual counter situation. This can be a help either after a maintenance or when an exchange of the electronics is necessary.

#### 3.2.1 Load counter file

When you press the "Load" (No. 13) button, then you are asked to select the appropriate file.

| Suchen in:      | firmware_350B_455B               | - ← 🗈 💣 💷      |   |
|-----------------|----------------------------------|----------------|---|
| Name            | ^                                | Änderungsdatum | Т |
| save co         | ounter file 455.txt              | 08.05.13 14:47 | Т |
|                 |                                  |                |   |
| •               | m                                |                | F |
| ∢<br>Dateiname: | III<br>save counter file 455.txt | Offnen         | , |

- The values from the counter file are now visible in the Service • Tool.
- These values are NOT in the electronics yet. To write them into the electronics you need to press "Write All" (No. 11).

| Operating hours general [h]         | Read | Reset |
|-------------------------------------|------|-------|
| Operating hours electronics [h] 18  | Read | Reset |
| Operating hours vacuum motor [h] 13 | Read | Reset |
| Picture 3: Write all, example 45    | 5    |       |

#### Remarks

During the writing you see that one value after another changes to a green background.

- When this is finished, then the "Save" button changes its colour . to red.
- Now you need to press the "Save" button to store the values onto the electronics.

Picture 2: Select counter file, example 455

| 1         | 1    | Loda Irom |
|-----------|------|-----------|
| Write All | Save | Load      |

Picture 4: Save values example 455

• The "Save" button changes to the original colour. Now the values are saved on the electronics.

#### 3.2.2 Save counter file

- You can save the visualised values into a file.
- The file format is "\*.txt".

## **A**CAUTION

GTS

You can only "Save" after you had communication between PC/Laptop and the electronics and after pressed either one of the "Read" or the "Read All" button.

After pressing the button "Save" (No. 11) a window opens. Here you can select the location and choose a name for the file.
When you are finished, the file is saved at its location (e.g. save counter file 455.txt).

| 1 | Operating hours chassis [h]                      | 0          | Read Write            |             | Col Sonn  | anacha -       |
|---|--------------------------------------------------|------------|-----------------------|-------------|-----------|----------------|
|   | Service hour counter [h]<br>Service interval [h] | 250        | Read Write            | Battery Typ | Read      | Write          |
|   |                                                  | 🔤 save ope | erating hours         |             | ×         |                |
|   |                                                  | Speichem   | J firmware_350B_455B  | • 🔁 🔿 🔹     |           |                |
|   |                                                  | Name       | *                     | Änderungso  | latum Tj  | teset          |
|   |                                                  |            |                       |             |           | ieset<br>ieset |
| 1 |                                                  | •          | ш                     |             | Þ         | teset          |
|   |                                                  | Dateiname: | save counter file 455 |             | Speichern |                |
|   |                                                  | Dateityp:  | bt-Files              |             | Abbrechen |                |
|   |                                                  |            |                       |             | 11        |                |

Picture 5: Save to counter file example 455

#### Values in counter file 3.2.3

- When you open up the value file then a text editor window • opens. .
  - Following the values are described.

| save counter file 455.bt - Editor |          | ×  |
|-----------------------------------|----------|----|
| Datei Bearbeiten Format Ansicht ? |          |    |
| pperating hours chassis [h]       | 1        |    |
| Service hour counter [h]          | 2        |    |
| Service interval [h]              | 3        |    |
| Operating hours general [h]       | 4        |    |
| operating hours electronics [h]   | 5        |    |
| Operating hours vacuum motor [h]  | 6        | ÷. |
| Operating hours brush motor [h]   | 7        |    |
| operating hours pumps [h]         | <i>'</i> |    |
| Battery Typ                       | 0        |    |
| 0<br>series_Nr. electronics       | 9        |    |
|                                   | 10       |    |
| 2 24                              | 10       | -  |
|                                   | 11       | -  |
| 3                                 | 11111    |    |

Picture 6: Values in counter file, example 455

| Pos. | Name                         | Description                                               |
|------|------------------------------|-----------------------------------------------------------|
| 1    | Operating hours chassis      | Total hours                                               |
| 2    | Service hour counter         | Hours since last service                                  |
| 3    | Service interval             | Service interval between 200 and 900h (steps of 50 hours) |
| 4    | Operating hours general      | General hours                                             |
| 5    | Operating hours electronics  | Hours of electronics                                      |
| 6    | Operating hours vacuum motor | Hours of vacuum motor                                     |
| 7    | Operating hours brush motor  | Hours of brush motor                                      |
| 8    | Operating hours pumps        | Hours of pumps                                            |
| 9    | Battery Typ                  | Number of which battery type is selected                  |
| 10   | series-Nr. electronics       | Serial number of electronics                              |
| 11   | Firmware version             | Version number                                            |

Table 2: Information to counter file

## 3.3 Dashboard service menu

The TASKI swingo 350B has no other dashboard service menu functionality. There is one exception: reset of the service hour counter.

#### 3.3.1 Reset service hour counter

To reset the service hour counter LED you have to perform the following steps:

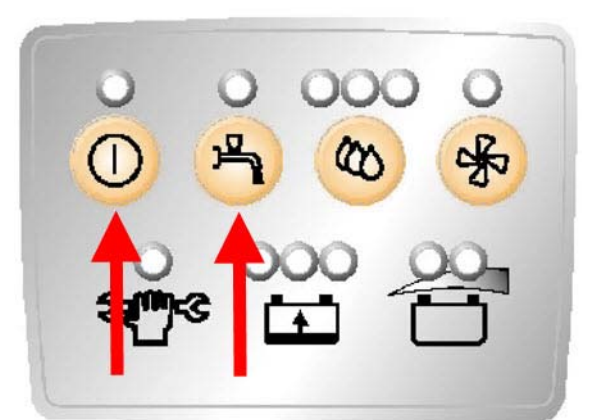

Picture 7: Reset service hour LED

- Press the buttons ON/OFF and water ON/OFF together.
- The machine will switch ON.

**ACAUTION** 

Ensure that you keep the buttons pressed.

- Wait until the service LED has blinked twice.
- When service LED stays OFF the service hour counter is reset.

#### Remarks

You also can reset the service hour counter with the Service Tool online. Please refer to chapter "System Overview" (pos. 2) of the Service Tool Manual for this and additional explanations.

#### **A**CAUTION

*If the service LED is not ON and you follow this procedure, then you reset the service hour counter.* 

The reason for this: if you carry out a service, even if the LED is not ON, then you have the possibility to reset the service hour counter.
# 3.3 Dashboard service menu

The TASKI swingo 455B has no other dashboard service menu functionality. There is one exception: reset of the service hour counter.

### 3.3.2 Reset service hour counter

To reset the service hour counter LED you have to perform the following steps:

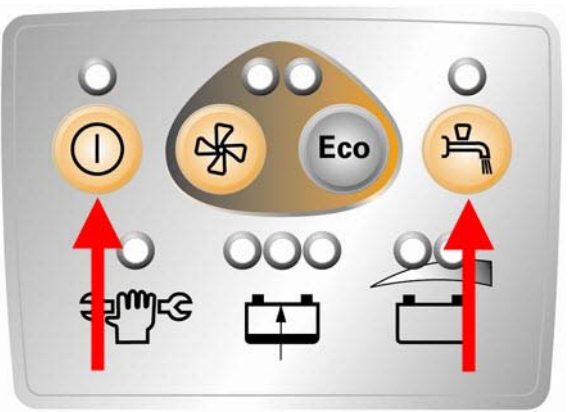

Picture 8: Dashboard foil service LED reset

- Press the buttons ON/OFF and water ON/OFF together.
- The machine will switch ON.

**A**CAUTION

### Ensure that you keep the buttons pressed.

- Wait until the service LED has blinked twice.
- When service LED stays OFF the service hour counter is reset.

### Remarks

You also can reset the service hour counter with the Service Tool online. Please refer to chapter "System Overview" (pos. 2) of the Service Tool Manual for this and additional explanations.

### **A**CAUTION

*If the service LED is not ON and you follow this procedure, then you reset the service hour counter.* 

The reason for this: if you carry out a service, even if the LED is not ON, then you have the possibility to reset the service hour counter.

# 3.3 Dashboard service menu

GTS

The TASKI swingo 755B eco has no dashboard service menu functionality. There is one exception: reset of the service hour counter.

### 3.3.3 Reset service hour counter

To reset the service hour counter LED you have to perform the following steps:

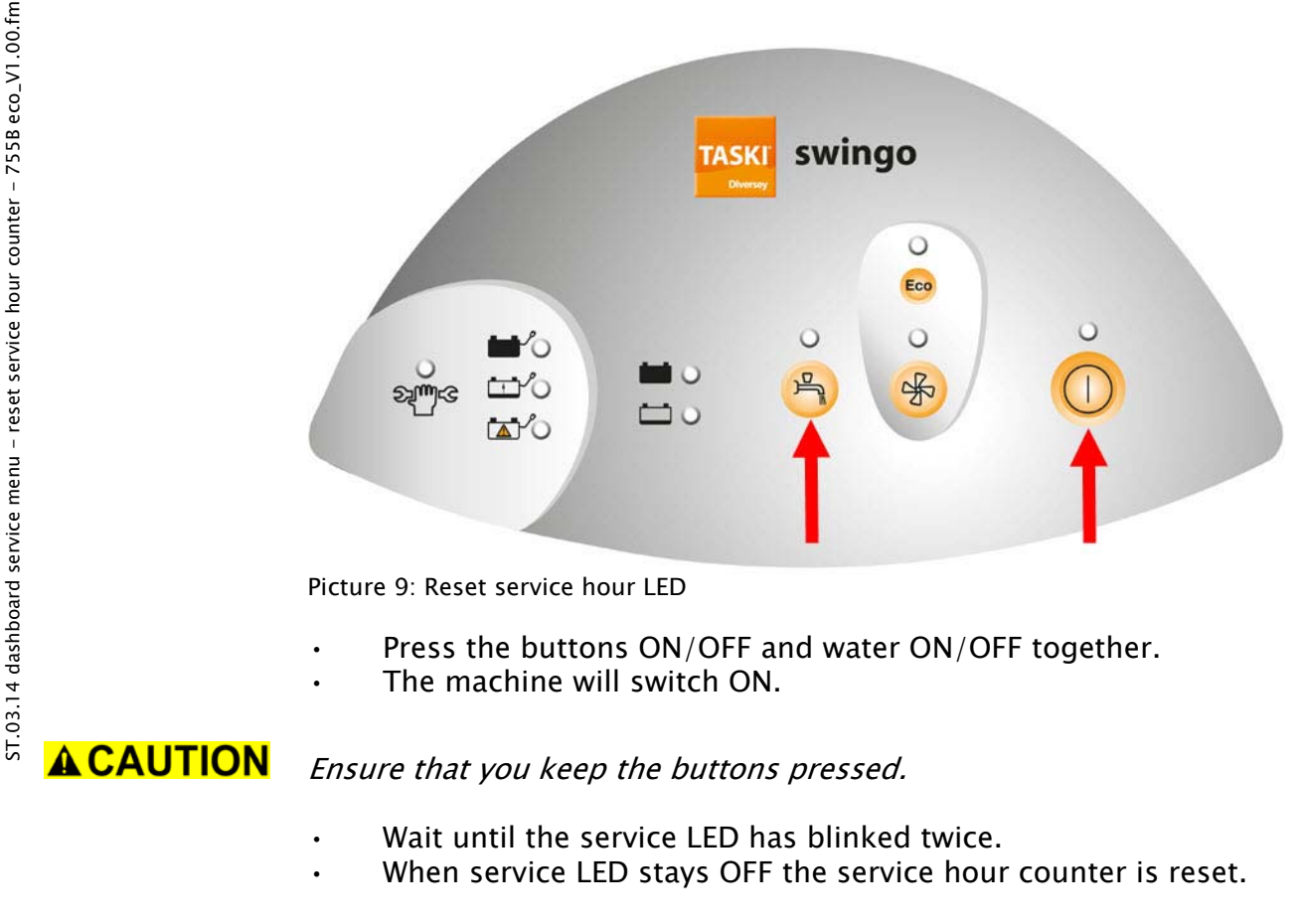

### Remarks

You also can reset the service hour counter with the Service Tool online. Please refer to chapter "System Overview" (pos. 2) of the Service Tool Manual for this and additional explanations.

### **A**CAUTION

*If the service LED is not ON and you follow this procedure, then you reset the service hour counter.* 

The reason for this: if you carry out a service, even if the LED is not ON, then you have the possibility to reset the service hour counter.

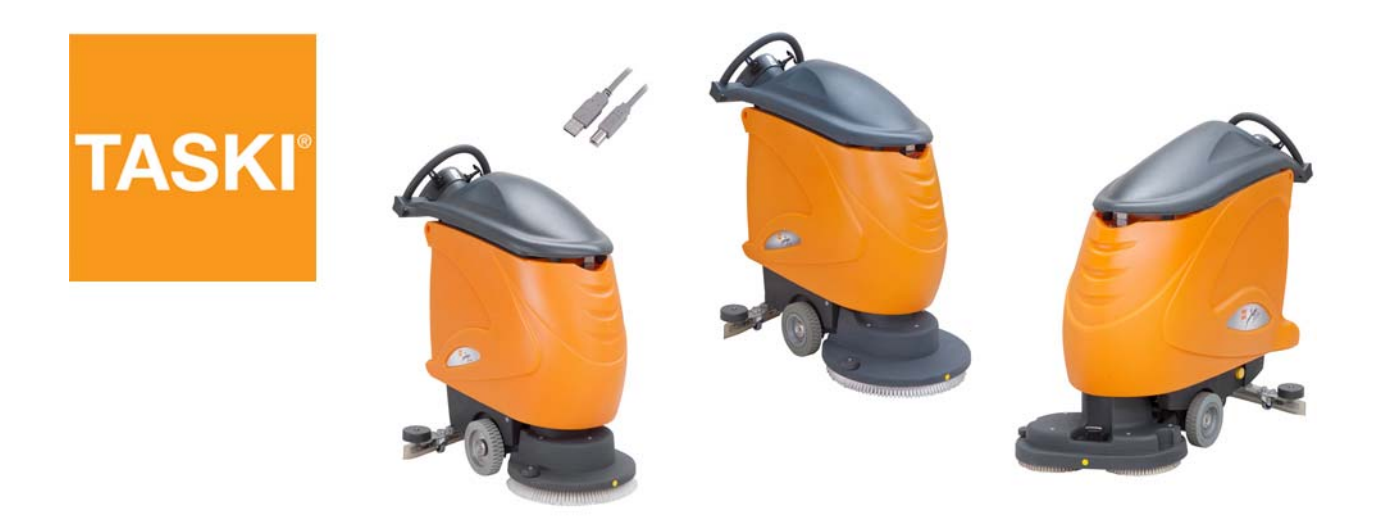

4 TASKI swingo 755B power/855B power/1255B

# 4.1 System Overview

### 4.1.1 System Overview folder

.

# **A**CAUTION

*The following information is only for TASKI swingo 755B power/855B power/1255B.* 

- The system overview enables to check:
  - Hour counters.
  - Switching counters.
  - Load and save the counter file.
  - Battery type.

| System Overview   Download   Errors       |                                                              |                                 |                                                          |                                                          |                           |                   |
|-------------------------------------------|--------------------------------------------------------------|---------------------------------|----------------------------------------------------------|----------------------------------------------------------|---------------------------|-------------------|
| Operating hours<br>Service hou<br>Service | chassis [h] 0:10<br>r counter [h] 0:10<br>e interval [h] 550 | Read     Read     Read     Read | Write<br>Reset<br>Write                                  | Battery Typ                                              | V-Max [%]<br>Read<br>Read | 100   4     Write |
|                                           |                                                              | Operati<br>Operating            | ng hours electro<br>nours ∨acuum m                       | nics [h] 0:10 6                                          | Read                      | Reset             |
| 8                                         |                                                              | Operatir<br>Operatir<br>Ope     | g hours brush m<br>ng hours drive m<br>erating hours pur | otor [h]  0:00 8<br>otor [h]  0:01 9<br>mps [h]  0:01 10 | Read<br>Read<br>Read      | Reset<br>Reset    |
| 200                                       |                                                              | sw<br>switcl                    | tch counter ∨al∨<br>i counter brush l                    | e [cyc] 0 11<br>ift [cyc] 2 12                           | Read<br>Read              | Reset<br>Reset    |
| series-Nr. electronics                    |                                                              |                                 |                                                          | Load fro                                                 | m File                    | Save to File      |
| 201318350 Read                            | Read All                                                     | Write All                       | Save                                                     | Loa                                                      | id                        | Save              |
| 13                                        | 14                                                           | 15                              | 16                                                       | 17                                                       | ,                         | 18                |

Picture 1: SystemOverview

| Po<br>s. | Name                       | Description     | Remarks | Read | Reset | Write | Save<br>required |
|----------|----------------------------|-----------------|---------|------|-------|-------|------------------|
| 1        | Operating hours<br>chassis | Operating hours |         | Х    |       | Х     |                  |

Table 1: SystemOverview

| Po<br>s. | Name                            | Description                         | Remarks                | ead | leset | Vrite | ave<br>equired |
|----------|---------------------------------|-------------------------------------|------------------------|-----|-------|-------|----------------|
| 2        | Service hour coun-<br>ter       | Service hour coun-<br>ter           |                        | X   | X     | >     | N L            |
| 3        | Service interval                | Service interval                    | Default [550]          | Х   |       | Х     | Yes            |
| 4        | V-Max [%]                       | Machine speed                       | Default [100]          | Х   |       | Х     | Yes            |
| 5        | Battery Typ                     | Battery type dis-<br>charging curve |                        |     |       |       | Yes            |
| 6        | Operating hours electronics     | Operating hours electronics         |                        | х   | X     |       | Yes            |
| 7        | Operating hours<br>vacuum motor | Operating hours<br>vacuum motor     |                        | х   | х     |       | Yes            |
| 8        | Operating hours<br>brush motor  | Operating hours<br>brush motor      |                        | х   | х     |       | Yes            |
| 9        | Operating hours<br>drive motor  | Operating hours<br>drive motor      |                        | х   | Х     |       | Yes            |
| 10       | Operation hours pumps           | Operation hours pumps               |                        | х   | х     |       | Yes            |
| 11       | switch counter<br>valve         | switch counter<br>valve             | switching ON/OFF       | х   | х     |       | Yes            |
| 12       | switch counter<br>brush lift    | switch counter<br>brush lift        | switching UP/<br>DOWN  | х   | х     |       | Yes            |
| 13       | series-Nr. elec-<br>tronics     | Number of elec-<br>tronics          |                        | х   |       |       |                |
| 14       | "Read All" button               | Read all counters from electronics  | Pos. 1 to 12           | х   |       |       |                |
| 15       | "Write All" button              | Write all counters onto electronics | Pos. 1 to 12           |     |       | х     | Yes            |
| 16       | "Save" button                   | Save values to elec-<br>tronics     |                        |     |       |       | Yes            |
| 17       | "Load" button                   | Load counter file                   | Load values into cache |     |       |       |                |
| 18       | "Save" button                   | Save counter file                   | Save values into file  |     |       |       |                |

Table 1: SystemOverview

### Adjustment

Following additional information to upper table:

*Pos. 3, Service interval: Service interval between 200 and 900 in steps of 50 hours.* 

*Pos. 5, Battery type: GEL Sonnenschein, XFC Enersys, AGM (Discover), Wet.* 

GTS

# 4.2 Counter file

The counter file can be used to store the values of the actual counter situation. This can be a help either after a maintenance or when an exchange of the electronics is necessary.

### 4.2.1 Load counter file

When you press the "Load" (No. 17) button, then you are asked to select the appropriate file.

| Suchen in:      | firmware_755B_Power_855B_1    | 25 🕶 듣 📸       |           |
|-----------------|-------------------------------|----------------|-----------|
| Name            |                               | Änderungsdat   | Тур       |
| save co         | ounter file 755.txt           | 08.05.13 14:30 | Textdokur |
|                 |                               |                |           |
| •               | m                             |                | ,         |
| ∢<br>Dateiname: | m<br>save counter file 755.bd |                | Öffnen    |

Picture 2: Select counter file

- The values (No. 1 to 12) from the counter file are now visible in the Service Tool.
- These values are NOT in the electronics yet. To write them into the electronics you need to press "Write All" (No. 15).

| Operating hours electronics [h] 93:54  | Read | Reset |
|----------------------------------------|------|-------|
| Operating hours vacuum motor [h] 43:18 | Read | Reset |
| Operating hours brush motor [h] 7:10   | Read | Reset |
| Picture 3: Write all                   |      |       |

### Remarks

During the writing you see that one value after another changes to a green background.

- When this is finished, then the "Save" button changes its colour to red.
- Now you need to press the "Save" button to store the values onto the electronics.

|           |      | Load from File |
|-----------|------|----------------|
| Write All | Save | Load           |

Picture 4: Save values

The "Save" button changed to the original colour. Now the values are saved on the electronics.

### 4.2.1 Save counter file

**A**CAUTION

- You can save the visualised values into a file.
- The file format is "\*.txt".

You can only "Save" after you had communication between PC/Laptop and the electronics and after pressed either one of the "Read" or the "Read All" button.

- After pressing the button "Save"a window opens. Here you can select the location and choose a name for the file.
- When you are finished, the file is save at its location (e.g. save counter file 755.txt).

|                 | 0.10                          | Devel was l           | V                   | Max [%] 100    |
|-----------------|-------------------------------|-----------------------|---------------------|----------------|
| Operating hours | chassis [h]   <sup>U:10</sup> | Head write            |                     | _Read          |
| Service hour    | counter [h] 0:10              | Read Reset            | Battery Typ         | Gel Sonnensche |
| Service         | interval [h] 550              | Read Write            |                     | Read Write     |
| 1               | save op                       | perating hours        |                     |                |
|                 | Speichem                      | imware_755B_Power_8   | 55B_125 🕶 🗢 🖻 💣     | eset leset     |
|                 | Name                          | ×                     | Änderungsdat        | Typ leset      |
| d d             |                               | Es wurden keine Suche | rgebnisse gefunden. | Reset          |
| 0               |                               |                       |                     | Reset          |
|                 | Dateiname                     | save counter flie 755 |                     | peichem Reset  |
|                 | Dateityp:                     | bt-Files              | • A                 | bbrechen leset |
|                 |                               |                       |                     | 51- 0 t- 5     |

Picture 5: Save to counter file

### 4.2.2 Values in counter file

- When you open up the value file then a text editor window opens.
- Following the values are described.

| save counter flie 755.txt - Editor | 10 |   |
|------------------------------------|----|---|
| Datei Bearbeiten Format Ansicht ?  |    |   |
| perating hours chassis [h]<br>):10 | 1  |   |
| ervice hour counter [h]            | 2  |   |
| ervice interval [h]                | 3  |   |
| perating hours electronics [h]     | 4  |   |
| perating hours vacuum motor [h]    | 5  |   |
| perating hours brush motor [h]     | 6  |   |
| perating hours drive motor [h]     | 7  |   |
| perating hours pumps [h]           | 8  | 1 |
| witch counter valve [cycl]         | 9  |   |
| witch counter brush lift [cycl]    | 10 |   |
| attery Typ                         | 11 |   |
| -Max [%]                           | 12 |   |
| eries-Nr. electronics              | 13 |   |
| irmware version                    | 14 |   |

Picture 6: Values in counter file

| Pos. | Name                         | Description                                                 |
|------|------------------------------|-------------------------------------------------------------|
| 1    | Operating hours chassis      | Total hours                                                 |
| 2    | Service hour counter         | Hours since last service                                    |
| 3    | Service interval             | Service interval between 200 and 900h (steps of 50 hours)   |
| 4    | Operating hours electronics  | Hours of electronics                                        |
| 5    | Operating hours vacuum motor | Hours of vacuum motor                                       |
| 6    | Operating hours brush motor  | Hours of brush motor                                        |
| 7    | Operating hours drive motor  | Hours of drive motor                                        |
| 8    | Operating hours pumps        | Hours of pumps                                              |
| 9    | switch counter valve         | Counter for ON/OFF of valve                                 |
| 10   | switch counter brush lift    | Counter for UP/DOWN of brush lift                           |
| 11   | Battery Typ                  | Number of which battery type is selected                    |
| 12   | V-Max                        | Adjusted speed of machine between 50 and 100 (steps of 10%) |
| 13   | series-Nr. electronics       | Serial number of electronics                                |
| 14   | Firmware version             | Version number                                              |

ST.04.11 counter file - 7558 power\_8558 power\_12558\_V1.00.fm

Table 2: Information to counter file

# 4.3 Error codes

### 4.3.1 Error codes overview

Remarks

The generated error codes will be written into the error buffer.

| Error codes | Function                          | Control                                                                                                    | Machine status | Display<br>informa-<br>tion |
|-------------|-----------------------------------|----------------------------------------------------------------------------------------------------|----------------|-----------------------------|
| 001         | Battery voltage                   | The voltage of the battery has past the lower limit.<br>The battery status reset takes place if 25.4VDC is availa-<br>ble for more than 10 seconds. |                | n.a.                        |
| 002         | Watchdog telegram                 | Electronics received no or wrong answer protocol from the dashboard.                                                                                |                | n.a.                        |
| 003         | Signal throttle                   | Broken wire of throttle signal.                                                                                                    |                | n.a.                        |
| 004         | Over temperature drive motor      | Over temperature has been reached.<br>The drive motor is limited to the lower current limit.                                                        |                | n.a.                        |
| 005         | Over temperature brush mo-<br>tor | Over temperature has been reached.<br>The drive motor is limited to the lower current limit.                                                        |                | n.a.                        |
| 006         | Over temperature vacuum motor     | Over temperature has been reached.<br>The drive motor is limited to the lower current limit.                                                        |                | n.a.                        |

# GTS

### **TASKI Service Tool**

| Error codes | Function                               | Control                                                                                      | Machine status | Display<br>informa-<br>tion |
|-------------|----------------------------------------|----------------------------------------------------------------------------------------------|----------------|-----------------------------|
| 007         | Over temperature brush mo-<br>tor      | Over temperature has been reached.<br>The drive motor is limited to the lower current limit. |                | n.a.                        |
| 008         | Over current drive motor               | Drive motor reached the max. current and was reduced to lower limit.                         |                | n.a.                        |
| 009         | Short circuit drive motor              | Short circuit has been detected.                                                             |                | n.a.                        |
| 010         | Time out brush pressure                | No change of brush pressure signal during movement of brush lowering motor.                  |                | n.a.                        |
| 011         | Switch of electrical brush<br>lowering | Switch does not react when going up.                                                         |                | n.a.                        |
| 012         | Switch of electrical brush<br>lowering | Switch does not react when going down.                                                       |                | n.a.                        |
| 013         | Parameter CRC                          | Wrong parameter has been detected.                                                           |                | n.a.                        |
| 014         | Parameter format                       | Wrong parameter format has been detected.                                                    |                | n.a.                        |
| 015         | Parameter length                       | Wrong length of parameter has been detected.                                                 |                | n.a.                        |
| 016         | Current brush motor                    | Low current (short circuit) of brush motor has been de-<br>tected.                           |                | n.a.                        |
| 017         | Brush lowering type                    | Brush lowering (mechanical or electrical) does not fit.                                      |                | n.a.                        |
| 018         | Over temperature detector 3            | Over temperature on detector 3 has been detected                                             |                | n.a.                        |

# 4.4 Dashboard service menu

The TASKI swingo 755B power, 855B power and 1255B have no dashboard service menu functionality. There is one exception: reset of the service hour counter.

### 4.4.1 Reset service hour counter

To reset the service hour counter LED you have to perform the following steps:

- Switch ON the machine.
- Service hour counter LED has to be ON.
- Press the buttons dosing (+) and dosing (-) until the service LED switches OFF.
  - After approximately 3 seconds it starts flashing.
  - Flashing stops after approximately 2 seconds.
  - Service hour counter is reset.

### Remarks

You also can reset the service hour counter with the Service Tool online. Please refer to chapter "System Overview" (pos. 2) of the Service Tool Manual for this and additional explanations.

### **A**CAUTION

*If the service LED is not ON and you follow this procedure, then you reset the service hour counter.* 

The reason for this: if you carry out a service, even if the LED is not ON, then you have the possibility to reset the service hour counter.

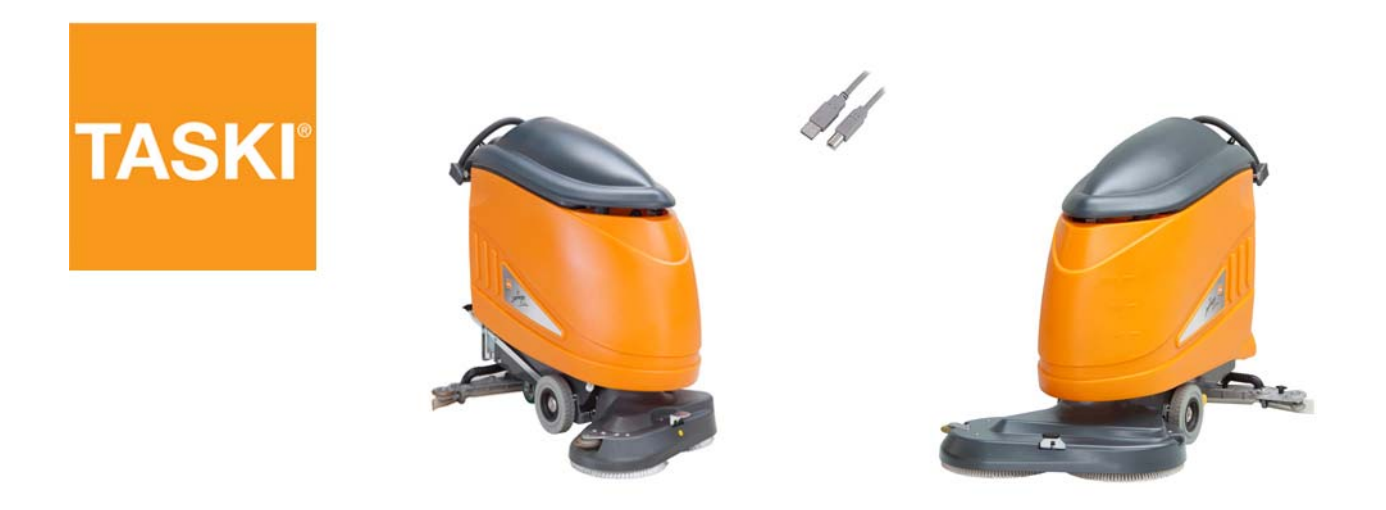

# 5 TASKI swingo 1650B/1850B

#### System Overview 5.1

#### System Overview folder 5.1.1

**A**CAUTION The following information is only for TASKI swingo 1650B/1850B.

The system overview enables to check: Hour counters. Speed adjustment Battery type. System Overview Download V-Max[%] 100 4 ▼ Operating hours chassis [h] 0:03 Write Read Write Read 1 Service hour counter [h] 0:03 Read Reset 2 Gel Sonnensche - 5 Battery Typ Service interval [h] 550 3 Read Write [Read] Write Save 6

Picture 1: SystemOverview

| Po<br>s. | Name                      | Description               | Remarks | Read | Reset | Write | Save<br>required |
|----------|---------------------------|---------------------------|---------|------|-------|-------|------------------|
| 1        | Operating hours           | Operating hours           |         | Х    |       | Х     |                  |
| 2        | Service hour coun-<br>ter | Service hour coun-<br>ter |         | Х    | Х     |       |                  |

Table 1: Service

| Po<br>s. | Name             | Description                         | Remarks       | Read | Reset | Write | Save<br>required |
|----------|------------------|-------------------------------------|---------------|------|-------|-------|------------------|
| 3        | Service interval | Service interval                    | Default [550] | Х    |       | Х     | Yes              |
| 4        | V-Max [%]        | Machine speed                       | Default [100] | Х    |       | Х     | Yes              |
| 5        | Battery Typ      | Battery type dis-<br>charging curve |               | Х    |       | Х     | Yes              |
| 6        | "Save" button    | Save values to elec-<br>tronics     |               |      |       |       | Yes              |

Table 1: Service

### Adjustment

Following additional information to upper table:

*Pos. 3, Service hour counter: Service interval between 200 and 900 in steps of 50 hours.* 

*Pos. 4, V–Max: Machine speed can be adjusted between 50 and 100% in steps of 10%.* 

*Pos. 5, Battery type: GEL Sonnenschein, XFC Enersys, AGM (Discover), Wet.* 

# 5.2 Dashboard service menu

The TASKI swingo 1650B and 1850B have no dashboard service menu functionality. There is one exception: reset of the service hour counter.

### 5.2.1 Reset service hour counter

To reset the service hour counter LED you have to perform the following steps:

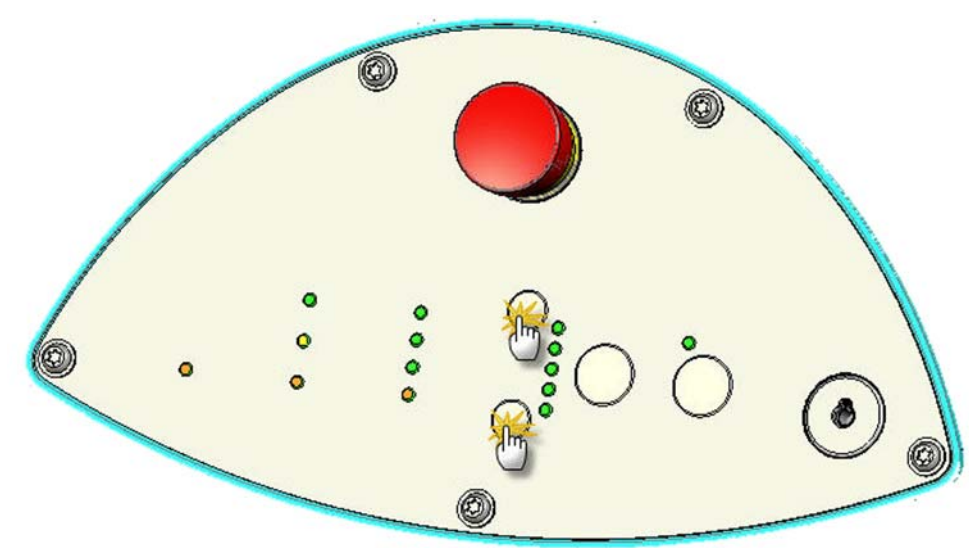

Picture 2: Reset service hour LED

- Switch ON the machine.
- Service hour counter LED has to be ON.
- Press the buttons dosing (+) and dosing (-) until the service LED switches OFF.
  - After approximately 3 seconds it starts flashing.
  - Flashing stops after approximately 2 seconds.
  - Service hour counter is reset.

### Remarks

You also can reset the service hour counter with the Service Tool online. Please refer to chapter "System Overview" (pos. 2) of the Service Tool Manual for this and additional explanations.

### **A**CAUTION

*If the service LED is not ON and you follow this procedure, then you reset the service hour counter.* 

The reason for this: if you carry out a service, even if the LED is not ON, then you have the possibility to reset the service hour counter.

GTS

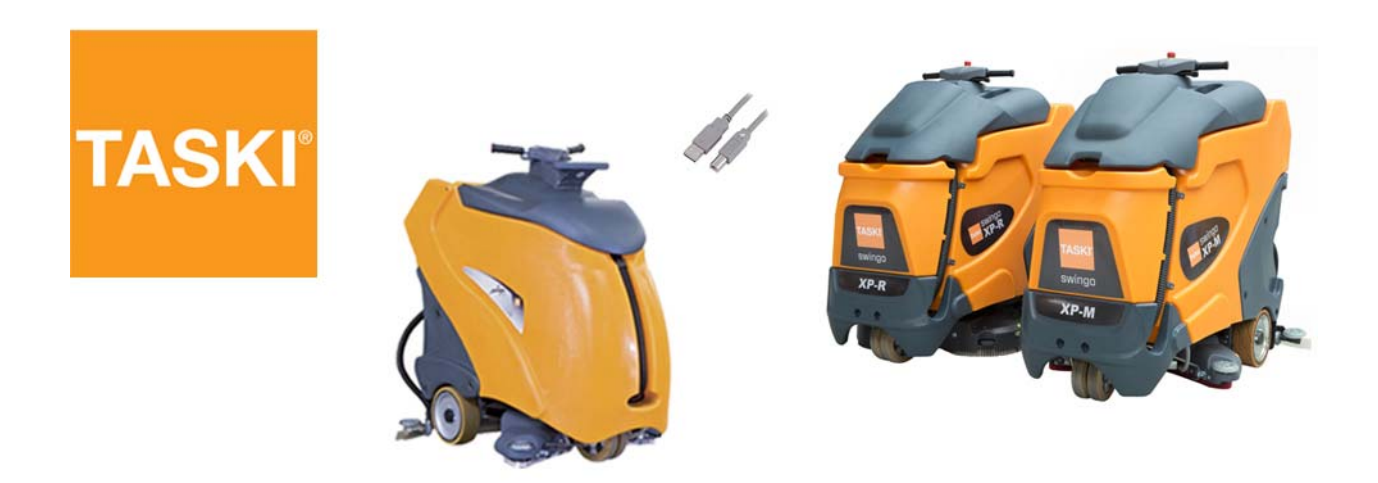

# 6 TASKI swingo XP/XP–M/XP–R

#### 6.1 System Overview

#### System Overview folder 6.1.1

#### **A**CAUTION The following information is only for TASKI swingo XP/XP-M/XP-R.

The system overview enables to read out the actual values and therefore verify if the micro controllers are working correctly.

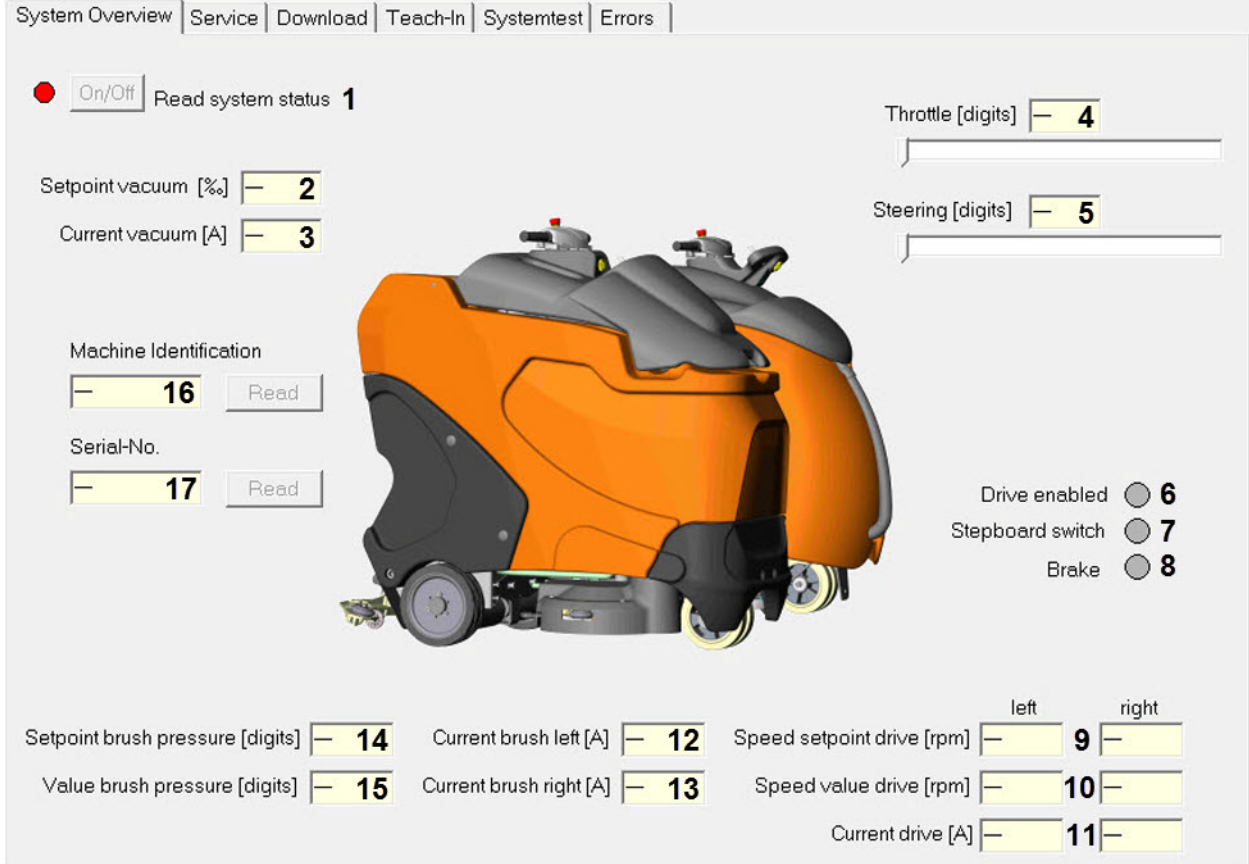

Picture 1: System Overview

ST.06.10 system overview - XP\_V1.01.fm

| Pos. | Name               | Description          |
|------|--------------------|----------------------|
| 1    | Read system status | Activate actual valu |

| 1 | Read system status  | Activate actual values | Turn online reading ON/<br>OFF                                                               |
|---|---------------------|------------------------|----------------------------------------------------------------------------------------------|
| 2 | Setpoint vacuum [‰] | Target value           | Working, setpoint = 1000<br>ECO mode, setpoint = 600<br>ECO mode is driving speed<br>related |
| 3 | Current vacuum [A]  | Actual current value   |                                                                                              |

**Remarks** 

Table 1: System Overview

| Pos. | Name                                      | Description                                                    | Remarks                                                                                                    |
|------|-------------------------------------------|----------------------------------------------------------------|----------------------------------------------------------------------------------------------------|
| 4    | Throttle [digits]                         | Actual value of throttle                                       | FW max. = 1000 digits<br>BW max. = 0 digits                                                                                                    |
| 5    | Steering [digits]                         | Actual value of steering                                       | Left max.= 0 digits<br>Right max. = 1000 digits                                                                                                    |
| 6    | Drive enabled                             | Drive enabled when throt-<br>tle value OK and in middle        | Green dot = activated<br>Red dot = not activated                                                                                                    |
| 7    | Step board switch                         | Check if someone is stand-<br>ing on machine (micro<br>switch) | Green dot = activated<br>Red dot = not activated                                                                                                    |
| 8    | Brake                                     | Brake release signal from controller                           | Green dot = activated<br>Red dot = not activated<br>No control of brake release<br>switch                                                                                                    |
| 9    | Speed setpoint drive left/<br>right [rpm] | Target values                                                  | Speed setpoint drive values<br>based on throttle values for<br>LH/RH motor                                                                                                    |
| 10   | Speed value drive left/right<br>[rpm]     | Actual values                                                  | Measured speed which is<br>regulated according to the<br>target values for LH/RH<br>motor                                                                                                    |
| 11   | Current drive left/right [A]              | Actual motor current                                           | Measured current of the LH/RH drive motor                                                                                                    |
| 12   | Current brush left [A]                    | Actual motor current                                           | Measured current of the LH<br>brush motor                                                                                                    |
| 13   | Current brush right [A]                   | Actual motor current                                           | Measured current of the RH<br>brush motor                                                                                                    |
| 14   | Setpoint brush pressure<br>[digits]       | Target value                                                   | Setpoint brush unit:<br>Switch on = 340 digits<br>Level 1 = 350 digits<br>Level 2 = 480 digits<br>Level 3 = 600 digits<br>BW drive = 340 digits<br>In coupling = 550 digits<br>(only for XP-R) |
| 15   | Value brush pressure [dig-<br>its]        | Actual value                                                   | Measured pressure which<br>is regulated according to<br>the target values for brush<br>pressure.                                                                                               |
| 16   | Machine Identification                    | Number of identification                                       | Is not on all available yet.                                                                                                    |
| 17   | Serial-No.                                | Serial number                                                  | Is not on all available yet.                                                                                                    |

Table 1: System Overview

### Remarks

*Pos.* 12/13 show each the total value on XP-R as one motor is connected to both outputs.

### 6.1.1 System Overview – Online

- After pressing the "ON/OFF" button you are online with the power electronics.
  - You see the actual values from the power electronics.

```
On/Off Read system status
•
                                                                                          Throttle [digits] 372
 Setpoint vacuum [‰] 0
                                                                                         Steering [digits] 473
   Current vacuum [A] 0.00
    Machine Identification
                       Read
    F
    Serial-No.
    F
                       Read
                                                                                                    Drive enabled
                                                                                                 Stepboard switch
                                                                                                           Brake
Setpoint brush pressure [digits]
                                          Current brush left [A] 0.00
                                                                          Speed setpoint drive [rpm] 0
                                                                                                                 0
 Value brush pressure [digits] 131
                                         Current brush right [A] 0.00
                                                                            Speed value drive [rpm]
                                                                                                                 0
                                                                                    Current drive [A] 0.00
                                                                                                                 0.00
```

System Overview Service Download Teach-In Systemtest Errors

Picture 2: System Overview online xp-r

### Remarks

According to which machine you have connected the picture of the machine and brush unit can vary.

In this case you see the TASKI swingo XP-R.

# 6.2 Service

### 6.2.1 Counter, machine configuration

### **A**CAUTION

### N The following information is only for TASKI swingo XP/XP-M/XP-R.

The service folder enables to check:

- Hour counters.
- Switching counters.
- Speed adjustment.
  - Battery type.

| Operating hours chassis [h]       261:05       1       Read         Operating hours electronics [h]       250:11       2       Read         Operating hours vacuum motor [h]       52:22       3       Read         Operating hours brush motor [h]       56:14       4       Read         Operating hours drive motor [h]       77:41       5       Read         Operating hours pumps [h]       86:46       6       Read | rite Operating hours eco mode [h] 0:00 7 Read Re<br>set Switch counter brush lift [cycl.] 1557 8 Read Re<br>switch counter squeegee lift [cycl.] 917 9 Read Re<br>switch counter valve [cycl.] 5796 10 Read Re<br>switch counter valve [cycl.] 1 11 Read Re<br>set Switch counter eco mode [cycl.] 1 261:0512 Read Re |
|----------------------------------------------------------------------------------------------------|----------------------------------------------------------------------------------------------------|
| Battery Typ <b>14</b> Gel Sonnensch Read                                                                                                    | rite Speed forward working mode [%] 90 15 Read Wi<br>Speed forward drive mode [%] 90 16 Read Wi<br>Speed backwards [%] 45 17 Read Wi<br>Speed reduced [%] 67 18 Read Wi<br>Spot cleaning time [s] 90 19 Read Wi<br>Buzzer mode 20 Back • Read Wi<br>Buzzer loudness [%] 5021 Read Wi                                  |
| 23 Bead All                                                                                                    | Save 22                                                                                                    |

#### Picture 3: Service

| Po<br>s. | Name                           | Description                | Remarks          | Read | Reset | Write | Save<br>required |
|----------|--------------------------------|----------------------------|------------------|------|-------|-------|------------------|
| 1        | Operating hours<br>chassis [h] | Operating hours of machine | Format = hhhh:mm | Х    |       | Х     |                  |

Table 2: Service

| Ро | Name                                    | Description                                         | Remarks                                                                                      |      |       |       | ed              |
|----|-----------------------------------------|-----------------------------------------------------|----------------------------------------------------------------------------------------------|------|-------|-------|-----------------|
| s. |                                         |                                                     |                                                                                              | Read | Reset | Write | Save<br>require |
| 2  | Operating hours<br>electronics [h]      | Operating hours of electronics                      | Format = hhhh:mm                                                                             | Х    | X     |       |                 |
| 3  | Operating hours<br>vacuum motor [h]     | Operating hours of vacuum motor                     | Format = hhhh:mm                                                                             | х    | X     |       |                 |
| 4  | Operating hours<br>brush motor [h]      | Operating hours of brush motors                     | Format = hhhh:mm                                                                             | Х    | X     |       |                 |
| 5  | Operating hours<br>drive motor [h]      | Operating hours of drive motor                      | Format = hhhh:mm                                                                             | х    | X     |       |                 |
| 6  | Operating hours pumps [h]               | Operating hours of<br>pump                          | Format = hhhh:mm                                                                             | х    | X     |       |                 |
| 7  | Operating hours<br>eco mode [h]         | Operating hours of eco mode                         | Format = hhhh:mm                                                                             | х    | Х     |       |                 |
| 8  | Switch counter<br>brush lift [cycl.]    | Counter of brush<br>lifting motor<br>movements      | 1 cycle = brush<br>down and up                                                               | Х    | X     |       |                 |
| 9  | Switch counter<br>squeegee lift [cycl.] | Counter of squee-<br>gee lifting motor<br>movements | 1 cycle = squeegee<br>lifting motor down<br>and up                                           | Х    | Х     |       |                 |
| 10 | Switch counter valve [cycl.]            | Counter of valve cycles                             | 1 cycle = switch<br>water ON and OFF                                                         | х    | X     |       |                 |
| 11 | Switch counter ECO<br>mode [cycl.]      | Counter of ECO cy-<br>cles                          | 1 cycle = switch<br>ECO ON and OFF<br>Switch ON/OFF<br>spot cleaning will<br>not be counted. | X    | X     |       |                 |
| 12 | Service hour coun-<br>ter [h]           | Service hour coun-<br>ter                           | Format = hhhh:mm                                                                             | х    | Х     |       |                 |
| 13 | Service interval [h]                    | Service interval un-<br>til LED turns ON            | Default [650]                                                                                | х    |       | X     | Yes             |
| 14 | Battery Typ                             | Battery type dis-<br>charging curve                 |                                                                                              | х    |       | X     | Yes             |
| 15 | Speed forward<br>working mode [%]       | Maximum working speed                               | Default [90]<br>min. 20, max. 100                                                            | х    |       | Х     | Х               |
| 16 | Speed forward<br>drive mode [%]         | Maximum drive<br>speed                              | Default [90]<br>min. 20, max. 100                                                            | х    |       | х     | Yes             |
| 17 | Speed backwards<br>[%]                  | Maximum speed<br>backwards                          | Default [40]<br>min. 20, max. 40                                                             | х    |       | X     | Yes             |
| 18 | Speed reduced [%]                       | Maximum speed<br>reduced                            | Default [50]<br>min. 45, max. 67                                                             | х    |       | x     | x               |
| 19 | Spot cleaning time<br>[s]               | Timer for spot cleaning                             | Default [90]<br>min. 0, max. 1000                                                            | Х    |       | X     | Х               |

Table 2: Service

ST.06.11 service - XP\_V1.01.fm

| Po<br>s. | Name                   | Description                        | Remarks                              | Read | Reset | Write | Save<br>required |
|----------|------------------------|------------------------------------|--------------------------------------|------|-------|-------|------------------|
| 20       | Buzzer mode            | When machine is<br>beeping         | Default [Off]<br>Off, Back, For+Back | Х    |       | Х     | Х                |
| 21       | Buzzer loudness<br>[%] | Change noise level of buzzer       | Default [50]<br>min. 50, max. 100    | Х    |       | Х     | Х                |
| 22       | "Read All" button      | Read all counters from electronics | Pos. 1 to 21                         | Х    |       |       |                  |
| 23       | "Save" button          | Save values onto electronics       | From cache onto<br>electronics       |      |       |       |                  |

Table 2: Service

### Adjustment

Following additional information to upper table:

*Pos. 12, Service hour counter: Service interval between 200 and 900 in steps of 50 hours.* 

*Pos. 14, Battery type: GEL Sonnenschein, XFC Enersys, AGM (Discover), Wet.* 

# 6.3 Teach-In

## 6.3.1 Teach-In overview

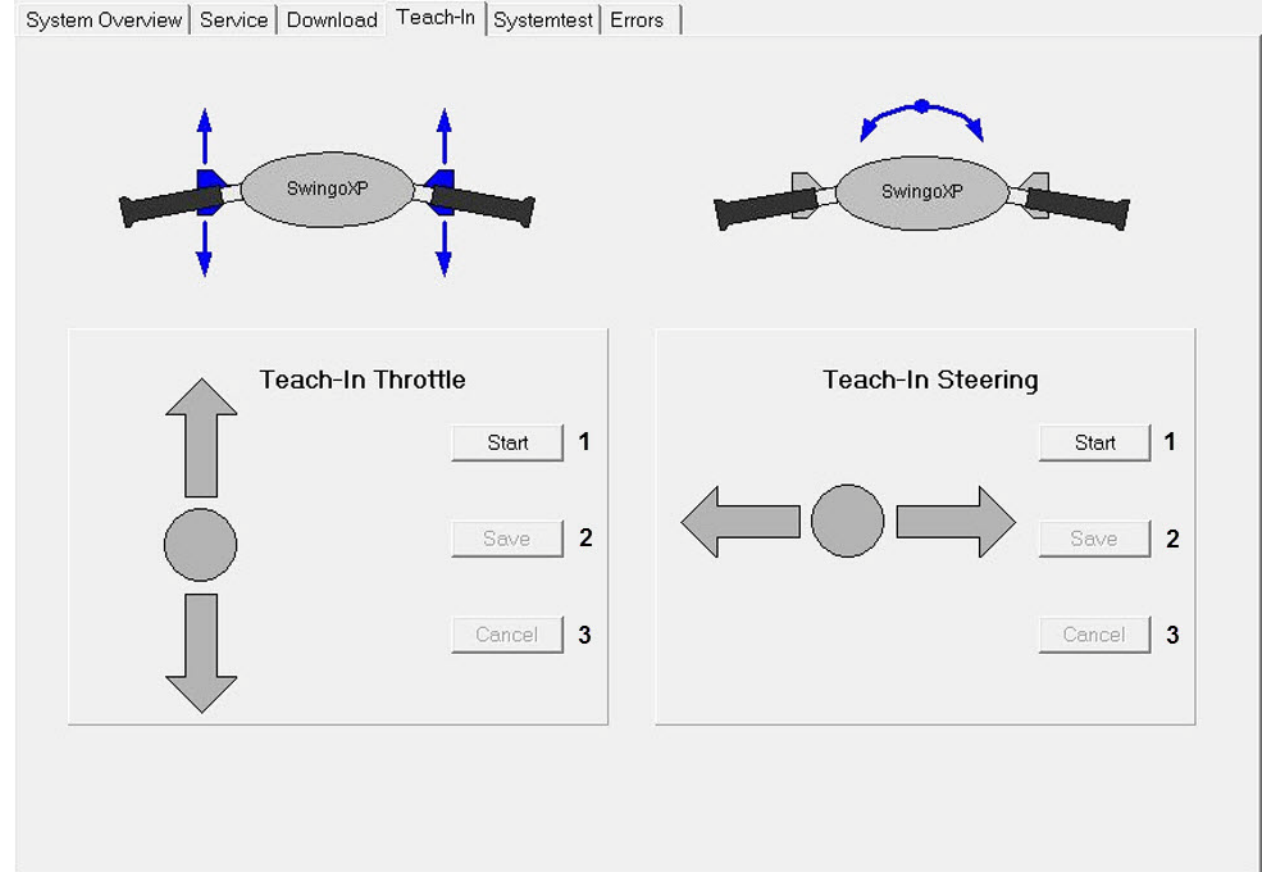

Picture 4: Teach-In

ST.06.12 teach-in - XP\_V1.00.fm

| Pos. | Name            | Description                                       |
|------|-----------------|---------------------------------------------------|
| 1    | "Start" button  | Begin of teach-in routine                         |
| 2    | "Save" button   | Save of teach-in values                           |
| 3    | "Cancel" button | Stop of teach-in process without changing values. |

Table 3: Teach-In

### 6.3.2 Teach-In guidance and throttle

## **A**CAUTION

Due to a plausibility check it should not be possible to teach-in completely wrong values.

After replacing of one of the electronic components the guidance and

throttle values have to be teached-in again.

- Press start button.
- Follow the menu by positioning the guidance/throttle according to the instructions (arrow).
- Save the values by pressing the save button.

**ACAUTION** The teach-in can be stopped by pressing the cancel button.

# 6.4 Self test

### 6.4.1 Self test overview

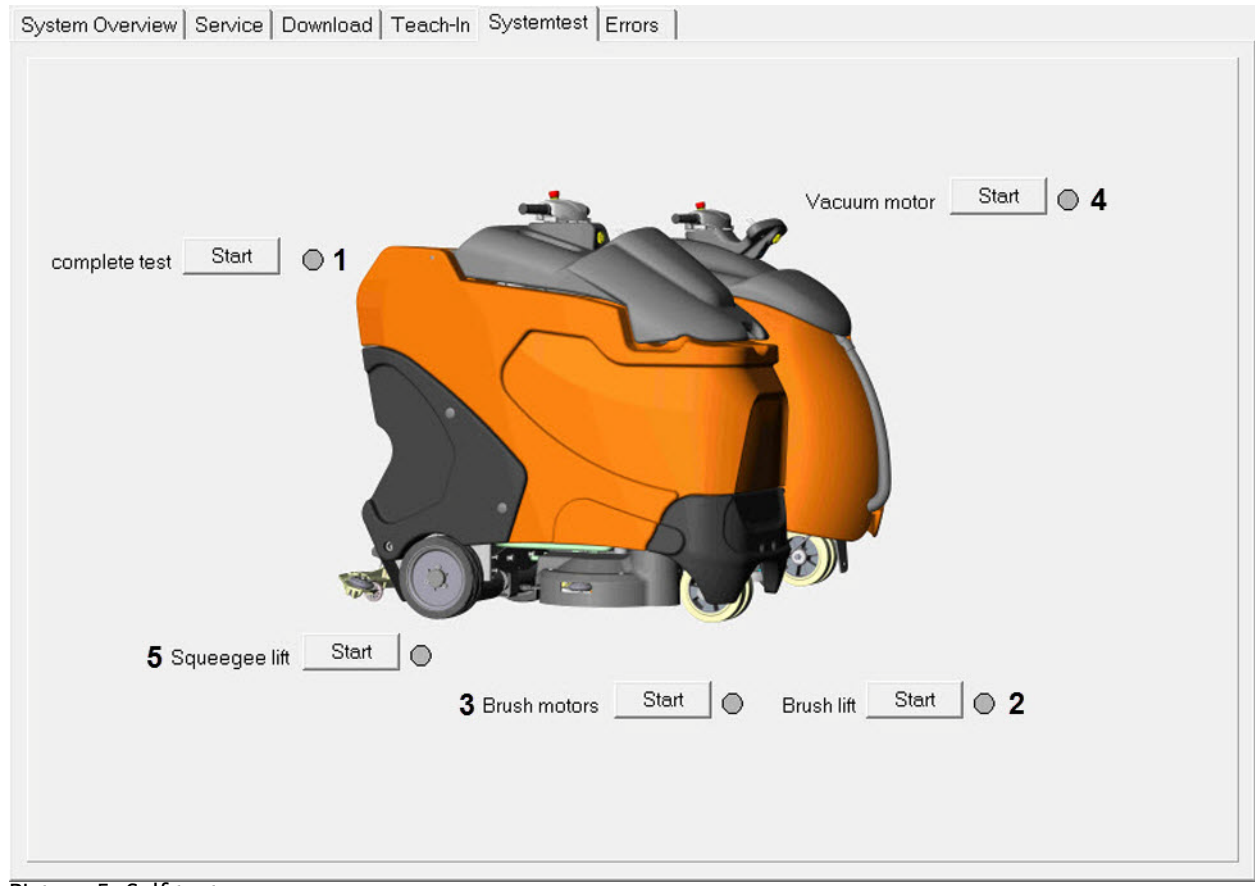

Picture 5: Self test

| Pos. | Name          | Description                                                                                                    |
|------|---------------|----------------------------------------------------------------------------------------------------|
| 1    | complete test | Start complete machine test<br>Sequence is:<br>Brush lifting motor<br>Brush motor<br>Vacuum motor<br>Squeegee lifting motor |
| 2    | Brush lift    | Start of brush lifting motor test (not complete test)                                                                       |
| 3    | Brush motors  | Start of brush motors test (not complete test)                                                                              |
| 4    | Vacuum motor  | Start of vacuum motor test (not complete test)                                                                              |
| 5    | Squeegee lift | Start of squeegee lifting motor test (not complete test)                                                                    |

Table 4: Self test

### 6.4.2 Self test

**A** CAUTION A power supply interruption of an aggregate can be detected.

No over currents are checked during the self test.

Following aggregates are checked:

- Brush lifting motor.
- Brush motors.
- Vacuum motor.
- Squeegee lifting motor.

### 6.4.3 Start complete self test

- Stand on the machine to activate the step board switch.
- Press "Start" button of complete test.
- The machine performs the self test.
  - Following aggregates will be activated during the test:
    - Brush lifting motor.
      - Brush motor.
      - Vacuum motor.
      - Squeegee lifting motor.
- If an aggregate is okay a green dot will light up.
- If an aggregate is not okay a red dot will light up.

No error messages will be displayed other than the dot (red or green).

The error messages can be checked in the errors folder.

### 6.4.4 Start individual self test

- Stand on the machine to activate the step board switch.
- Press "Start" button of the test you want to perform.
- The machine performs the test.
- If the aggregate is okay a green dot will light up.
- If the aggregate is not okay a red dot will light up.

**ACAUTION** 

# 6.5 Error codes

### 6.5.1 Error codes overview

Remarks

The generated error codes will be written into the error buffer.

| Error codes | Function            | Control                                                                                                    | Only self test | Machine status | Display information<br>(during ON status) |
|-------------|---------------------|----------------------------------------------------------------------------------------------------|----------------|----------------|-------------------------------------------|
| E003        | Brush lifting motor | During self test no load at the brush lifting motor was detected.                                                                                         | Х              |                |                                           |
| E004        | Brush pressure      | During self test or operation no change of the brush pressure<br>was detected.<br>The brush pressure value is to big or to small (<50 or >950<br>digits). | (X)            |                |                                           |
| E005        | Brush motor 1       | During self test no load was detected at brush motor 1 or the current of the brush motor 2 is 50% bigger then the current of brush motor 1.               | Х              |                |                                           |

| Error codes | Function               | Control                                                                                                    | Only self test | Machine status | Display information<br>(during ON status) |
|-------------|------------------------|----------------------------------------------------------------------------------------------------|----------------|----------------|-------------------------------------------|
| E006        | Brush motor 2          | During self test no load was detected at brush motor 2 or the current of the brush motor 1 is 50% bigger then the current of brush motor 2.       | Х              |                |                                           |
| E007        | Vacuum motor           | During self test no load at vacuum motor was detected.                                                                                            | Х              |                |                                           |
| E008        | Squeegee lifting motor | During self test no load at squeegee lifting motor was detected.                                                                                  | х              |                |                                           |
| E010        | Signal_throttle        | Short circuit or broken wire of throttle signal.<br>The throttle signal value is to big or to small (<50 or >950 dig-<br>its).                    |                | SAFE           |                                           |
| E011        | Signal_guidance        | Short circuit or broken wire of guidance signal.<br>The guidance signal value is to big or to small (<50 or >950<br>digits).                      |                | SAFE           |                                           |
| E014        | Brush_pressure         | Short circuit or broken wire of brush pressure signal.<br>The brush pressure signal value is to big or to small (<50 or<br>>950 digits).          |                |                |                                           |
| E020        | Battery voltage        | The battery voltage dropped below lower limit.<br>The battery status voltage reset takes place if 25.4V is available<br>for more then 10 seconds. |                |                | X                                         |
| E030        | Over temperature       | Power electronics temperature has reached 70°C and therefore<br>the drive motor is limited to the lower current limit of 25A.                     |                |                |                                           |
| E031        | Switch off temperature | Power electronics temperature has reached 80°C.                                                                                                   |                |                | Х                                         |

| Error codes | Function                               | Control                                                                                                    | Only self test | Machine status | Display information<br>(during ON status) |
|-------------|----------------------------------------|----------------------------------------------------------------------------------------------------|----------------|----------------|-------------------------------------------|
| E040        | Over current brush motor               | Brush motor reached the max. current and was reduced to brush motor reduced current.                                                                                                    |                |                |                                           |
| E041        | Brush motor                            | Difference between both brush motors is bigger then 50% for more then 15 sec. and therefore the brush unit will be lifted up.                                                                                                    |                |                | x                                         |
| E042        | Over-current brush lifting motor       | The brush lift linear motor current reached the max. current.                                                                                                    |                |                |                                           |
| E043        | Over-current squeegee<br>lifting motor | The squeegee lift linear motor current reached the max. cur-<br>rent.                                                                                                    |                |                |                                           |
| E044        | Over-current vacuum mo-<br>tor         | The vacuum motor current passed for 30 seconds the lower<br>vacuum motor current limit or reached the max. current limit<br>for 60 sec. and therefore the vacuum motor current was limited<br>to the lower current limit.        |                |                |                                           |
| E045        | Over-current traction mo-<br>tor 1     | The LH traction motor current passed for 30 seconds the lower vacuum motor current limit or reached the max. current limit for 60 sec. and therefore the traction motor current was limited to the lower current limit.          |                |                |                                           |
| E046        | Over-current traction mo-<br>tor 2     | The RH traction motor current passed for 30 seconds the lower<br>vacuum motor current limit or reached the max. current limit<br>for 60 sec. and therefore the traction motor current was limited<br>to the lower current limit. |                |                |                                           |

| Error codes | Function                | Control                                                                                               | Only self test | Machine status | Display information<br>(during ON status) |
|-------------|-------------------------|----------------------------------------------------------------------------------------------------|----------------|----------------|-------------------------------------------|
| E048        | Short circuit detection | Short circuit detected on:<br>traction motor, brush motor or vacuum motor<br>aggregates switched off. |                |                | Х                                         |
| E050        | Watchdog telegram       | Communication between micro controllers failed (trigger pro-<br>tocol).                               |                | SAFE           |                                           |
| E051        | Parameter               | Wrong CRC (communication data failure). The parameter check sum is not correct.                       |                |                | Х                                         |
| OFFL        |                         | No communication of dashboard to power electronics.<br>Firmware download issue.                       |                | OFFL           |                                           |

# 6.6 Dashboard service menu

The TASKI swingo XP has a dashboard service menu functionality. Following you find the description of the navigation.

# 6.6.1 Dashboard overview

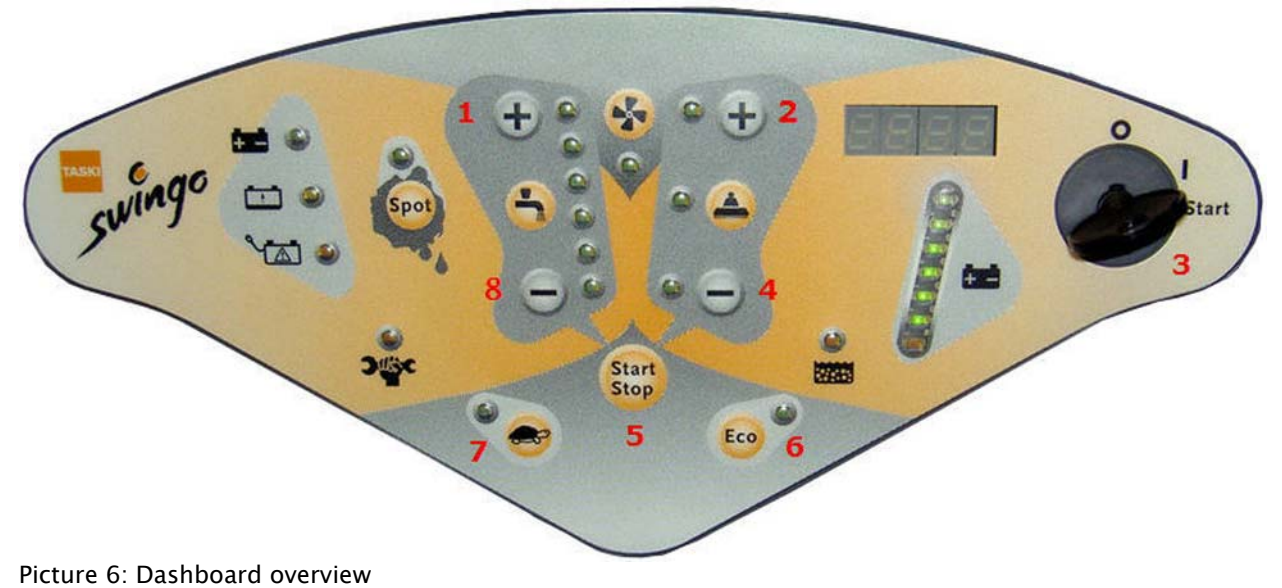

ST.06.15 dashboard service menu - navigation - XP\_V1.00.fm

| Pos. | Name              | Description |
|------|-------------------|-------------|
| 1    | Dosing +          |             |
| 2    | Brush pressure +  |             |
| 3    | Switch ON/OFF key |             |
| 4    | Brush pressure –  |             |
| 5    | Start/Stop button |             |
| 6    | ECO button        |             |
| 7    | Turtle button     |             |
| 8    | Dosing –          |             |

Table 6: Dashboard overview

### 6.6.2 Menu navigation

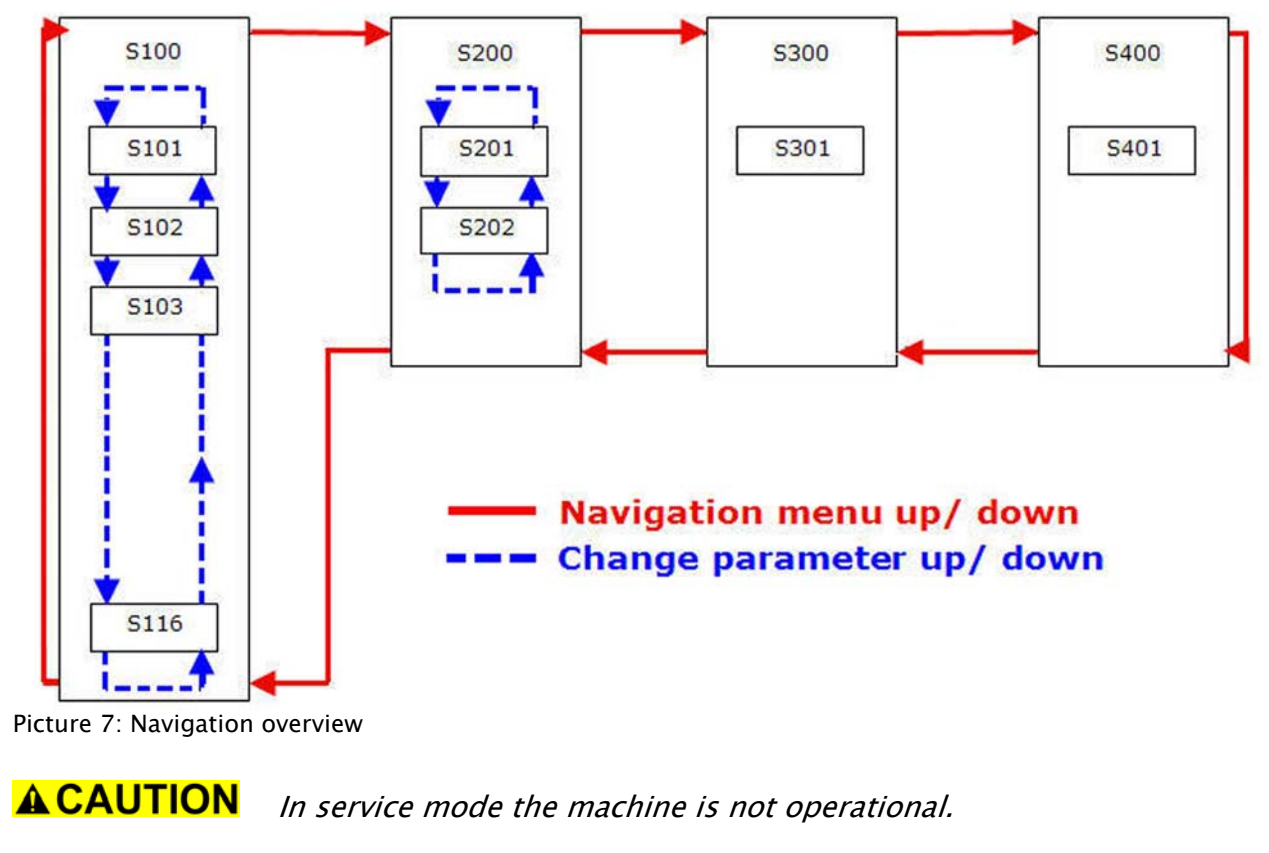

# 6.6.3 Enter service mode

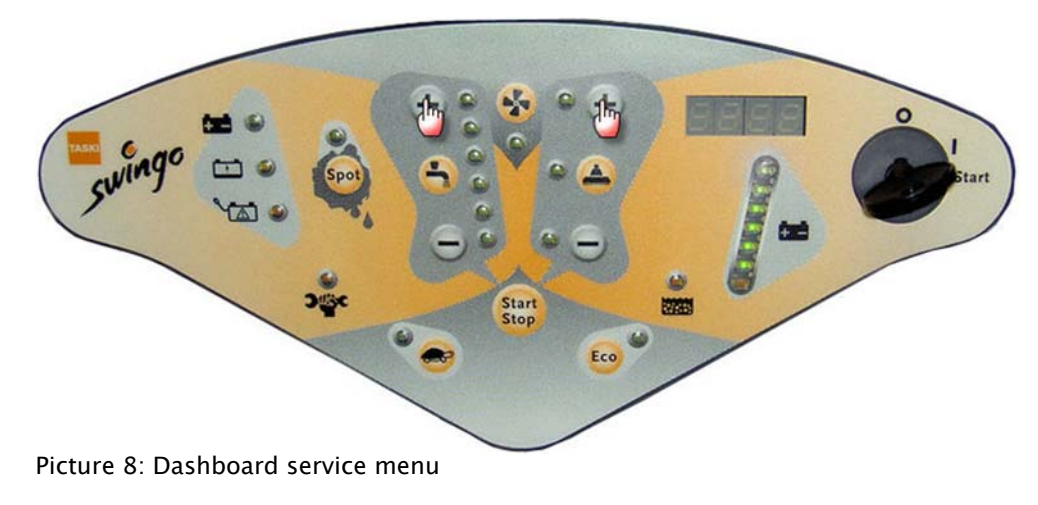

Press dosing + and brush pressure + and keep pressed.

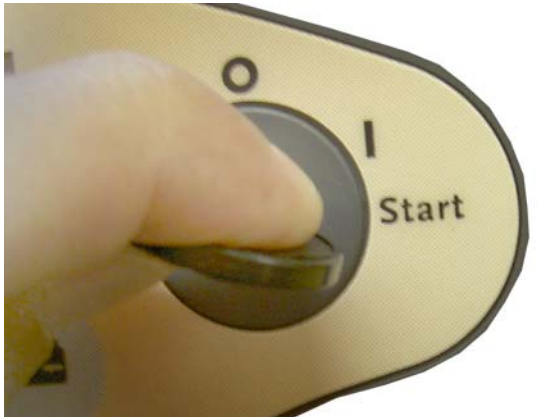

Picture 9: Switch on machine

- Turn on ON/OFF key.
- The machine is in service mode as soon \$100 appears on the display.

### 6.6.4 Navigation menu up/down

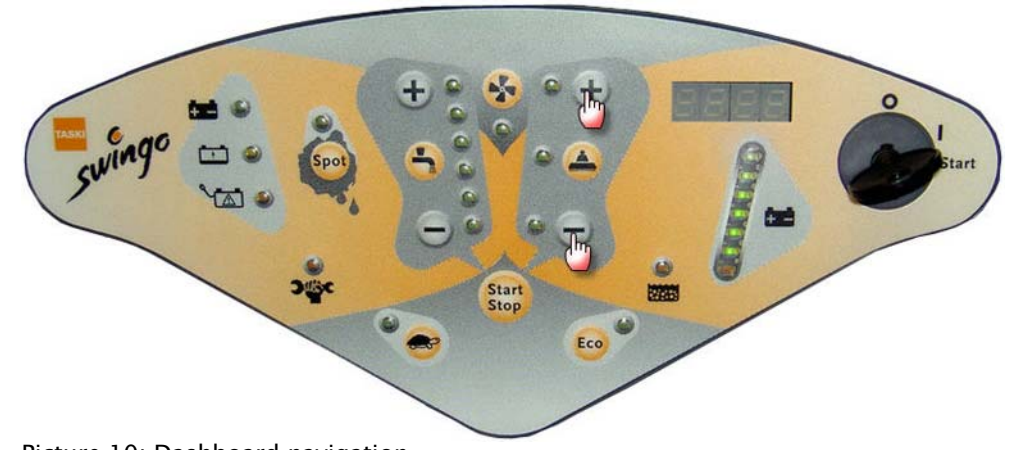

Picture 10: Dashboard navigation

- Press brush pressure + for navigation up.
- Press brush pressure for navigation down.

#### 6.6.5 Enter menu or parameter/confirm

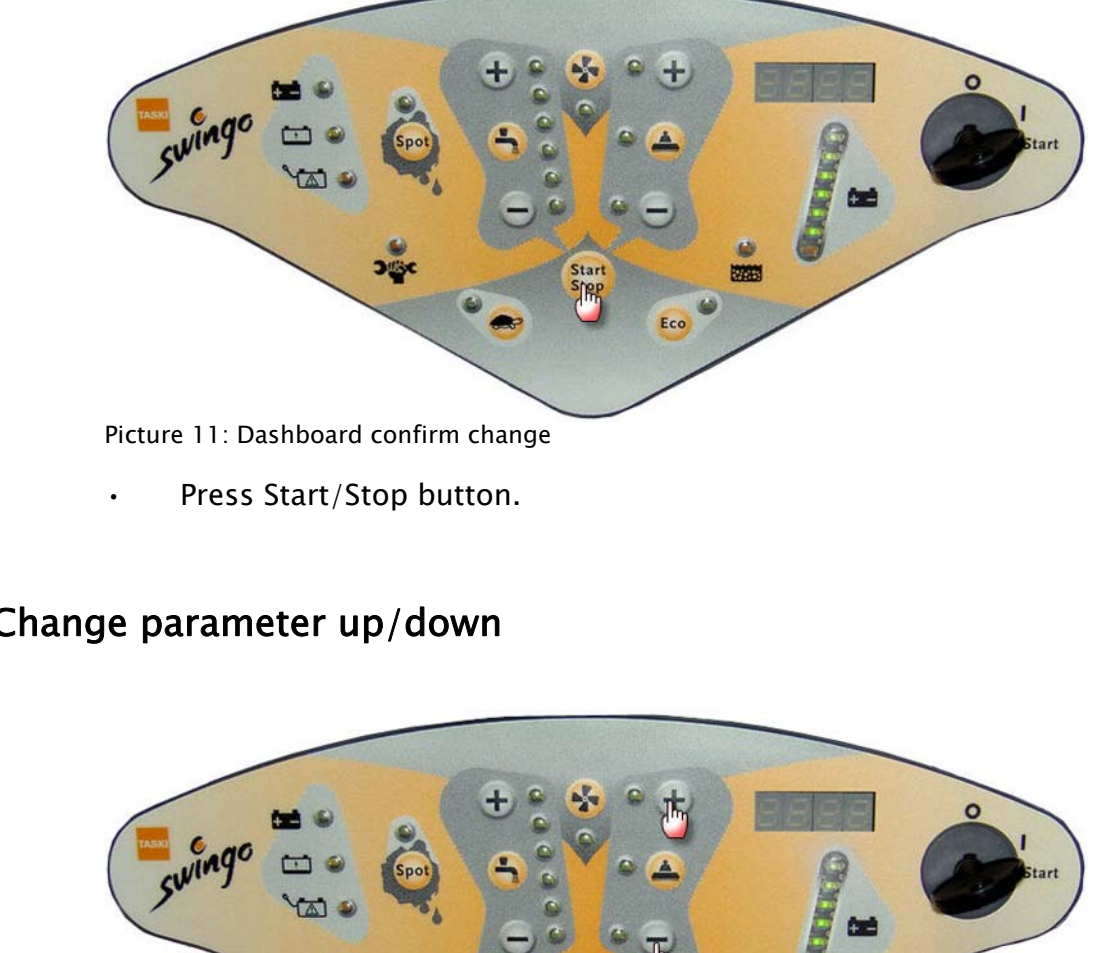

#### Change parameter up/down 6.6.6

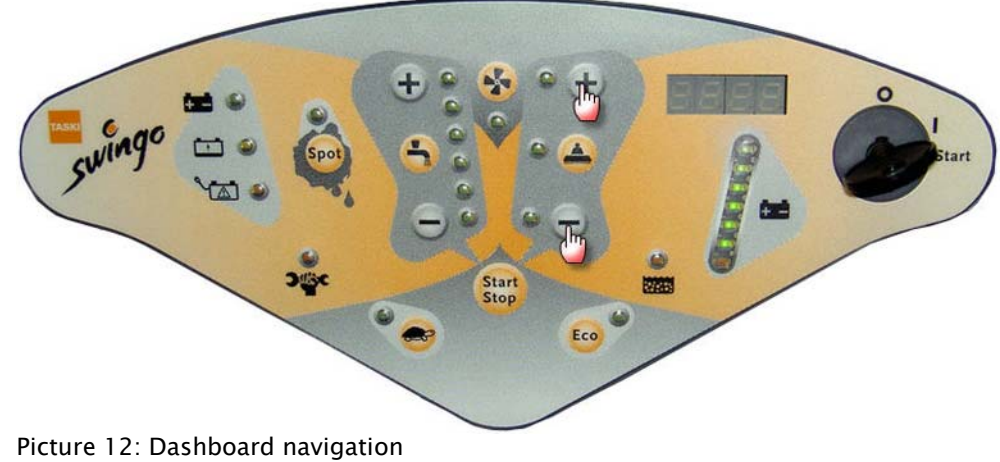

- Press brush pressure + for navigation up.
- Press brush pressure for navigation down.

### 6.6.7 Reset value

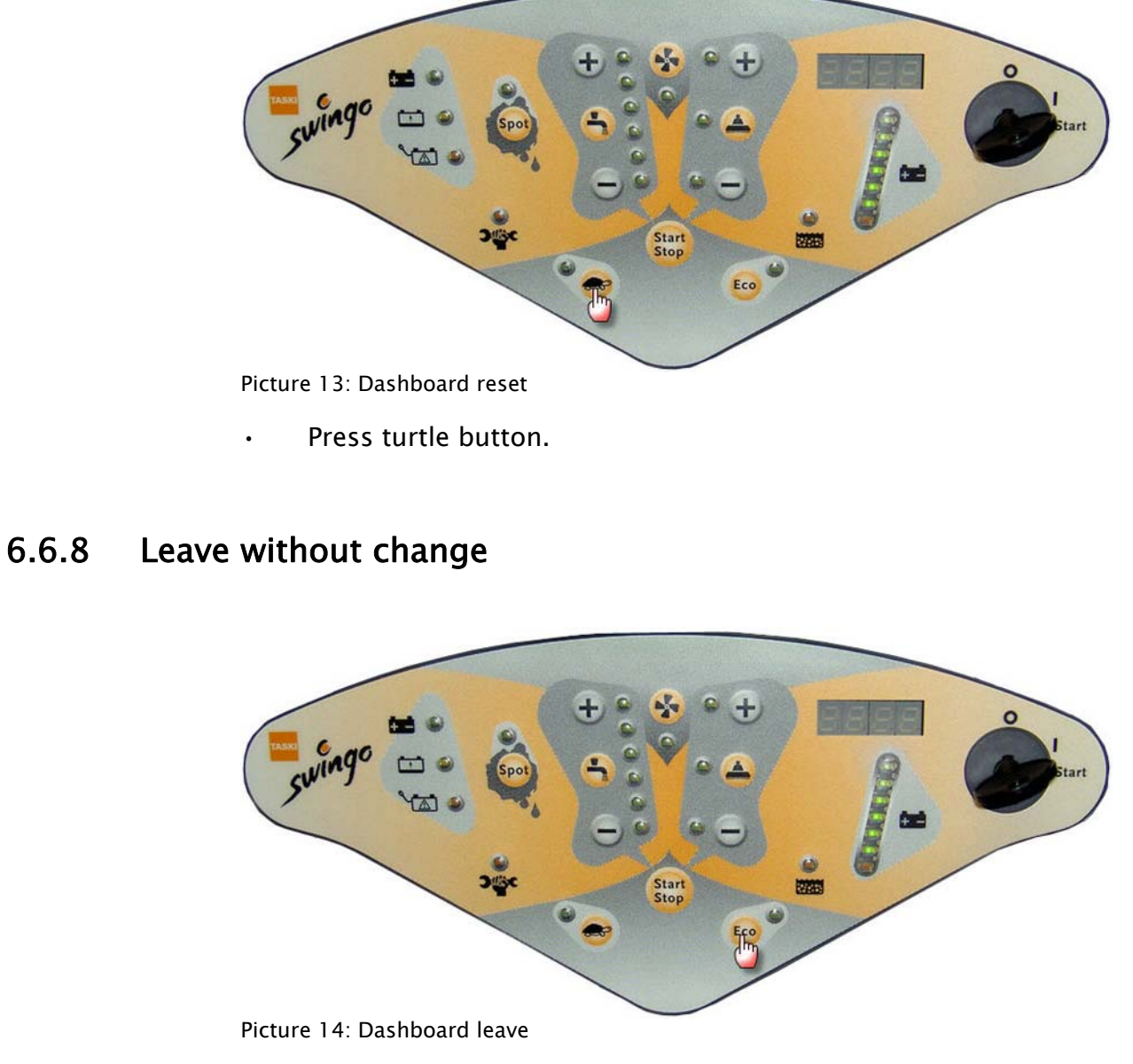

Press ECO button.

### 6.6.9 Exit service mode

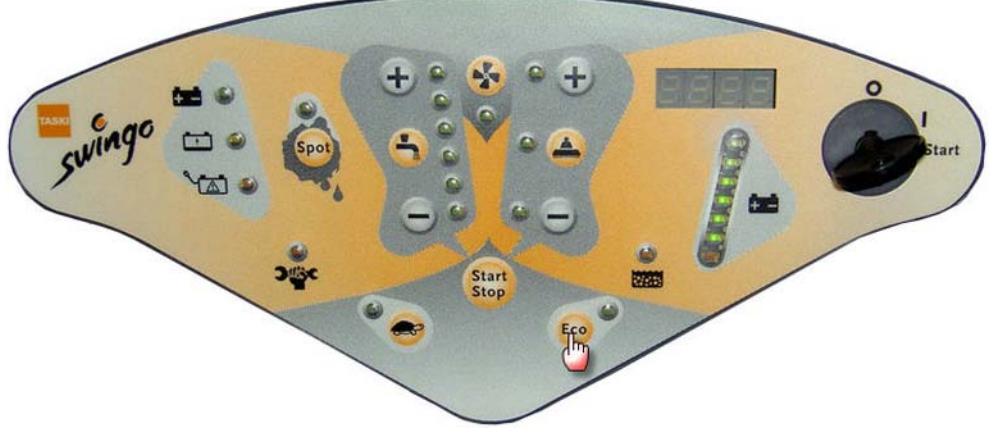

Picture 15: Dashboard leave

 Press ECO button repeatedly as long as you are in the service mode.
## 6.7 Parameter settings – S100

## 6.7.1 Parameter settings overview

Following is the parameter list which can be seen on the dashboard.

| Parameter<br>Number | Parameter Name         | Parameter Description                  | Default | Read | Write | Reset | Value Range |
|---------------------|------------------------|----------------------------------------|---------|------|-------|-------|-------------|
| S101                | Service interval       | Service interval                       | 650     | Х    |       |       |             |
| S102                | Servicestundenzähler   | Service hours counter                  |         | Х    |       | Х     | 0 9999      |
| S103                | Betr_Std_Chassis       | Chassis hours counter                  |         | Х    |       |       | 0 9999      |
| S104                | Betr_Std_Elektronik    | Electronics hours counter              |         | Х    |       |       | 0 9999      |
| S105                | Betr_Std_Saugmotor     | Vacuum motor hours counter             |         | Х    |       | Х     | 0 9999      |
| S106                | Betr_Std_Buerstenmotor | Brush motor hours counter              |         | Х    |       |       | 0 9999      |
| S107                | Betr_Std_Fahrmotor     | Traction motor hours counter           |         | Х    |       |       | 0 9999      |
| S108                | Betr_Std_Dosierpumpen  | Dosing pumps hours counter             |         | Х    |       |       | 0 9999      |
| S109                | Betr_Std_Eco           | ECO mode hours counter                 |         | Х    |       |       | 0 9999      |
| \$110 <sup>1</sup>  | Schalt_Zykl_BAS        | Brush lifting motor cycle coun-<br>ter |         | X    |       |       | 0 9999      |

Table 7: Parameter settings overview - \$100

## GTS

| Parameter<br>Number | Parameter Name   | Parameter Description                                                             | Default | Read | Write | Reset | Value Range             |
|---------------------|------------------|-----------------------------------------------------------------------------------|---------|------|-------|-------|-------------------------|
| S111 <sup>2</sup>   | Schalt_Zykl_DAS  | Squeegee lifting motor cycle counter                                              |         | x    |       |       | 0 9999                  |
| \$112 <sup>3</sup>  | Schalt_Zykl_DV   | Dosing pump cycle counter                                                         |         | Х    |       |       | 0 9999                  |
| \$113 <sup>4</sup>  | Schalt_Zykl_ECO  | Eco mode cycle counter                                                            |         | Х    |       |       | 0 9999                  |
| S114                | Battery type     | Battery type GEL Sonnenschein<br>(0)/Wet (1)/AGM Discover (2)/<br>XFC Enersys (3) | 0       | X    | X     |       | 0/1/2/3                 |
| \$115 <sup>5</sup>  | Machine type     | Machine type                                                                      | -       | X    | x     |       | "see bellow<br>picture" |
| S116                | Firmware version | Firmware version                                                                  | -       | Х    |       |       | X.XX                    |

Table 7: Parameter settings overview - \$100

1. Counter increments after brush unit moves completely down and up again

2. Counter increment after squeegee moves completely down and up again.

3. Counter increments after dosing pump switch on and off again.

4. Counter increments after switch on and off again. Using of spot cleaning does not increment the counter.

5. The machine type needs to be configured according to which machine type it is.

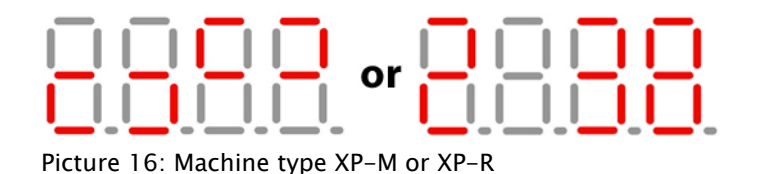

#### 6.8 Teach-In guidance and throttle - S200

In the sub menu S200 it is possible to teach-in the hall sensors for guidance and throttle.

**A**CAUTION Due to a plausibility check it is not be possible to teach completely wrong values.

#### 6.8.1 Teach-In guidance hall sensor - S201

- Enter into sub menu S201. •
- Position the guidance according to the symbols on the display . and confirm the position with Start/Stop.
- Four dots at the end confirm that the values are stored.

The teach-in can be stopped by pressing the ECO-button.

#### Remarks

•

Following you find a picture of the four steps: Left, right, middle and end.

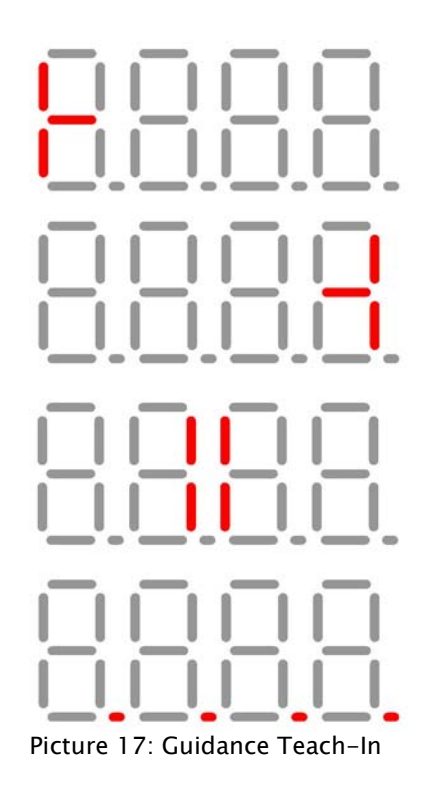

**A**CAUTION

## 6.8.2 Teach-In throttle hall sensor - S202

- Enter into sub menu S202.
- Position the guidance according to the symbols on the display and confirm the position with Start/Stop.
- Four dots at the end confirm that the values were stored.

The teach-in can be stopped by pressing the ECO-button.

#### Remarks

Following you find a picture of the four steps: Forwards, backwards, middle and end.

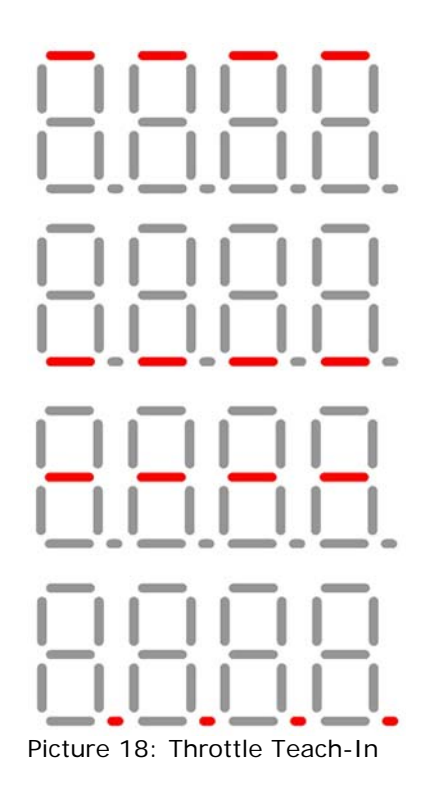

**A**CAUTION

## 6.9 Self test – S300

The self test can help to find out problems on following aggregates:

- Brush lifting motor.
- Brush motors.
- Vacuum motor.
- Squeegee lifting motor.

**ACAUTION** Interruption of power supply can be detected.

## 6.9.1 Start the self test – S301

- Stand on the machine to activate step board switch.
- Enter into sub menu S301.
- Start the test with the Start/Stop button.
- The machine performs the self test.
- Following aggregates will be activated during the test:
  - Brush lifting motor.
    - Brush motor.
    - Vacuum motor.
  - Squeegee lifting motor.

**A**CAUTION

*If the test is passed successfully the message E000 appears on the display.* 

If a problem was detected the error message indicates on which aggregate the problem was found.

If more than one error is present they will appear alternating.

Please refer to error codes overview.

## 6.10 Error buffer – S400

## 6.10.1 Error buffer philosophy

- The error buffer can store up to 10 error codes.
- Only the occupied places will be displayed.
- An error code occupies only one place.

#### Remarks

*If the same error code happens consecutively, it is displayed only one time.* 

- The latest error code will be displayed first.
- The oldest error code will drop out when the 11th different error message appears.
- First in first out (FIFO).

## 6.10.2 Enter into error buffer

- Enter into sub menu S401 with Start/Stop.
- Check the error codes.
- Exit with the ECO button.

## 6.10.3 Reset error buffer

- Enter into sub menu S401.
- Press the turtle button until the display shows E000.

**A** CAUTION A reset of the error buffer is definitive.

## 6.11 Dashboard service menu

The TASKI swingo XP has a dashboard service menu functionality. Following you find the reset of the service hour counter.

## 6.11.1 Reset service hour counter

To reset the service hour counter LED you have to perform the following steps:

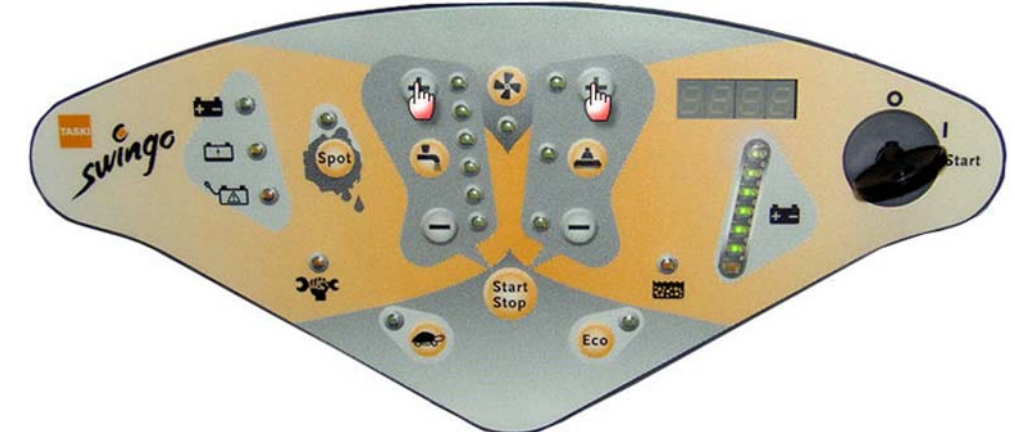

Picture 19: Dashboard service menu

Press dosing + and brush pressure + and keep pressed.

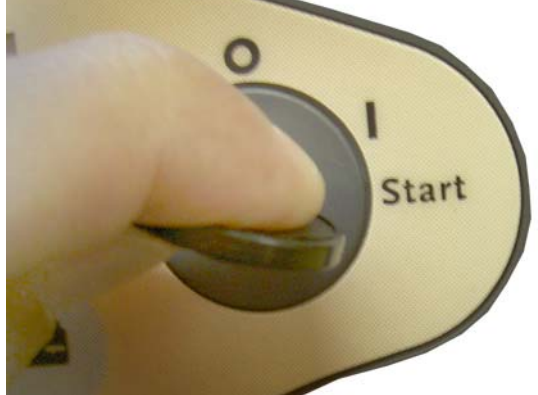

Picture 20: Switch on machine

- Turn on ON/OFF key.
- The machine is in service mode as soon \$100 appears on the display.

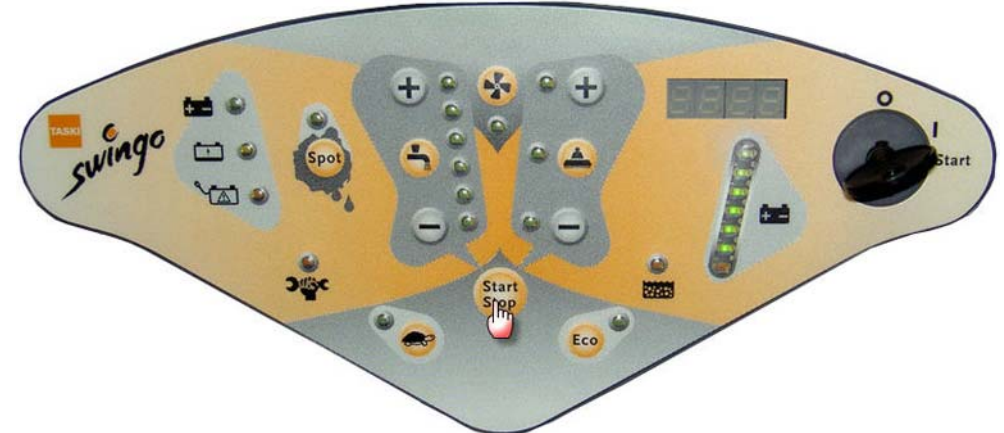

Picture 21: Dashboard confirm change

- Press Start/Stop button to get into the parameter settings.
- S101 appears.

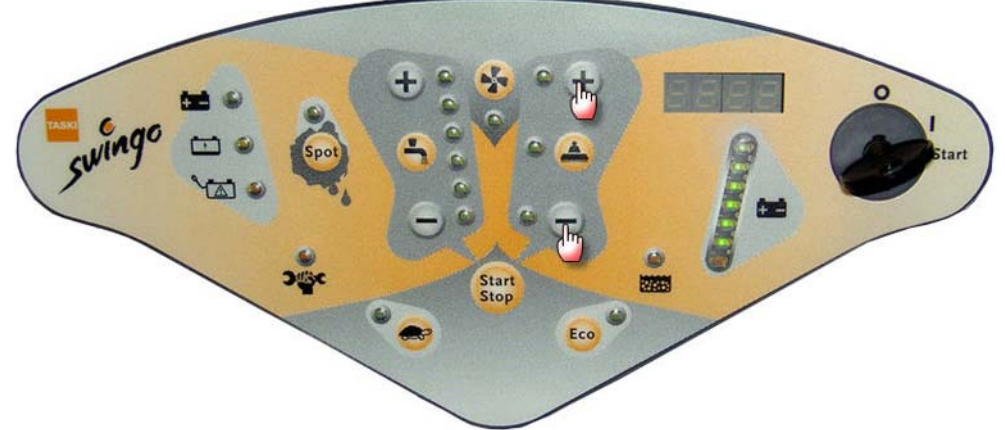

Picture 22: Dashboard navigation

- Press brush pressure + for navigation up.
- S102 appears.

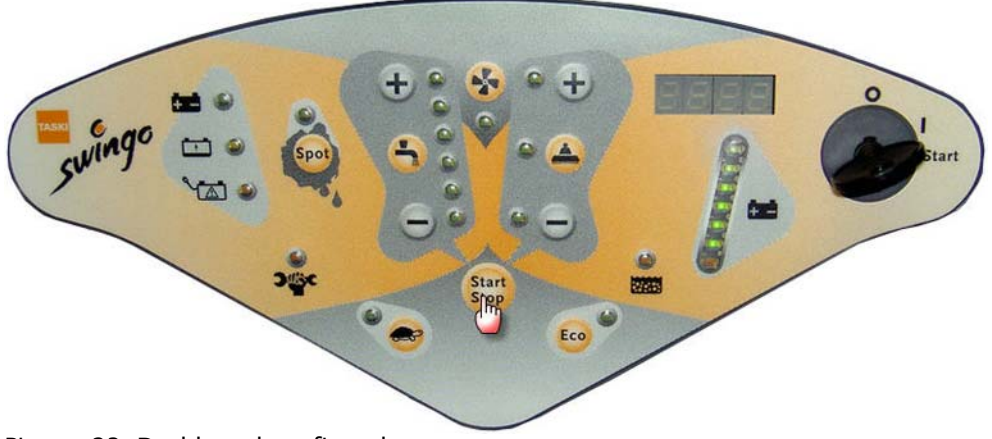

Picture 23: Dashboard confirm change

- Press Start/Stop button to get into the parameter \$102.
- The hours of the service hour counter appear.

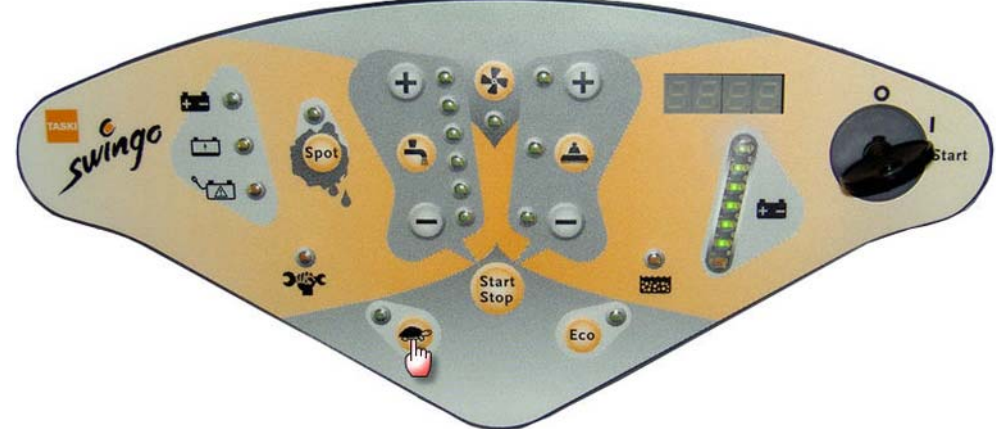

Picture 24: Dashboard reset

- Press turtle button to reset the hours.
- Zero hours appear.

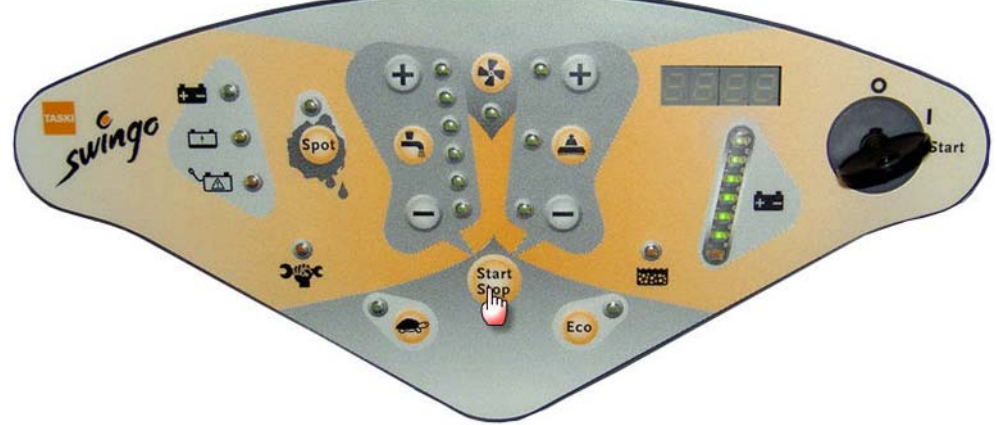

Picture 25: Dashboard confirm change

• Press Start/Stop button to confirm.

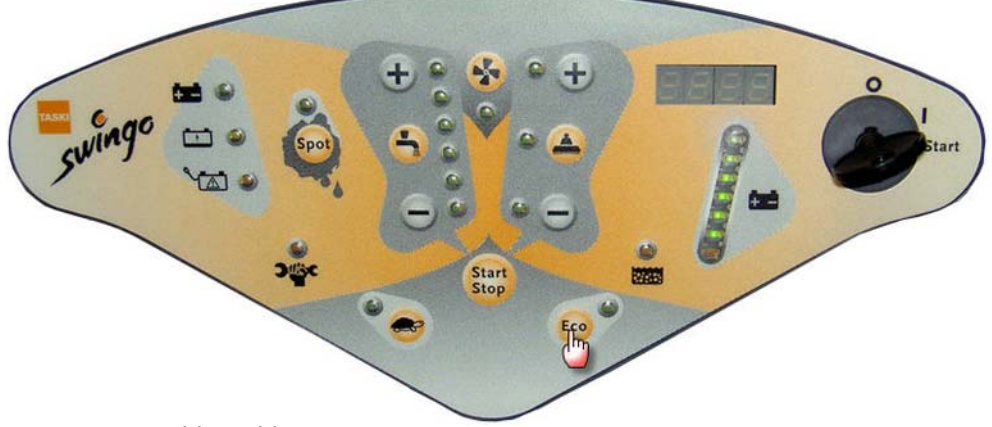

Picture 26: Dashboard leave

Press ECO button until you are out of the dashboard service menu.

## 6.11 Dashboard service menu

The TASKI swingo XP has a dashboard service menu functionality. Following you find the procedure on how to configure the machine type.

## 6.11.2 Configure machine type

Perform the following steps to adjust the machine type.

*If the machine is not configured when turning ON (e.g. after exchange of electronics), then it directly jumps into parameter 115. In this case follow as of picture 34.* 

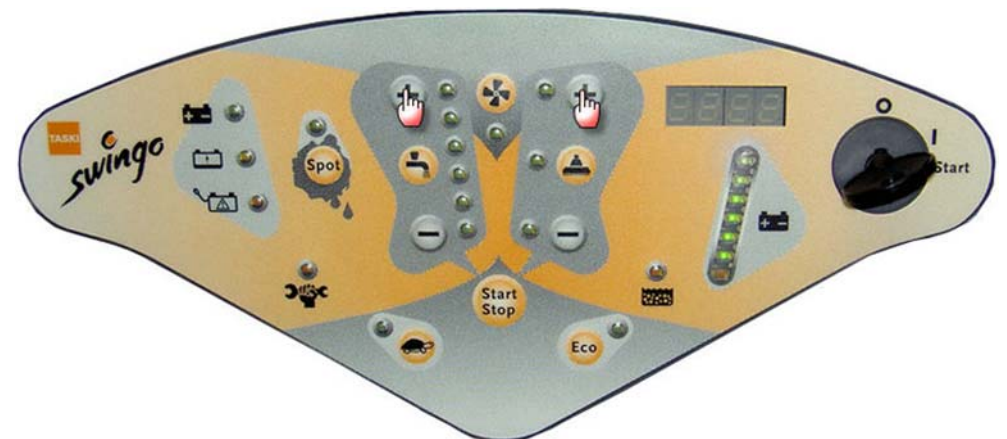

Picture 27: Dashboard service menu

• Press dosing + and brush pressure + and keep pressed.

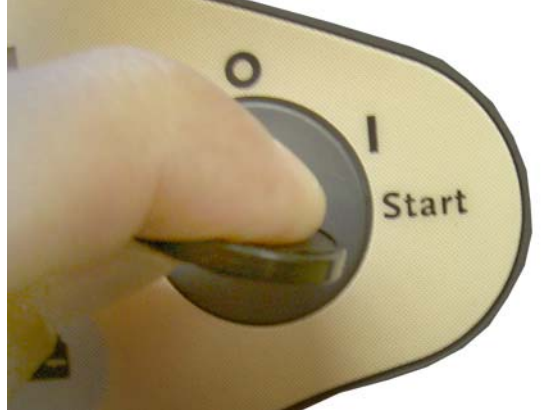

Picture 28: Switch on machine

- Turn on ON/OFF key.
- The machine is in service mode as soon \$100 appears on the display.

**A**CAUTION

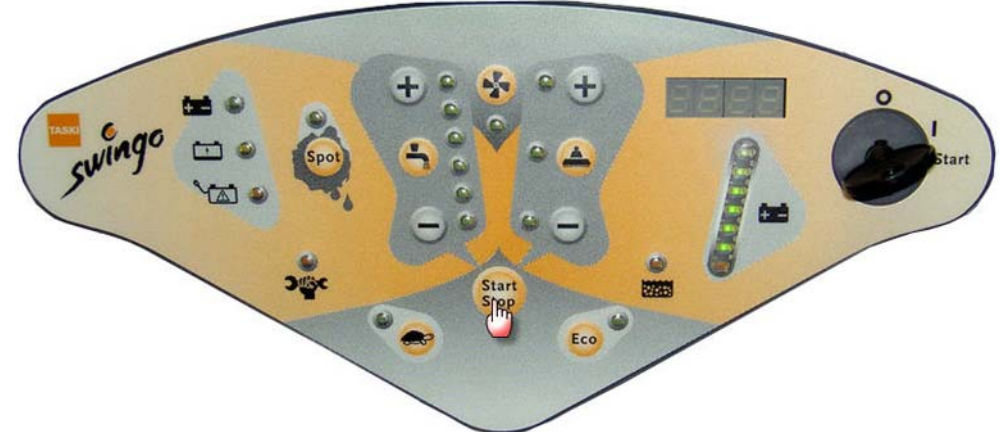

Picture 29: Dashboard confirm change

- Press Start/Stop button to get into the parameter settings.
- S101 appears.

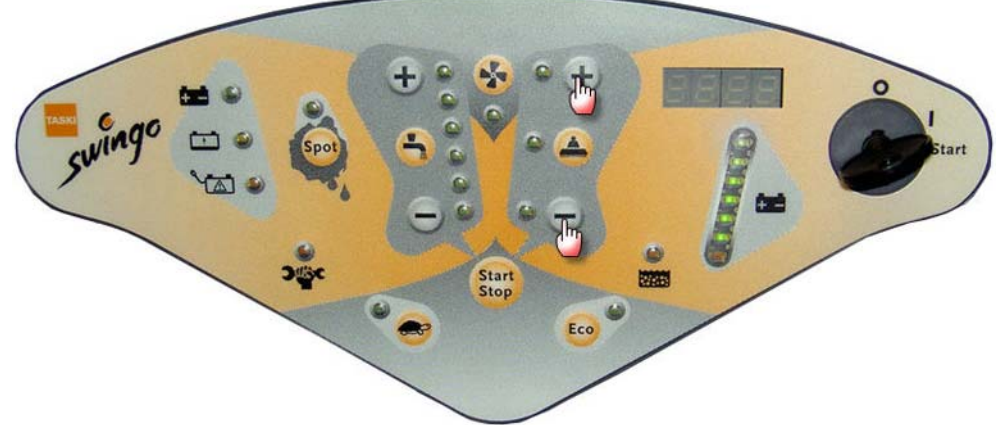

Picture 30: Dashboard navigation

• Press brush pressure +/- for navigation up/down until S115 appears.

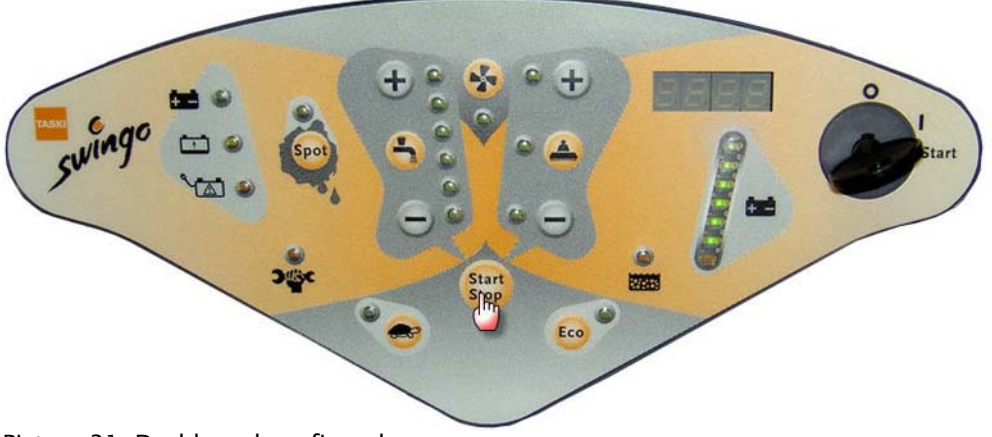

Picture 31: Dashboard confirm change

- Press Start/Stop button to get into the parameter S115.
- The display for XP-M or XP-R appears.

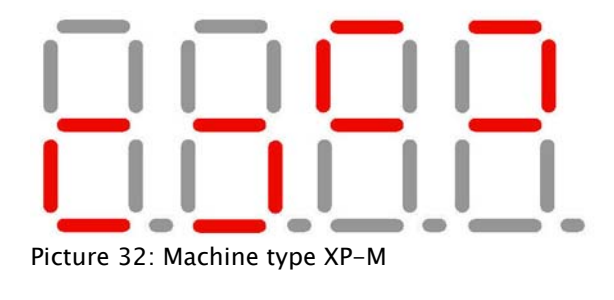

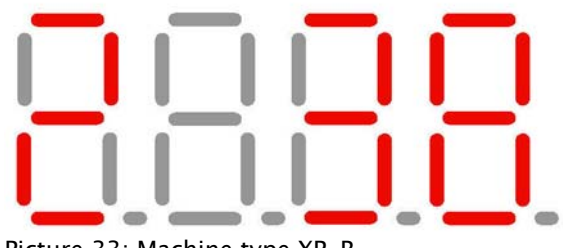

Picture 33: Machine type XP-R

.

Press brush pressure +/- for navigation up/down until your machine type appears.

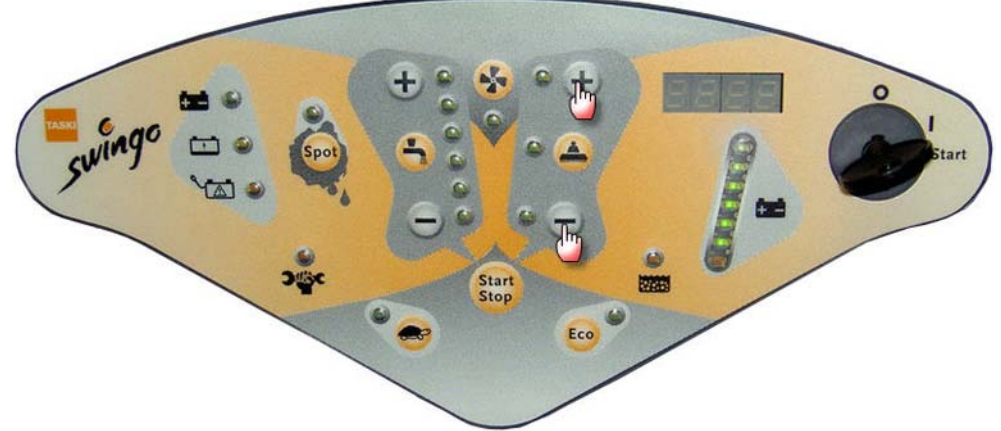

Picture 34: Dashboard navigation

• Press Start/Stop button to confirm.

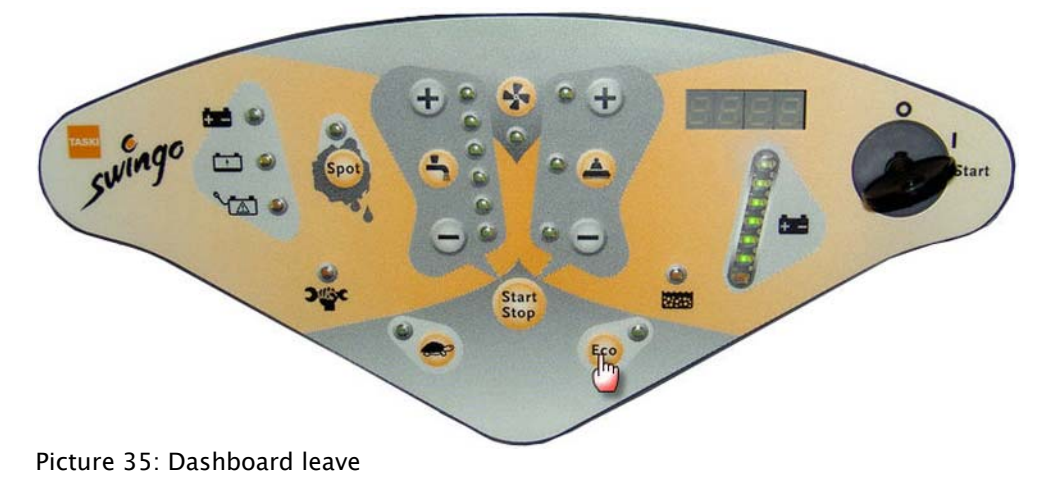

 Press ECO button until you are out of the dashboard service menu.

# **TASKI Service Tool**

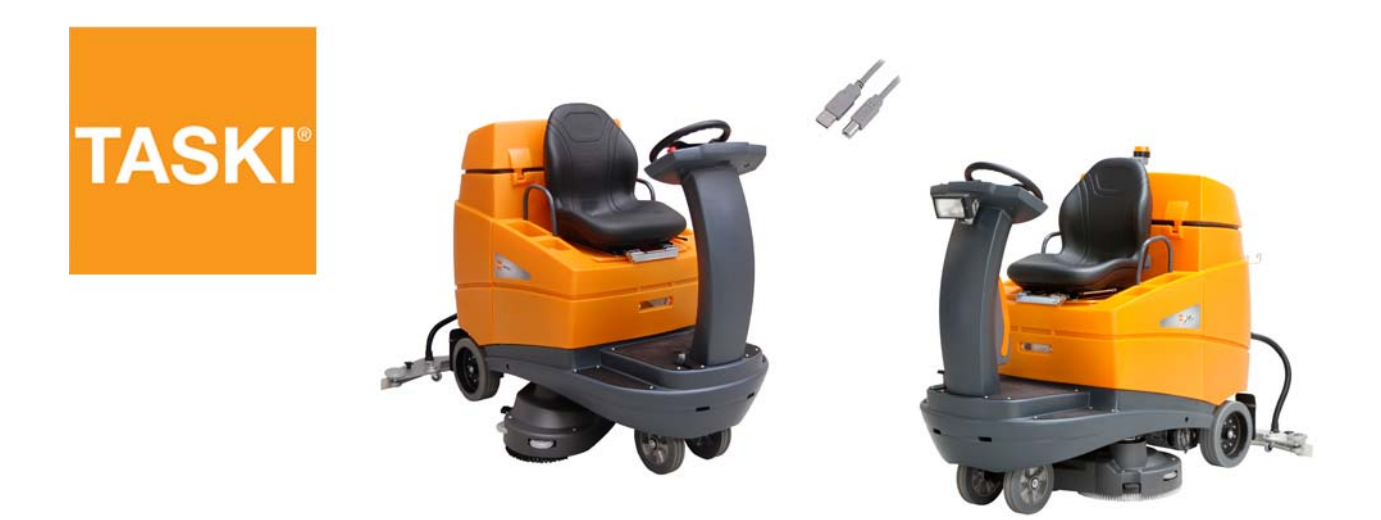

## 7 TASKI swingo 4000/5000

## 7.1 System Overview

## 7.1.1 System Overview folder

## **ACAUTION** The following information is only for TASKI swingo 4000/5000.

The system overview enables to read out the actual values and therefore verify if the micro controllers are working correctly.

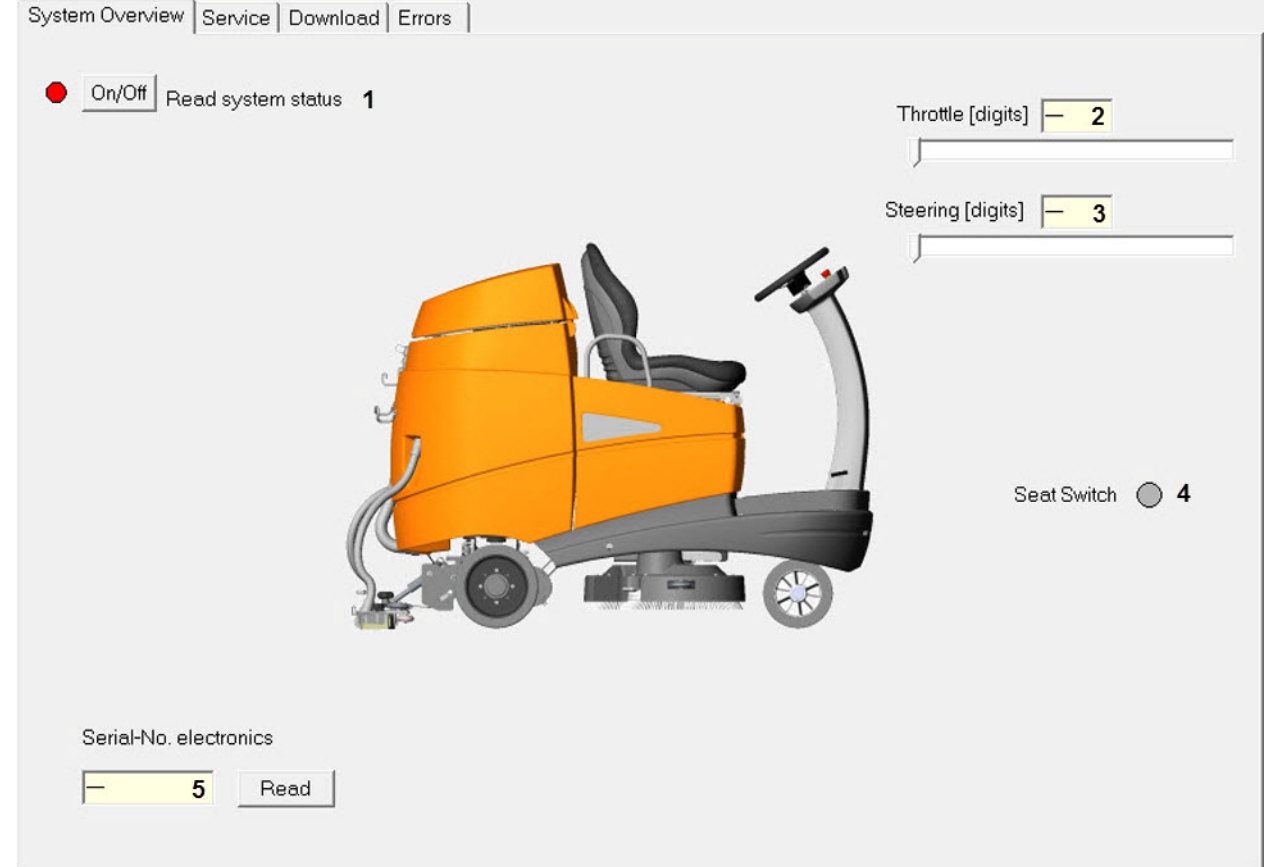

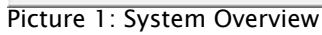

| Pos. | Name               | Description              | Remarks                                                     |
|------|--------------------|--------------------------|-------------------------------------------------------------|
| 1    | Read system status | Activate actual values   | Turn online reading ON/<br>OFF                              |
| 2    | Throttle [digits]  | Actual value of throttle | Forward max. = 1000 dig-<br>its<br>Backward max. = 0 digits |
| 3    | Steering [digits]  | Actual value of steering | Left max.= 1000 digits<br>Right max. = 0 digits             |

Table 1: System Overview

| Pos. | Name                   | Description                       | Remarks                                          |
|------|------------------------|-----------------------------------|--------------------------------------------------|
| 4    | Seat Switch            | Seat switch activated             | Green dot = activated<br>Red dot = not activated |
| 5    | Series-Nr. electronics | Serial number of electron-<br>ics | If available, number is shown                    |

Table 1: System Overview

## 7.1.1 System Overview – Online

•

.

After pressing the "ON/OFF" button you are online with the electronics.

You see the actual values from the electronics.

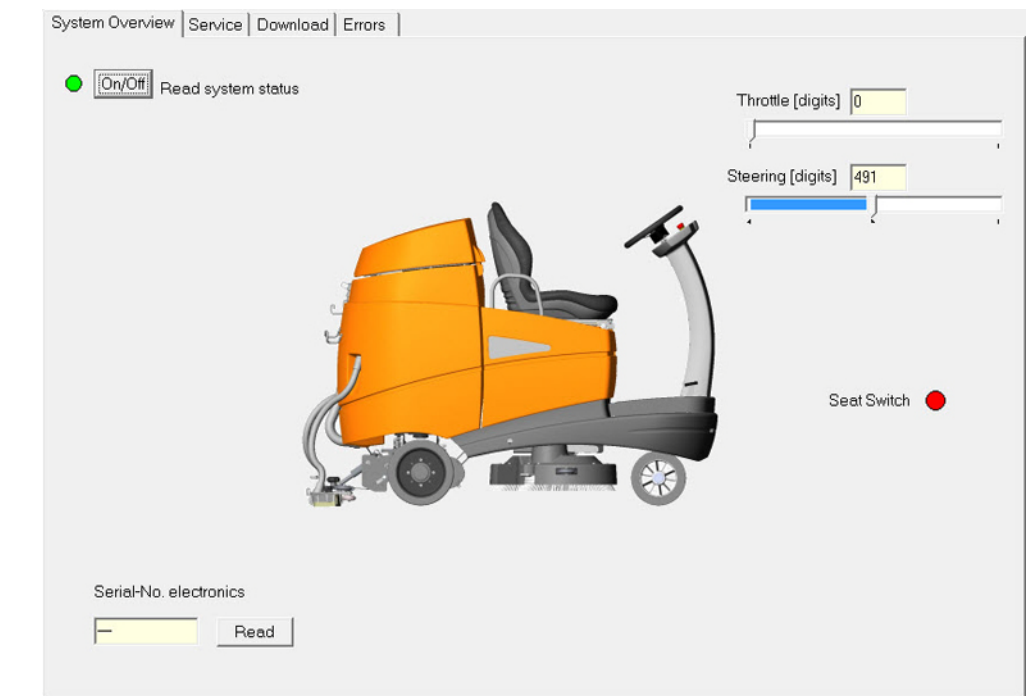

Picture 2: System Overview online

## 7.2 Service

## 7.2.1 Counter, machine configuration

### **ACAUTION** The following information is only for TASKI swingo 4000/5000.

#### The service folder enables to check:

- Hour counters.
- Switching counters.
- Load and save the counter file.
- Speed adjustment.
- Battery type.

System Overview Service Download Errors 37:43 1 Read Write 38:27 4 Read Reset Operating hours chassis [h] Operating hours electronics [h] 18:55 2 Read Reset Read Reset 5:27 5 Service hour counter [h] Operating hours vacuum motor [h] 650 6 3 Read Write 5:07 Read Reset Operating hours brush motor [h] Service interval [h] 10:06 7 Read Reset Operating hours drive motor [h] 3:44 8 Read Reset Operating hours pumps [h] 9 Gel Sonnensch - Read Write Read Write 10 100 Speed forward working mode [%] Battery Typ 100 11 Read Write Speed forward drive mode [%] 50 12 Read Write Speed backwards [%] 13 Back -Read Write Buzzer mode Load from File Save to File Read All Write All Save Load Save 16 14 15 17 18

Picture 3: Service

| Po<br>s. | Name                           | Description     | Remarks | Read | Reset | Write | Save<br>required |
|----------|--------------------------------|-----------------|---------|------|-------|-------|------------------|
| 1        | Operating hours<br>chassis [h] | Operating hours |         | Х    |       | X     |                  |

Table 2: Service

| Po<br>s. | Name                                | Description                         | Remarks                               | Read | Reset | Write | Save<br>required |
|----------|-------------------------------------|-------------------------------------|---------------------------------------|------|-------|-------|------------------|
| 2        | Service hour coun–<br>ter [h]       | Service hour coun-<br>ter           |                                       | Х    | X     |       |                  |
| 3        | Service interval [h]                | Service interval                    | Default [650]<br>steps of 50          | х    |       | X     | Yes              |
| 4        | Operating hours electronics [h]     | Operating hours electronics         |                                       | х    | X     |       |                  |
| 5        | Operating hours<br>vacuum motor [h] | Operating hours vacuum motor        |                                       | х    | X     |       |                  |
| 6        | Operating hours<br>brush motor [h]  | Operating hours<br>brush motor      |                                       | х    | X     |       |                  |
| 7        | Operating hours<br>drive motors [h] | Operating hours<br>drive motor      |                                       | х    | X     |       |                  |
| 8        | Operating hours pumps [h]           | Operating hours pump                |                                       | х    | X     |       |                  |
| 9        | Battery Typ                         | Battery type dis-<br>charging curve |                                       | х    |       | X     | Yes              |
| 10       | Speed forward<br>working mode [%]   | Maximum working speed               | Default [100]<br>min. 50, max. 100    | х    |       | X     | Yes              |
| 11       | Speed forward<br>drive mode [%]     | Maximum drive<br>speed              | Default [100]<br>min. 50, max. 100    | х    |       | X     | Yes              |
| 12       | Speed backwards<br>[%]              | Maximum speed<br>backwards          | Default [50]<br>min. 20, max. 50      | х    |       | X     | Yes              |
| 13       | Buzzer mode                         |                                     | Default [Back]<br>Off, Back, For+Back | х    |       | X     | Yes              |
| 14       | "Read All" button                   | Read all counters from electronics  | Pos. 1 to 13                          | х    |       |       |                  |
| 15       | "Write All" button                  | Write all counters onto electronics | Pos. 1 to 13                          |      |       | X     | Yes              |
| 16       | "Save" button                       | Save values onto electronics        |                                       |      |       |       |                  |
| 17       | "Load" button                       | Load counter file                   | Load values into cache (buffer)       |      |       |       |                  |
| 18       | "Save" button                       | Save counter file                   | Save values into file                 |      |       |       | 1                |

ST.07.11 service - 4000\_5000\_V1.00.fm

Table 2: Service

#### Adjustment

Following additional information to upper table:

*Pos. 3, Service hour counter: Service interval between 200 and 900 in steps of 50 hours.* 

*Pos. 9, Battery type: GEL Sonnenschein, XFC Enersys, AGM (Discover), Wet.* 

*Pos. 10, Speed forward working mode: Speed can be adjusted between 50 and 100% in steps of 10%* 

*Pos. 11, Speed forward driving mode: Speed can be adjusted between 50 and 100% in steps of 10%* 

*Pos. 12, Speed backwards: Speed can be adjusted between 20 and 50% in steps of 10%* 

#### 7.3 Counter file

The counter file can be used to store the values of the actual counter situation. This can be a help either after a maintenance or when an exchange of the electronics is necessary.

#### 7.3.1 Load counter file

When you press the "Load" (No. 17) button, then you are asked to select the appropriate file.

| suchen in: | imware_4000         | - ← 🗈 💣 💷      |   |
|------------|---------------------|----------------|---|
| Name       | *                   | Änderungsdatum |   |
| 📄 save co  | unter file 4000.txt | 08.05.13 15:30 |   |
|            |                     |                |   |
|            |                     |                |   |
| •          |                     |                | , |

Picture 4: Select counter file

- The values (No. 1 to 13) from the counter file are now visible in • the Service Tool.
- These values are NOT in the electronics yet. To write them into the electronics you need to press "Write All" (No. 15).

| Operating hours electronics [h]  | 38:27 | Read | Reset |
|----------------------------------|-------|------|-------|
| Operating hours vacuum motor [h] | 5:27  | Read | Reset |
| Operating hours brush motor [h]  | 5:07  | Read | Reset |
| Operating hours drive motor [h]  | 10:06 | Read | Reset |
| Operating hours pumps [h]        | 3:44  | Read | Reset |
| Picture 5: Write all             |       |      |       |

Remarks

During the writing you see that one value after another changes to a green background.

- When this is finished, then the "Save" button changes its colour to purple.
- Now you need to press the "Save" button to store the values onto the electronics.

| Speed backwa   | ards [%]       | 50<br>Back | Read   | Write |
|----------------|----------------|------------|--------|-------|
| Buzzer mode    |                | Dack 1     | - toda |       |
|                |                |            |        |       |
| 1              | Load from File | Save to F  | File   |       |
| Save           | Load           | Save       |        |       |
| Picture 6: Sav | e values       |            |        |       |

The "Save" button changes to the original colour. Now the values are saved on the electronics.

## 7.3.2 Save counter file

- You can save the visualised values into a file.
- The file format is "\*.txt".

## **A**CAUTION

You can only "Save" after you had communication between PC/Laptop and the electronics and after pressed either one of the "Read" or the "Read All" button.

- After pressing the button "Save" a window opens. Here you can select the location and choose a name for the file.
- When you are finished, the file is saved at its location (e.g. save to counter file 4000.txt).

| Service hour counter [h]<br>Service interval [h] | 37:50<br>19:02<br>650 | Read         Write         Operating hours electronics [h]           Read         Reset         Operating hours vacuum motor           Read         Write         Operating hours brush motor [h] | [h] 38:33 F<br>[b] 5:27 F<br>5:07 F<br>10:07 F | Read Rese<br>Read Rese<br>Read Rese<br>Read Rese |
|--------------------------------------------------|-----------------------|----------------------------------------------------------------------------------------------------|------------------------------------------------|--------------------------------------------------|
|                                                  |                       | save operating hours                                                                                                    |                                                | Rese                                             |
|                                                  |                       | Suchen in: firmware_4000  Name                                                                                                    | ← 🗈 💣 📰▼<br>Änderungsdatum                     | т,                                               |
| Battery Typ                                      | Gel Sonnensch 💌       | F  A III  Dateiname: save counter file 4000  Dateityp: bd-Files                                                                                                    | Offnen<br>Abbrecher                            |                                                  |
|                                                  |                       | Load from Fi                                                                                                    | le <u>Savete Eile</u>                          | <br><                                            |
|                                                  | Read All              | Write All Save Load                                                                                                    | Save                                           | )                                                |

#### Values in counter file 7.3.3

- When you open up the value file then a text editor window • opens. .
  - Following the values are described.

| save counter file 4000.txt - Editor                                                                                                    |                                                                                                    |
|----------------------------------------------------------------------------------------------------|----------------------------------------------------------------------------------------------------|
| Datei Bearbeiten Format Ansicht ?                                                                                                    |                                                                                                    |
| operating hours chassis [h]<br>200:13<br>200:13<br>Service hour counter [h]<br>0:33<br>Service interval [h]<br>service interval [h]<br>operating hours electronics [h]<br>201:03<br>operating hours vacuum motor [h]<br>0:00<br>operating hours brush motor [h]<br>0:00<br>operating hours drive motor [h]<br>0:00<br>operating hours grupps [h]<br>0:00<br>Battery Typ<br>Speed forward working mode [%]<br>Speed forward drive mode [%]<br>Speed forward drive mode [%]<br>Speed forward s[%]<br>Speed forwards [%]<br>Speed forwards [%]<br>Speed forward forwards [%]<br>Speed forward speed [%]<br>Speed forward speed [%]<br>Spe | 1<br>2<br>3<br>4<br>5<br>6<br>7<br>8<br>9<br>10<br>11<br>12<br>13<br>14<br>15                                                                                                    |
| 4                                                                                                    | 1. B. C. B. C. B. |

Picture 8: Values in counter file

| Pos. | Name                         | Description                                               |
|------|------------------------------|-----------------------------------------------------------|
| 1    | Operating hours chassis      | Total hours (same as on display)                          |
| 2    | Service hour counter         | Hours since last service                                  |
| 3    | Service interval             | Service interval between 200 and 900h (steps of 50 hours) |
| 4    | Operating hours electronics  | Hours of electronics                                      |
| 5    | Operating hours vacuum motor | Hours of vacuum motor                                     |
| 6    | Operating hours brush motor  | Hours of brush motor                                      |
| 7    | Operating drive motor        | Hours of drive motor                                      |
| 8    | Operating hours pumps        | Hours of pumps                                            |
| 9    | Battery Typ                  | Number of which battery type is selected                  |
| 10   | Speed forward working mode   | Speed forward in working mode, percentage (%)             |
| 11   | Speed forward drive mode     | Speed forward in drive mode, percentage (%)               |
| 12   | Speed backwards              | Speed backwards, percentage (%)                           |
| 13   | Buzzer mode                  | 0=OFF, $1=Back$ , $2=For + Back$                          |
| 14   | series-Nr. electronics       | Serial number of electronics                              |
| 15   | Firmware version             | Version number                                            |

Table 3: Information to counter file

## 7.4 Error codes

### 7.4.1 Error codes overview

Remarks

The generated error codes will be written into the error buffer.

Display information is only possible if machine is ON:

| Error codes | Function        | Control                                                                                                    | Machine status                                  | Display<br>informa-<br>tion |
|-------------|-----------------|----------------------------------------------------------------------------------------------------|-------------------------------------------------|-----------------------------|
| 001         | Battery voltage | The voltage of the battery has past the lower limit.<br>The battery status reset takes place if 25.4VDC is availa-<br>ble for more than 10 seconds. | Machine shuts OFF                               |                             |
| 003         | Signal throttle | Broken wire of throttle signal.                                                                                                    | No movement possi-<br>ble                       | E003                        |
| 004         | Signal guidance | Broken wire of guidance signal.                                                                                                    | Machine runs on re-<br>duced speed              | E004                        |
| 005         | Brush pressure  | Short circuit or broken wire of brush signal.                                                                                                    | Brush motor turns<br>OFF, brush unit goes<br>up | E005                        |

Table 4: Error codes overview

## **TASKI Service Tool**

| Error codes | Function                                                                                                    | Control                                                                                      | Machine status                                  | Display<br>informa-<br>tion |
|-------------|----------------------------------------------------------------------------------------------------|----------------------------------------------------------------------------------------------|-------------------------------------------------|-----------------------------|
| 006         | Over temperature drive motor                                                                                                  | Over temperature has been reached.<br>The drive motor is limited to the lower current limit. |                                                 |                             |
| 007         | Over temperature brush mo-<br>torOver temperature has been reached.<br>The drive motor is limited to the lower current limit. |                                                                                              |                                                 |                             |
| 008         | Over temperature vacuum motor                                                                                                 | Over temperature vacuum Over temperature has been reached. Vacu OFF                          |                                                 | E008                        |
| 009         | Over current drive motor                                                                                                    | Drive motor reached the max. current and was reduced to lower limit.                         |                                                 |                             |
| 010         | Short circuit drive motor                                                                                                    | Short circuit has been detected.                                                             | Machine shuts OFF                               | E010                        |
| 011         | Short circuit brush motor                                                                                                    | Short circuit has been detected.                                                             | Brush motor turns<br>OFF, brush unit goes<br>up | E011                        |
| 012         | Time out brush pressure                                                                                                    | No change of brush pressure signal during movement of brush lowering motor.                  | Brush motor turns<br>OFF, brush unit goes<br>up | E012                        |
| 013         | Over current brush lowering                                                                                                   | Over current has been detected during down sequence of brush lowering motor.                 | Brush motor turns<br>OFF, brush unit goes<br>up |                             |
| 014         | Over current brush lowering                                                                                                   | Over current has been detected during up sequence of brush lowering motor.                   | Brush motor turns<br>OFF, brush unit goes<br>up |                             |
| 024         | Over current brake                                                                                                    | Over current of brake has been detected.                                                     | No drive movement                               | E024                        |
| 025         | Low current brake                                                                                                    | Low current of brake has been detected.                                                      | No drive movement                               | E025                        |

Table 4: Error codes overview

## GTS

## **TASKI Service Tool**

| Error codes | Function                            | Control                                                                         | Machine status                                    | Display<br>informa-<br>tion |
|-------------|-------------------------------------|---------------------------------------------------------------------------------|---------------------------------------------------|-----------------------------|
| 026         | Time out squeegee lowering          | Time out of squeegee has been detected.                                         | Squeegee goes up<br>and vacuum motor<br>turns OFF | E026                        |
| 027         | Over current squeegee lower-<br>ing | Over current has been detected during down sequence of squeegee lowering motor. | Squeegee goes up<br>and vacuum motor<br>turns OFF |                             |
| 028         | Over current squeegee lower-<br>ing | Over current has been detected during up sequence of squeegee lowering motor.   | Squeegee goes up<br>and vacuum motor<br>turns OFF |                             |
| 029         | Over current vacuum motor           | Over current of vacuum motor has been detected.                                 | Squeegee goes up<br>and vacuum motor<br>turns OFF | E029                        |
| 030         | Short circuit throttle              | Short circuit of throttle sensor has been detected.                             | No movement of the aggregates                     | E030                        |
| 031         | Short circuit guidance              | Short circuit of guidance sensor has been detected.                             | Machine runs on re-<br>duced speed                | E031                        |
| 033         | Battery over voltage                | To high battery voltage has been detected (>30VDC).                             |                                                   |                             |
| OFFL        | Offline                             | No communication of dashboard to power electronics.                             |                                                   |                             |

Table 4: Error codes overview

## 7.5 Dashboard service menu

The TASKI swingo 4000/5000 has a dashboard service menu functionality. Following you find the description how to lock/unlock levels and set available parameters.

## 7.5.1 Settings

The service menu is built up in a sequential process. Which means, that the order of the step by step navigation remains the same.

In the service menu you have the possibilities to:

- lock/unlock the water level.
- lock/unlock the brush pressure level.
- adjust the maximum cleaning speed.

To get into the service menu you need to turn ON the machine and make sure that the aggregates are switched OFF. Then you have to perform the following steps:

#### Remarks

Make sure that the water is not activated (LED OFF).

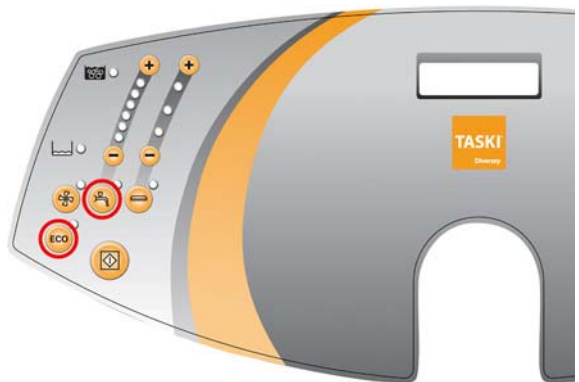

Picture 9: Insert into service menu

- Press the "ECO" button and then the water ON/OFF button together.
  - After approximately 2 seconds the water ON/OFF button is flashing.
  - The actual locked water level LED is ON or all LED's are OFF.

If all LED's are OFF, it means that the adjustment is not locked and the operator can make the adjustment.

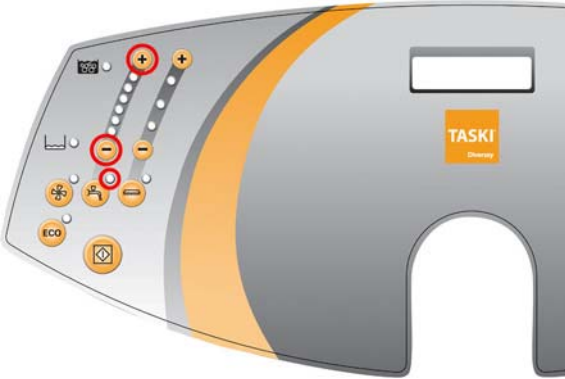

Picture 10: Water dosing (+) and (-)

• To adjust the water level you need to press (+) or (-) of the water adjustment.

#### Remarks

When all LED's are OFF, then it is unlocked.

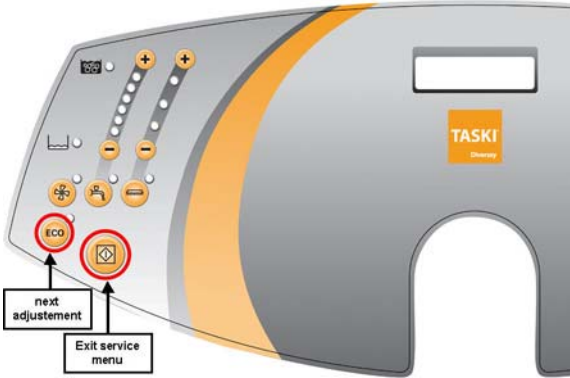

Picture 11: Next step or exit service menu

- When you have done the adjustments you have two possibilities:
  - By pressing the "ECO" button you get to the next adjustment.
  - By pressing the program button you exit the service menu.

## **A**CAUTION

By pressing the program button to exit the service menu the setting is automatically saved.

- If you pressed the "ECO" button then the brush pressure ON/OFF button is flashing.
- The actual locked brush pressure level LED is ON or all LED's are OFF.

If all LED's are OFF, it means that the adjustment is not locked and the operator can make the adjustment.

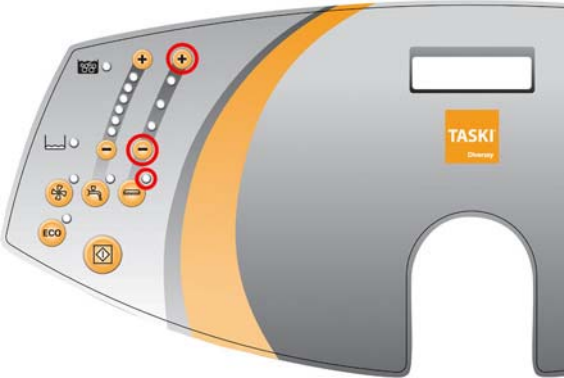

Picture 12: Brush pressure dosing (+) and (-)

 To adjust the brush pressure level you need to press (+) or (-) of brush pressure adjustment.

#### Remarks

When all LED's are OFF, then it is unlocked.

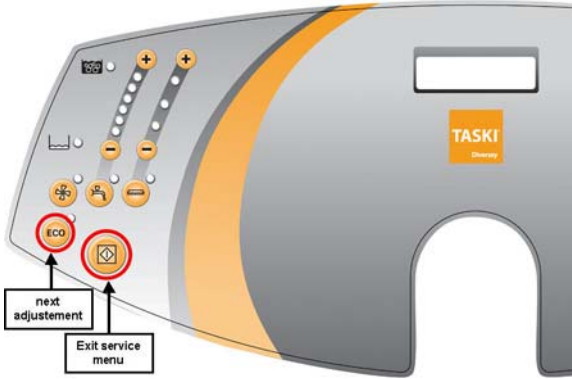

Picture 13: Next step or exit service menu

- When you have done the adjustments you have two possibilities:
  - By pressing the "ECO" button you get to the next adjustment.
  - By pressing the program button you exit the service menu.

## **A**CAUTION

*By pressing the program button to exit the service menu you saved the setting.* 

If you pressed the "ECO" button then the actual maximum cleaning speed is shown on the display.

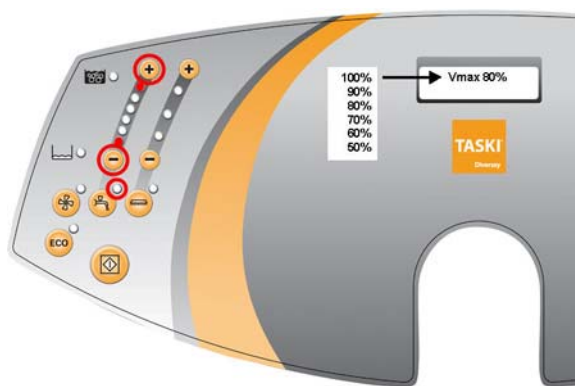

Picture 14: Cleaning speed dosing (+) and (-)

- To adjust the maximum cleaning speed value you need to press
   (+) or (-) of the water level. The LED's besides (+) and (-) are ON to indicate this.
- When you have adjusted the requested value you can exit the service menu by pressing the program button.

*The service menu sequence is now finished. If you need to enter/ change again, start from the beginning.* 

You also can adjust the maximum cleaning speed with the Service Tool online. Please refer to the Service Tool Manual for this and additional explanations.

## 7.5 Dashboard service menu

The TASKI swingo 4000/5000 have a dashboard service menu functionality. Following you find the description how to set the throttle.

## 7.5.2 Set throttle

GTS

In the service menu you have the possibilities to:

**ACAUTION** The throttle lever has to be in the upper/released position.

Do not manipulate the throttle lever during this procedure.

To get into the service menu you need to turn ON the machine and make sure that the aggregates are switched OFF. Then you have to perform the following steps:

#### Remarks

Make sure that the brush is not activated (LED OFF).

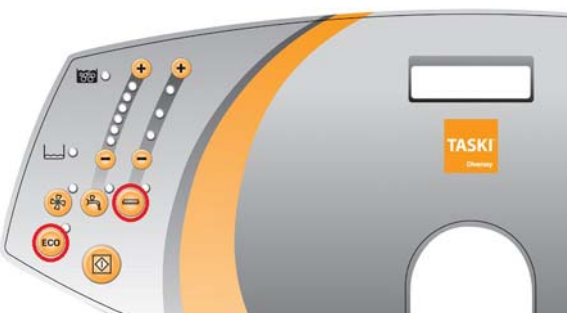

Picture 15: Start throttle set

Press the "ECO" button and then the brush button together.
 In the display "THROTTLE SENSOR" appears.

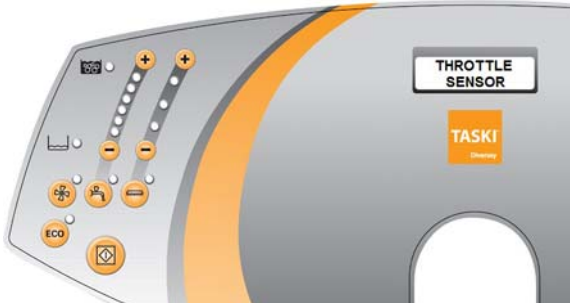

Picture 16: Display throttle sensor

This display will disappear after 3s if you do not confirm setting and nothing happens. You need to start again after this.

Press the program button to set.

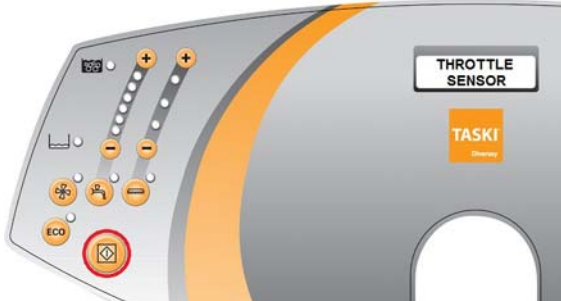

Picture 17: Set throttle

In the display "THROTTLE OK" appears.

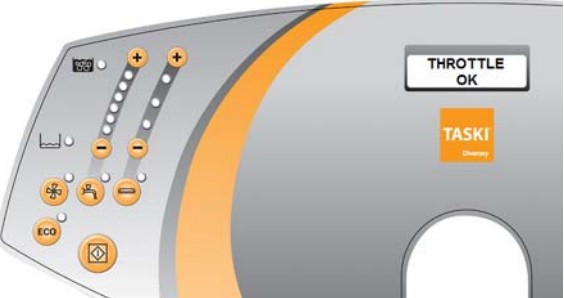

Picture 18: Throttle OK

#### Remarks

*This display automatically disappears and the machine is ready for normal function.* 

#### Adjustment

We advise to carry out this procedure after work has been done on the throttle lever, hall sensor or exchange of the electronics.

The hall sensor and magnet is now paired and therefore exchange both to assure optimise functionality.

## 7.5 Dashboard service menu

The TASKI swingo 4000/5000 have a dashboard service menu functionality. Following you find the reset of the service hour counter.

## 7.5.3 Reset service hour counter

To reset the service hour counter LED you have to perform the following steps:

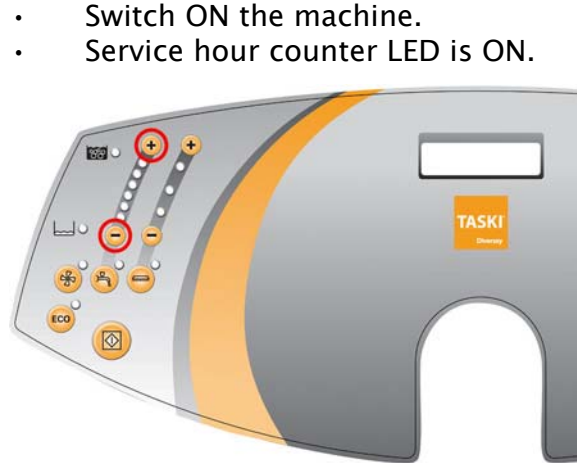

Picture 19: Reset service hour LED

- Press the dosing (+) button and dosing (-) button together until the service LED switches OFF.
  - After approximately 2 seconds the service LED starts flashing.
  - After further 2 seconds the service LED goes OFF.
  - Service hour counter is reset.

#### Remarks

You also can reset the service hour counter with the Service Tool online. Please refer to the Service Tool Manual for this and additional explanations.

## **A**CAUTION

*If the service LED is not ON and you follow this procedure, then you reset the service hour counter.* 

The reason is: if you carry out a service, even if the LED is not ON, then you have the possibility to reset the service hour counter.

# **TASKI Service Tool**

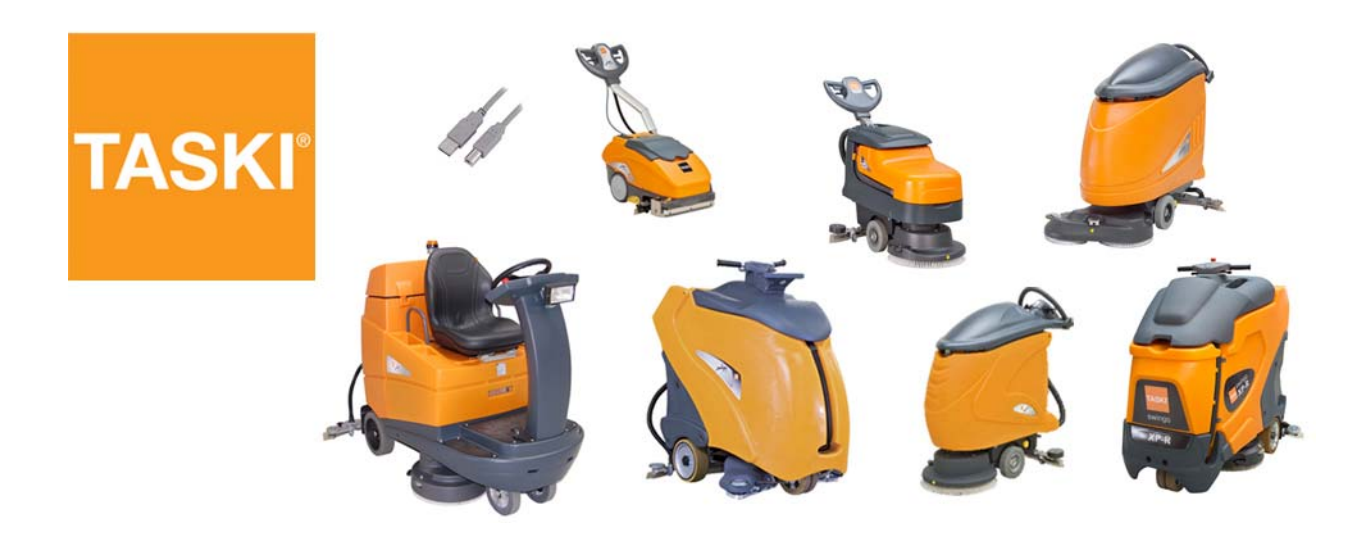

## 8 Revision

## 8 Revision

| Date       | Chapter | Content                 | Description                                                        | Revision |
|------------|---------|-------------------------|--------------------------------------------------------------------|----------|
| 30.04.2010 | 6       | Swingo 2500/3500 V2     | New error code list                                                | V1.10    |
| 30.04.2010 | 6       | Swingo 2500/3500 V2     | USB adapter picture removed                                        | V1.10    |
| 27.07.2010 | All     | All                     | Using FM9                                                          | V1.10    |
| 09.11.2010 | 5       | Swingo 350/755/855/1255 | Adjusted General chapter                                           | V1.20    |
| 10.11.2010 | 5       | Swingo 350/755/855/1255 | Added TASKI swingo 350                                             | V1.20    |
| 11.11.2010 | 6       | Swingo 2500/3500 V2     | Adjusted vacuum motor in error list                                | V1.20    |
| 11.11.2010 | All     | All                     | New TASKI logo                                                     | V1.20    |
| 21.02.2011 | All     | All                     | Separated from whole book, only 350/755/855/1255/<br>1650/1850/XP  | V2.00    |
| 21.02.2011 |         | Forward, Elementary     | Removed as not necessary for each description                      | V2.00    |
| 21.02.2011 |         | Service Tool            | Added TASKI swingo 1650/1850 speed adjustment                      | V2.00    |
| 06.04.2011 | Title   | Picture                 | Added picture of 4000                                              | V3.00    |
| 11.05.2011 | All     | All                     | Separated machine types into chapters                              | V3.00    |
| 12.05.2011 | 7       | Swingo 4000             | Added TASKI swingo 4000 chapter as this is a new ma-<br>chine type | V3.00    |
| 26.03.2012 | All     | All                     | Adjusted to Service Tool version 6.00                              | V4.00    |

Table 1: Revision

| Date       | Chapter | Content                                                    | Description                                          | Revision |
|------------|---------|------------------------------------------------------------|------------------------------------------------------|----------|
| 26.03.2012 | 2       | Swingo 350/455/755/855/<br>1255/1650/1850/XP/4000/<br>5000 | Added the chapter errors and adjusted to new version | V4.00    |
| 26.03.2012 | 7       | Swingo 4000/5000                                           | Moved chapter errors to chapter 2                    | V4.00    |
| 26.03.2012 | 3       | Swingo 350/455                                             | Added the TASKI swingo 455                           | V4.00    |
| 26.03.2012 | 3       | Swingo 350/455                                             | Added reset service LED for 455                      | V4.00    |
| 26.03.2012 | 6       | Swingo XP                                                  | Removed the old error visibility                     | V4.00    |
| 26.03.2012 | 7       | Swingo 4000/5000                                           | Adjusted to swingo 5000                              | V4.00    |
| 14.06.2012 | 7       | Swingo 4000/5000                                           | Added new service menu for swingo 4000/5000          | V4.10    |
| 22.04.2013 | All     | All                                                        | New structure with single files.                     | V5.00    |
| 24.04.2013 | 7       | Swingo 4000/5000                                           | Added set throttle for swingo 4000/5000              | V5.00    |
| 16.05.2013 | All     | All                                                        | Adjusted to new Service Tool Version 7.00            | V5.00    |
| 01.07.2013 | All     | All                                                        | Adjusted to new Service Tool Version 7.04            | V5.00    |
| 17.09.2014 | All     | All                                                        | Adjusted to current logos and pictures               | V5.10    |
| 22.09.2014 | 6       | Swingo XP/XP-M/XP-R                                        | Added the changes for swingo XP-M/XP-R               | V5.10    |
| 24.09.2014 | All     | All                                                        | Adjusted to new Service Tool Version 7.09            | V5.10    |

Table 1: Revision

# **TASKI Service Tool**

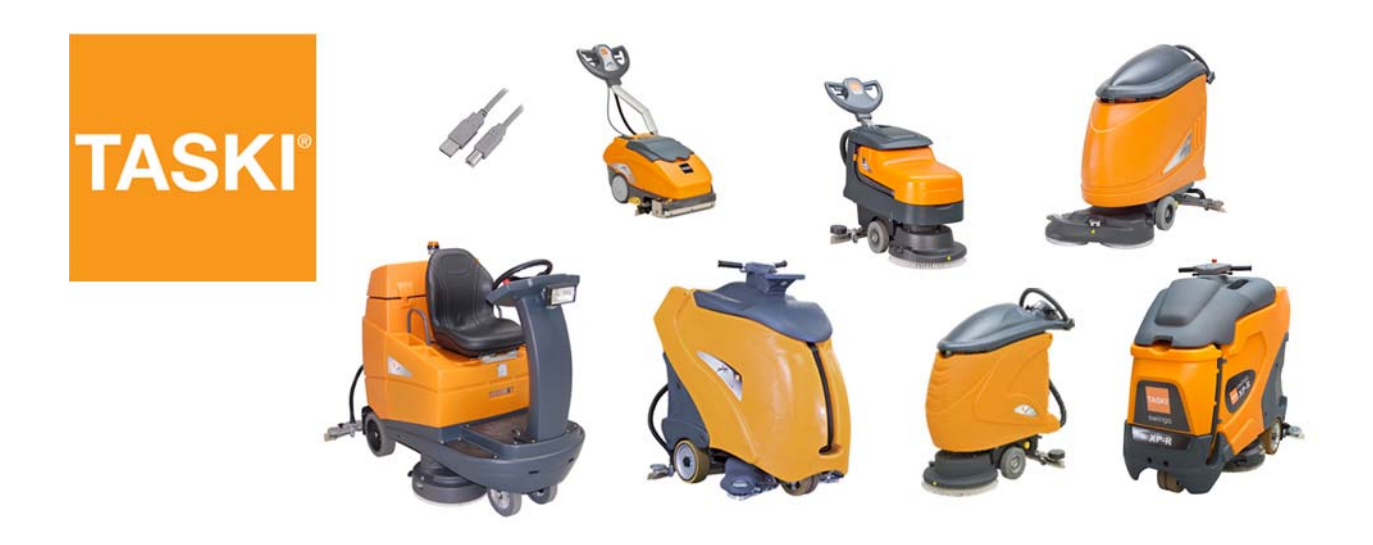

9 Appendix

## Glossar

### В

GTS

Batteries 1–1

## С

Change parameter up/down 6-18 Chose firmware 2-9 Computer/laptop requirements 2-2 Configure machine type 6-30 Consumable supplies 1-1 Counter file 3-3, 4-3, 7-6 Counter, machine configuration 6-4, 7-3

## D

Dashboard overview 6-15 Dashboard service menu 3-6, 3-7, 3-8, 4-8, 5-4, 6-15, 6-27, 6-30, 7-12, 7-16, 7-18 Direction description 1-1 Download finished 2-10 Download firmware 2-8 Download folder 2-8 Download for TASKI swingo XP 2-11 Download for TASKI swingo XP/4000/ 5000 2-11

## Ε

TASKI

Service Tool Manual 350\_455\_755\_855\_1255\_1650\_1850\_XP\_4000\_5000\_V5.10MIX.fm

Enter into error buffer 6-26 Enter menu or parameter/confirm 6-18 Enter service mode 6-16 Error buffer - S400 6-26 Error buffer philosophy 6-26 Error codes 4-6, 6-11, 7-9 Error codes overview 4-6, 6-11, 7-9 Errors 2-14 Errors folder 2-14 Exchange of electronic components 2-4 Exit service mode 6-20

## F

Firmware 2-3

## G

General 1-1

## I

Information bar at the bottom 2-7 Information bars 2-6 Information menu bar 2-6 Install Service Tool 2-4 Install USB driver 2-17, 2-19

## L

Leave without change 6-19 Load counter file 3-3, 4-3, 7-6

## Μ

Material 1–2 Menu navigation 6–16

## Ν

Navigation menu up/down 6-17

## 0

Overall 2-1

## Ρ

Parameter file 2–12 Parameter settings – S100 6–21 Parameter settings overview 6–21 Part reference 1–1 Pull down menu File 2–6 Pull down menu Help 2–7

## R

Required material 1–2 Reset error buffer 6–26 Reset service hour counter 3–6, 3–7, 3– 8, 4–8, 5–4, 6–27, 7–18 Reset value 6–19 Revision 8–1

## S

Save counter file 3-4, 4-4, 7-7 Save error file 2-15 Save parameter file 2-12
Self test 6-9, 6-10 Self test - S300 6-25 Self test overview 6-9 Service 6-4, 7-3 Service Tool 2-3 Service Tool overview 2-5 Set throttle 7–16 Settings 7-12 Start communication 2-4 Start complete self test 6-10 Start download 2-9 Start individual self test 6-10 Start the self test - S301 6-25 System Overview 3-1, 4-1, 5-2, 6-1, 7-1 System Overview – Online 6–3, 7–2 System Overview folder 3-1, 4-1, 5-2, 6-1.7-1

Teach-In 6-7 Teach-In guidance and throttle 6-7

Teach-In guidance and throttle – S200

6-23 Teach-In guidance hall sensor - S201 6-23 Teach-In overview 6-7 Teach-In throttle hall sensor - S202 6-24 Tools 1-2, 2-2 Tools, requirements 2-2

## U

Upload parameter file 2-12 USB cable specification 2-2 USB driver 2-3 USB driver TASKI swingo 350B/455B/ 755B eco/XP 2-17 USB driver TASKI swingo 755B power/ 855B/1255B/1650/1850/4000/5000 2-19

## V

Values in counter file 3-5, 4-4, 7-8 Values in error file 2-16

Т

## **TASKI Service Tool**

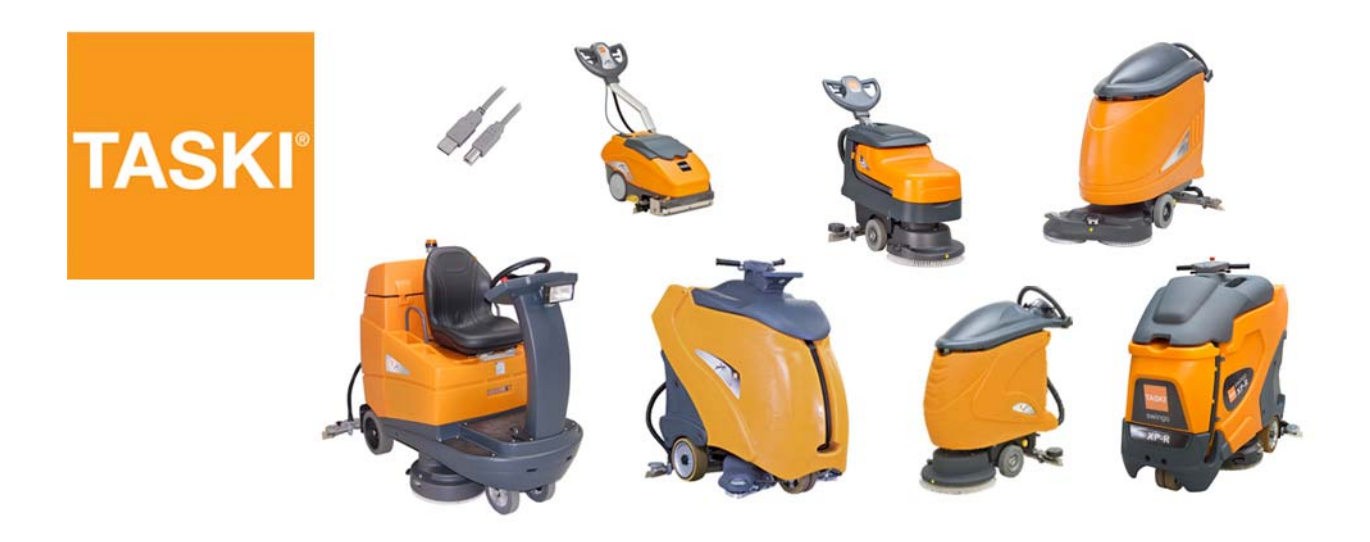

## 10 Notes